# **Magnescale**®

CC-Link Interface unit Main module

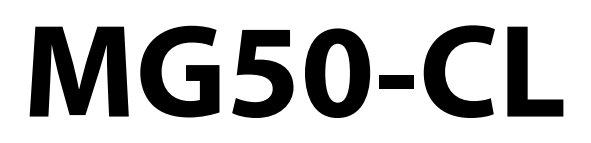

Distribution module

**MG51** 

Read all the instructions in the manual carefully before use and strictly follow them. Keep the manual for future references.

Instruction Manual

#### 

- (1) No part of this publication may be reproduced, stored in a retrieval system, or transmitted, in any form, or by any means, mechanical, electronic, photocopying, recording, or otherwise, without the prior written permission of Magnescale.
- (2) Because Magnescale is constantly striving to improve its high-quality products, the information contained in this manual is subject to change without notice.

#### Trademarks \_

"CC-Link" is a registered trademark of Mitsubishi Electric Corporation. It is managed by the CC-Link Partner Association.

GX-Works2 and GX-Developer are registered trademarks of Mitsubishi Electric Corporation.

Other system names and product names used in this manual are the trademarks or registered trademarks of the respective companies.

## Introduction

Thank you for purchasing the MG50-CL CC-Link Interface unit Main module.

This manual contains information required to use the MG50-CL.

Please read this manual carefully and be sure you understand the information provided before attempting to use the MG50-CL.

After reading this manual, keep it in a safe and convenient location for future reference.

#### **Intended Audience**

This manual is intended for the following personnel, who must also have knowledge of electrical systems (an electrical engineer or the equivalent).

- Personnel in charge of installing FA systems.
- Personnel in charge of designing FA systems.
- Personnel in charge of managing FA facilities.

# **Reading This Manual**

#### **Page Structure**

The following page structure is used in this manual.

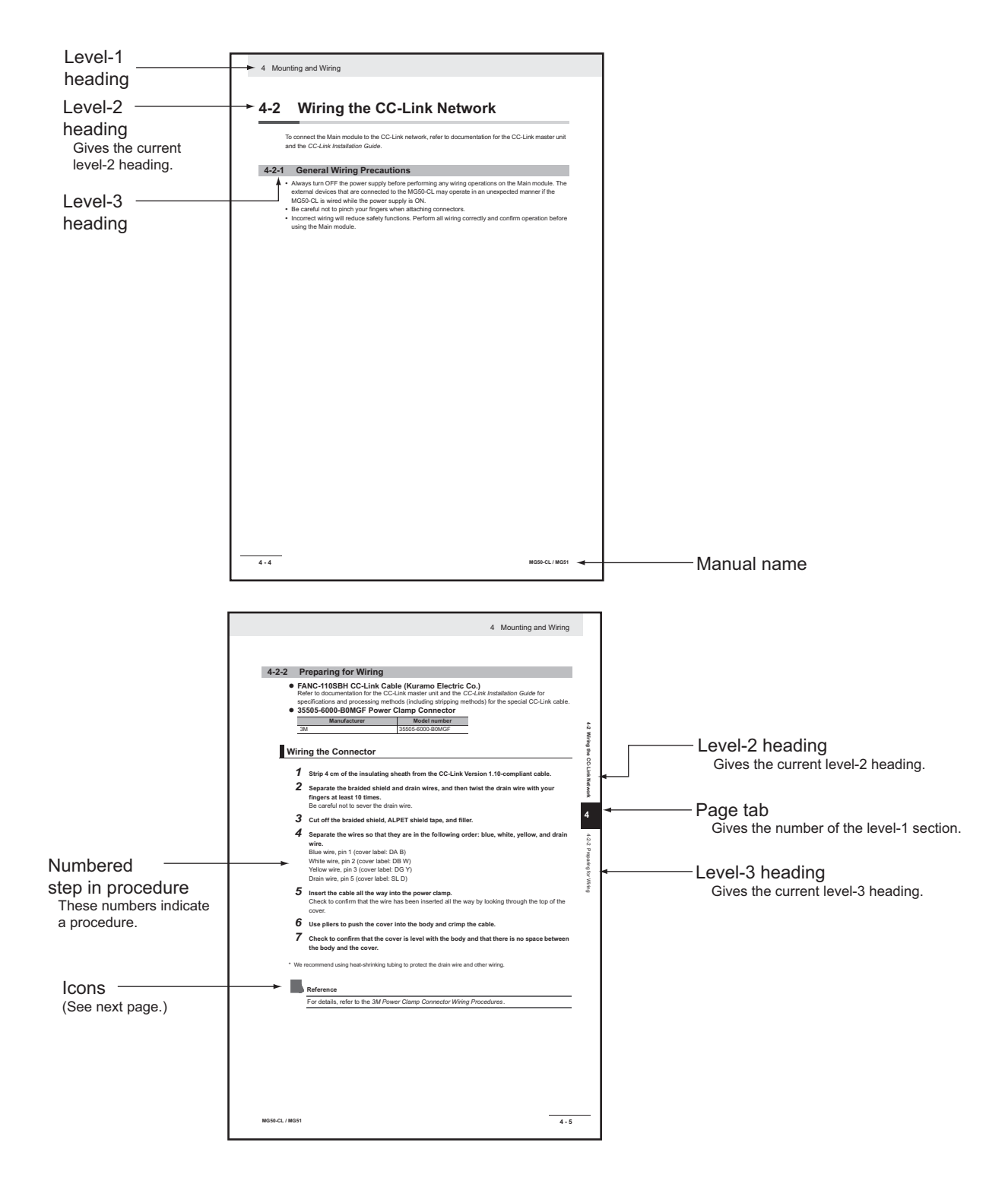

#### lcons

The following icons are used in this manual.

### Precautions for Safe Use

Precautions on what to do and what not to do to ensure using the product safely.

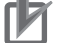

#### Precautions for Correct Use

Precautions on what to do and what not to do to ensure proper operation and performance.

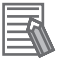

## Additional Information

Convenient information or information for reference in product application.

# **Structure of This Manual**

This manual consists of the following sections.

|            | Section                         | Description                                                |
|------------|---------------------------------|------------------------------------------------------------|
| Section 1  | CC-Link Configuration Elements  | Describes the features of CC-Link and the configuration    |
| Section    | CC-LINK CONINGUIATION Elements  | elements in a network.                                     |
| Section 2  | About the MG50-CL               | Provides an overview of the MG50-CL.                       |
| Soction 3  | Rasic Application Procedures    | Describes how to set up and use a Main module based on     |
| Section 5  | Basic Application Frocedures    | a simple system setting example.                           |
|            |                                 | Describes how to mount the MG50-CL and how to              |
| Section 4  | Mounting and Wiring             | connect the CC-Link network, connect the power supply,     |
|            |                                 | and wire the MG50-CL.                                      |
| Section 5  | MG50-CL Hardware Specifications | Provides the hardware specifications of the MG50-CL.       |
| Section 6  | MG50-CL Function Specifications | Describes the functions of the MG50-CL.                    |
| Section 7  | Troubleshooting and Maintonance | Describes troubleshooting and inspections for the person   |
| Section 7  | Toubleshooting and Maintenance  | that will perform troubleshooting and routine inspections. |
|            |                                 | Give an overview of the objects and precautions on their   |
| Appendices | Appendices                      | use, and describes the specifications of the MG51          |
|            |                                 | Distribution module.                                       |

## **Terms and Conditions Agreement**

#### **General precautions**

When using Magnescale Co., Ltd. products, observe the following general precautions along with those given specifically in this manual to ensure proper use of the products.

- Before and during operations, be sure to check that our products function properly.
- Provide adequate safety measures to prevent damages in case our products should develop malfunctions.
- Use outside indicated specifications or purposes and modification of our products will void any warranty of the functions and performance as specified of our products.
- When using our products in combination with other equipment, the functions and performances as noted in this manual may not be attained, depending on operating and environmental conditions.

#### For foreign customers

**Note:** This product (or technology) may be restricted by the government in your country. Please make sure that end-use, end user and country of destination of this product do not violate your local government regulation.

# **Safety Precautions**

### **Definition of Precautionary Information**

This manual uses the following signs and symbols to ensure safe operation of this product. These signs and symbols are important for avoiding personal injury or damage to the product. Make sure that they are observed.

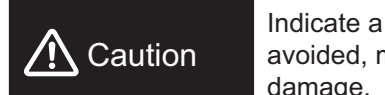

Indicate a potentially hazardous situation which, if not avoided, may result in minor or moderate injury, or property damage.

#### **Symbols**

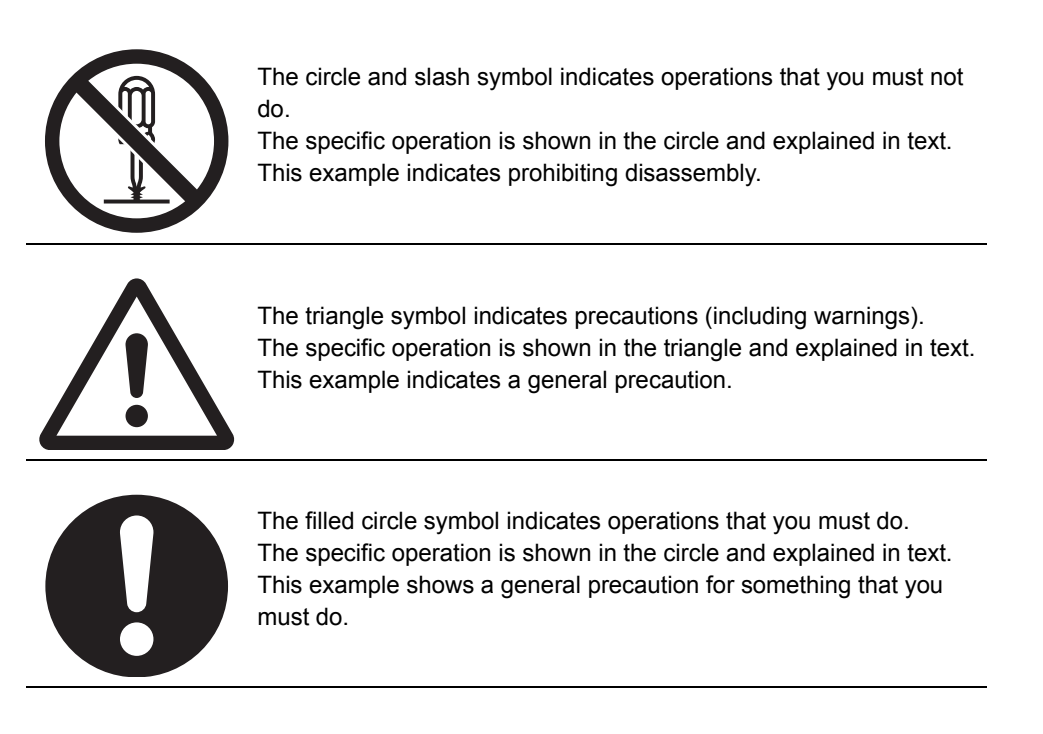

Do not touch the terminals or disassemble the Unit and touch any internal components while power is being supplied. Doing so may result in electric shock.

Do not attempt to disassemble, repair, or modify any Units. Any attempt to do so may result in electric shock.

Provide safety measures in external circuits, i.e., not in the Interface unit, in order to ensure safety in the system if an abnormality occurs due to malfunction of the PLC or another external factor affecting the PLC operation. Not doing so may result in serious accidents.

- (1) Emergency stop circuits, interlock circuits, limit circuits, and similar safety measures must be provided in external control circuits.
- (2) The outputs from the Interface unit may remain ON or OFF due to deposition or burning of the output relays or destruction of the output transistors. As a countermeasure for such problems, external safety measures must be provided to ensure safety in the system.

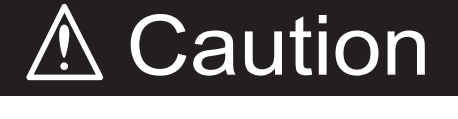

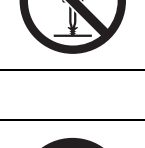

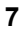

## **Precautions for Safe Use**

Observe the following precautions when using the Interface unit:

#### • Power Supply

- Take appropriate measures to ensure that the specified power with the rated voltage and frequency is supplied. Be particularly careful in places where the power supply is unstable.
- Always turn OFF the power supply to the PLC, Slave Units, and other Units before attempting any of the following.
  - · Assembling the Units
  - Mounting or dismounting terminal blocks
  - · Setting DIP switches or node address switches
  - Connecting or wiring the cables

#### Installation

- Before touching the Unit, be sure to first touch a grounded metallic object in order to discharge any static buildup.
- Be sure that the terminal blocks, communications cables, and other items with locking devices are properly locked into place.
- Always use the enclosed DIN rail Fixing brackets to securely mount the Units to the DIN rail.
- Be sure that all the terminal screws and cable connector screws of the product are tightened to the torque specified in the relevant manuals.
- Be sure that the screws of the terminal block are tightened to the torque specified in the relevant manuals. Insufficient tightening torque may result in fire, malfunction, or failure.
- Always use specified communications cables and connectors.
- Abide by the specifications for the communications distance and the number of Units to be connected.
- When using cables in multiple systems, be sure to keep the distance of 5 mm or more between any two cables to avoid operational instability due to interference.

#### • Wiring

- Confirm that the wiring and switch settings are correct before supplying power.
- Use the correct wiring tools to perform wiring.
- Confirm terminal polarity before wiring.
- Do not let a piece of metal enter the Units when wiring or installing.
- Be careful of the following when wiring communications cables.
  - Keep communications cables away from power lines and high-voltage lines.
  - Do not fold over communications cables.
  - Abide by the specifications for the communications cable distance.
  - Do not place objects on top of communications cables.
  - · Always wire communications cables through a duct.

#### • Handling

- Use the special packing box to transport the Unit. Also, protect the Unit from being exposed to excessive vibration or impact during transportation.
- Do not forcibly bend or pull the cables.
- Check the user program for proper execution before actually running it on the Unit.
- Confirm that no adverse effect will occur in the system before attempting any of the following.
  - Changing the operating mode of the PLC
  - Force-setting/force-resetting bits in memory
  - Changing the present value or any set value of any word from the user program
- Do not use thinner or similar solvent for cleaning. Use commercial alcohol.

#### External Circuits

• Install external breakers and take other safety measures against short-circuiting in external wiring.

## **Precautions for Correct Use**

- Install the Unit properly as shown in this manual. Not doing so may result in a failure of the Unit.
- Do not install the Interface unit in locations subject to the following conditions:
  - · Locations subject to direct sunlight
  - · Locations subject to temperatures or humidity outside the range specified in the specifications
  - · Locations subject to condensation as the result of severe changes in temperature
  - Locations subject to corrosive or flammable gases
  - · Locations subject to dust (especially iron dust) or salts
  - · Locations subject to exposure to water, acid, oil, or chemicals
  - · Locations subject to shock or vibration
- When you wire the power supply cable, always connect the frame ground (FG).
- Be sure to observe the voltage specifications when performing wiring between communications path and power supply, or at I/O crossovers. Wrong wiring may cause a failure of the Unit.
- Wire the Unit properly as indicated in this manual.
- Use the correct wiring parts to perform wiring.
- Take appropriate and sufficient countermeasures when using the Unit in the following locations:
  - Locations subject to static electricity or other forms of noise
  - · Locations subject to strong electromagnetic fields
  - · Locations subject to possible exposure to radioactivity
  - · Locations close to power lines
- Do not drop the Interface unit or expose it to any excessive vibration or shock. Doing so may result in damage to the Interface unit or malfunction.
- The Interface unit provides power to the connected measuring units. Therefore, the operation of the measuring units may become unstable if there are abnormalities in the power supply, such as a drop in the power supply voltage at startup. If measuring unit operation is unstable, check the voltage specifications and wiring, and then cycle the power supply.

# **Conformance to EC Directives**

#### **Applicable Directives**

• EMC Directive

#### Concepts

#### • EMC Directive

The Interface unit is an electrical device that is built into other machines. To enable more easily building it into other machines, it has been checked for conformity to EMC standards.\* EMC-related performance of the Unit will vary depending on the configuration, wiring, and other conditions of the equipment or control panel on which it is installed. The customer must, therefore, perform the final check to confirm that devices and the overall machine conform to EMC standards.

\* Applicable EMC (Electromagnetic Compatibility) standards are as follows: EMS (Electromagnetic Susceptibility): EN 61000-6-2, EMI (Electromagnetic Interference): EN 61000-6-4 (Radiated emission: 10 m regulations).

#### **Conformance to EC Directives**

The Interface unit complies with EC Directives. To ensure that the machine in which the Unit is used complies with EC Directives, the Unit must be installed as follows:

- The Unit must be installed within a control panel.
- You must use reinforced insulation or double insulation for the DC power supplies for communications, internal power, and I/O. The DC power supplies must provide stable power even when a momentary power interruption of 10 ms occurs in the input.
- Products complying with EC Directives also conform to the emission standards (EN 61000-6-4). Radiated emission characteristics (10 m regulations) may vary depending on the configuration of the control panel used, other devices connected to the control panel, wiring, and other conditions. You must therefore confirm that the overall machine or equipment complies with EC Directives.
- Compliance was confirmed for I/O wiring of less than 30 m.
- Attach a ferrite core (TDK ZCAT1730-0730 or equivalent) to the power supply cable of the device.
- Attach a ferrite core (TDK ZCAT2035-0930 or equivalent) to the CC-Link cable.

# **CC-Link Configuration Elements**

This section provides an overview of a CC-Link network.

| 1-1 | CC-Link Connection Example                  | 1-2 |
|-----|---------------------------------------------|-----|
| 1-2 | CC-Link Network Configuration Elements      | 1-3 |
|     | 1-2-1 CC-Link Network Configuration Devices | 1-3 |
| 1-3 | Outline of Configuration Devices            | 1-4 |

1

# **1-1 CC-Link Connection Example**

The following figure shows a CC-Link network connection example.

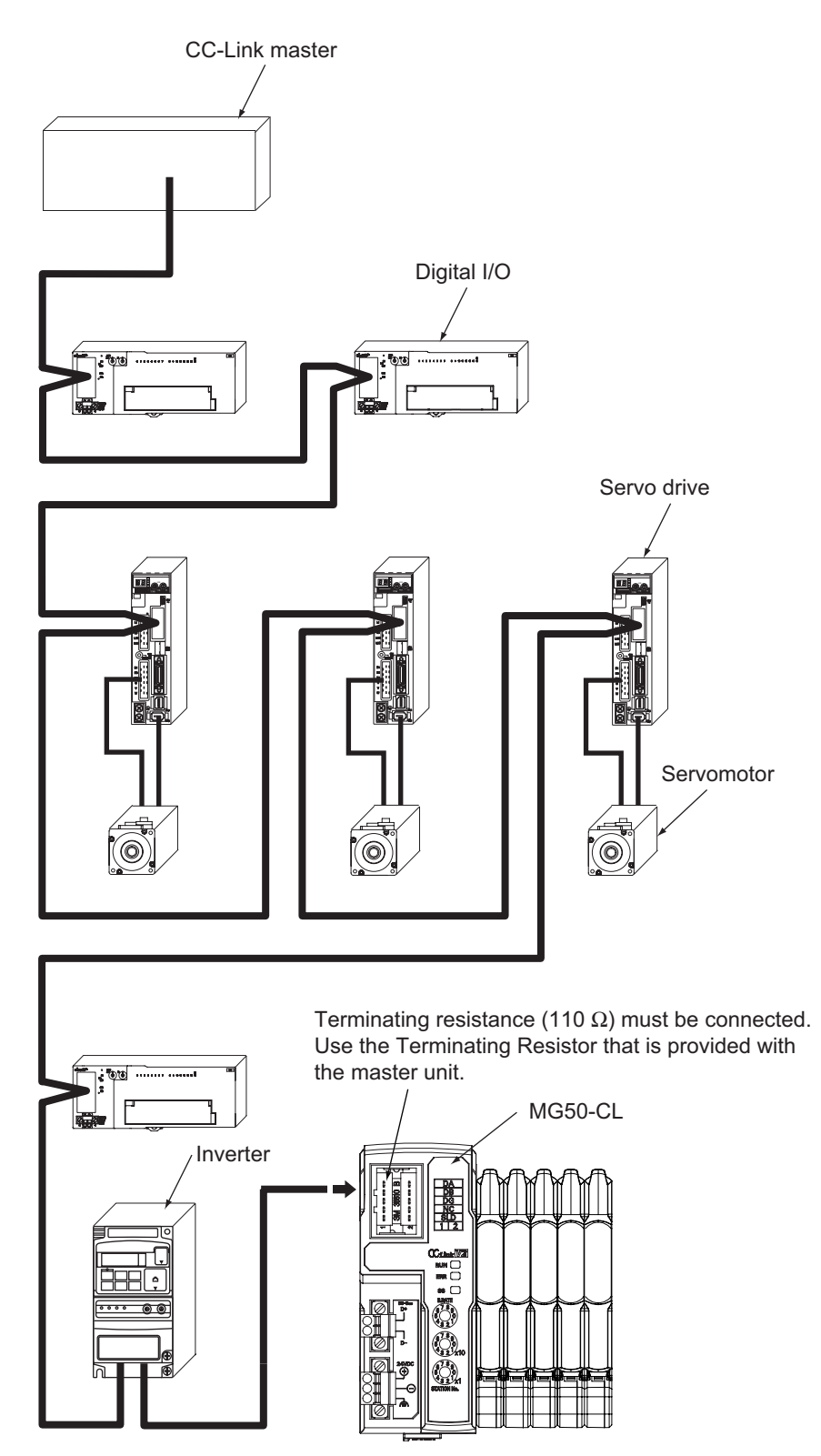

## 1-2 CC-Link Network Configuration Elements

This section describes the configuration devices that make up a CC-Link network and their uses.

## **1-2-1 CC-Link Network Configuration Devices**

The devices that make up a CC-Link network are shown in the following figure.

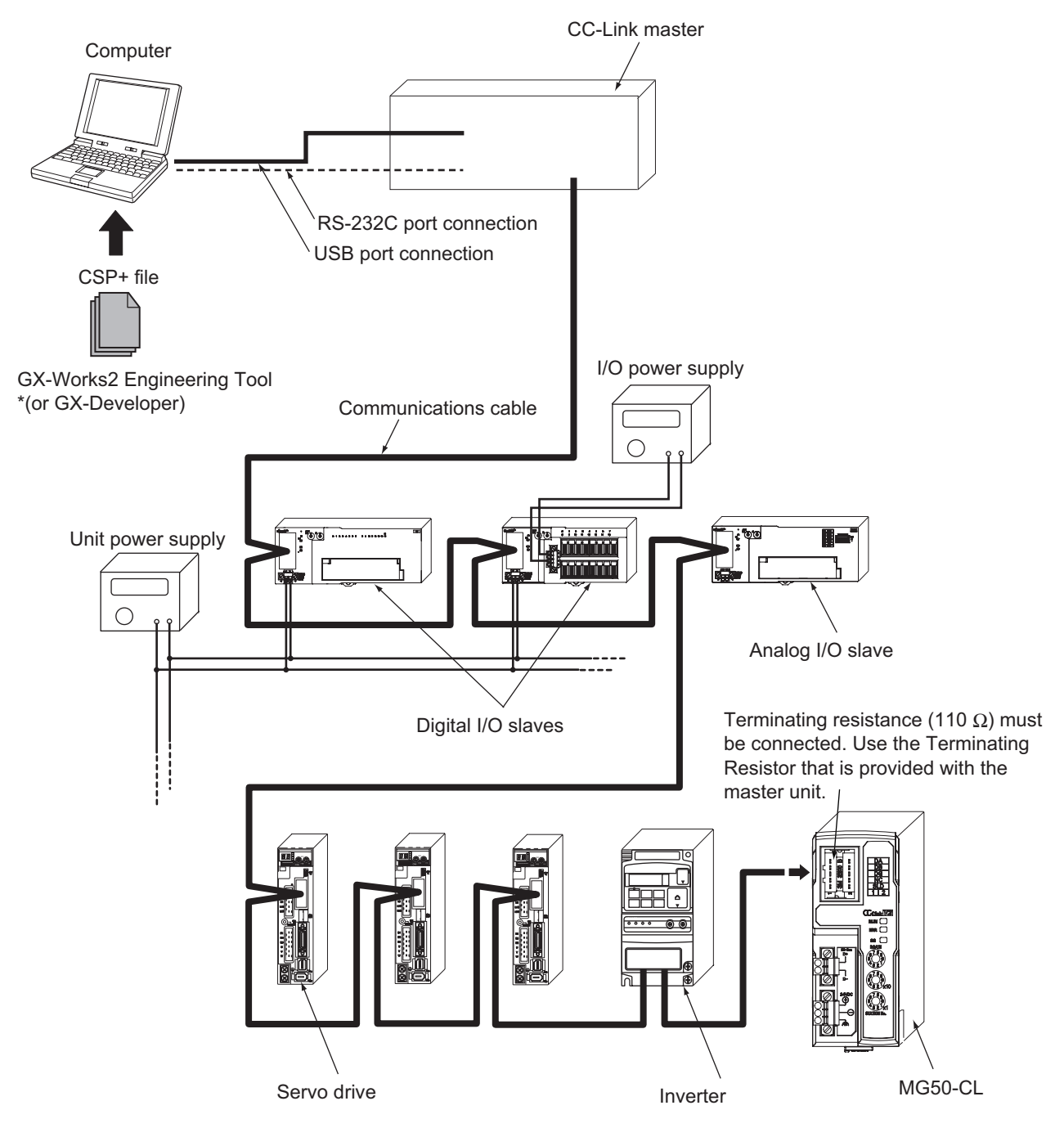

1

# **1-3** Outline of Configuration Devices

This section describes each of the devices in a CC-Link network.

## **CC-Link Master**

The CC-Link master manages the CC-Link network, monitors the status of the slave units, and exchanges I/O data with slave units. Refer to CC-Link documentation from Mitsubishi Electric Corporation or other sources for details on CC-Link.

## **CC-Link Slaves**

CC-Link slave units output data received from the CC-Link master unit over the CC-Link network, and send input data to the CC-Link master unit through the CC-Link network. There are different types of slaves, such as digital I/O slaves and analog I/O slaves. The MG50-CL is also classified as a CC-Link slave unit.

## **Communications Cable**

Refer to documentation for the CC-Link master unit and the *CC-Link Installation Guide* for the specifications and processing methods (including stripping methods) for CC-Link cable.

## CSP+ (CC-Link System Profile Plus) File

CSP+ is an abbreviation for CC-Link Family System Profile. A CSP+ file contains a profile of all the information required to start, operate, and maintain a device compatible with CC-Link and CC-Link IE Field, such as network parameter and memory mapping information.

CC-Link Family users can use CSP+ files to easily set parameters from the same Engineering Tool. However, CSP+ can be used only when GX-Works2 is used for the Engineering Tool. The GX-Developer cannot be used.

## **Unit Power Supply**

This is the power supply for slave communications and internal operations. Separate the unit power supply from the I/O power supply.

## I/O Power Supply

This is the power supply for I/O operations with external devices connected to the slave units. Separate the I/O power supply from the Unit power supply. The MG50-CL does not require an I/O power supply.

# 2

# About the MG50-CL

This section provides an overview of the MG50-CL CC-Link Interface unit Main module.

| 2-1 | MG50  | -CL Overview                        | . 2-2 |
|-----|-------|-------------------------------------|-------|
|     | 2-1-1 | Features of the Main Module         | . 2-2 |
|     | 2-1-2 | MG50-CL Operating Modes             | . 2-2 |
| 2-2 | Conn  | ectable Counter Modules             | . 2-3 |
|     | 2-2-1 | List of Counter Modules             | . 2-3 |
|     | 2-2-2 | Number of Connected Counter Modules | 2-3   |

# 2-1 MG50-CL Overview

This section provides an overview of the MG50-CL Main module.

#### 2-1-1 Features of the Main Module

The Main module is used to monitor measurement value, write parameters, and perform operations between measuring units and a PLC with a CC-Link communications interface.

#### 2-1-2 MG50-CL Operating Modes

The MG50-CL has two operating modes. The operating mode is selected via the baud rate/operating mode setting switch.

Reduced I/O Mode: This mode allows for many devices to be connected by limiting the number of allocated stations and allocated points.

Monitor Mode:

This mode allows for realtime monitoring and control to utilize Counter module settings and the monitoring.

| Operating mode                                                     |                        | Reduced I/O Mode                                                                               | Monitor Mode                                                  |
|--------------------------------------------------------------------|------------------------|------------------------------------------------------------------------------------------------|---------------------------------------------------------------|
| CC-Link mode                                                       |                        | Remote Network Version 1 Mode<br>Remote Network Version 2 Mode<br>Remote Network Addition Mode | Remote Network Version 2 Mode<br>Remote Network Addition Mode |
| Allocated station numbers                                          |                        | 2                                                                                              | 3                                                             |
| Number of allocated pades                                          | RX/RY                  | 64                                                                                             | 320                                                           |
| Number of allocated hodes                                          | RWr/RWw                | 8                                                                                              | 48                                                            |
| Expanded cyclic setting                                            |                        |                                                                                                | Quadruple setting                                             |
| Maximum connectable Main mod<br>CC-Link system                     | ules in one            | 32                                                                                             | 21                                                            |
| Number of connectable measuring                                    | ig units <sup>*1</sup> | 16                                                                                             | 16                                                            |
| Maximum connectable Distribution                                   | on modules             | 8                                                                                              | 8                                                             |
| Measuring unit ON/OFF status tra                                   | ansfer                 | ОК                                                                                             | ОК                                                            |
| Simultaneous writing of the same value to more than one Counter it | threshold<br>module    | ОК                                                                                             | OK                                                            |
| Batch transfer of Counter module values                            | edetection             | NA                                                                                             | OK                                                            |
| Counter module detection value pottom value switching              | beak value and         | NA                                                                                             | ОК                                                            |
|                                                                    |                        | 0: 156 kbps                                                                                    | 5: 156 kbps                                                   |
|                                                                    |                        | 1: 625 kbps                                                                                    | 6: 625 kbps                                                   |
| Baud rate/operating mode setting                                   | g switch               | 2: 2.5 Mbps                                                                                    | 7: 2.5 Mbps                                                   |
|                                                                    |                        | 3: 5 Mbps                                                                                      | 8: 5 Mbps                                                     |
|                                                                    |                        | 4: 10 Mbps                                                                                     | 9: 10 Mbps                                                    |

\*1 This is the total number of Counter modules that can be connected to the MG50-CL and Distribution modules. Symbols: OK: Supported, NA: Not supported.

# 2-2 Connectable Counter Modules

This section describes the models and features of the Counter modules that can be connected to the MG50-CL.

## 2-2-1 List of Counter Modules

| Туре           | Model number |
|----------------|--------------|
| Counter module | MF10-CM      |

## 2-2-2 Number of Connected Counter Modules

You can connect the Main module to up to 16 Counter modules, including any Counter modules connected to Distribution modules.

Up to 10 Counter modules can be connected to a Distribution module.

The following are some connection examples. Example 1: Main module only

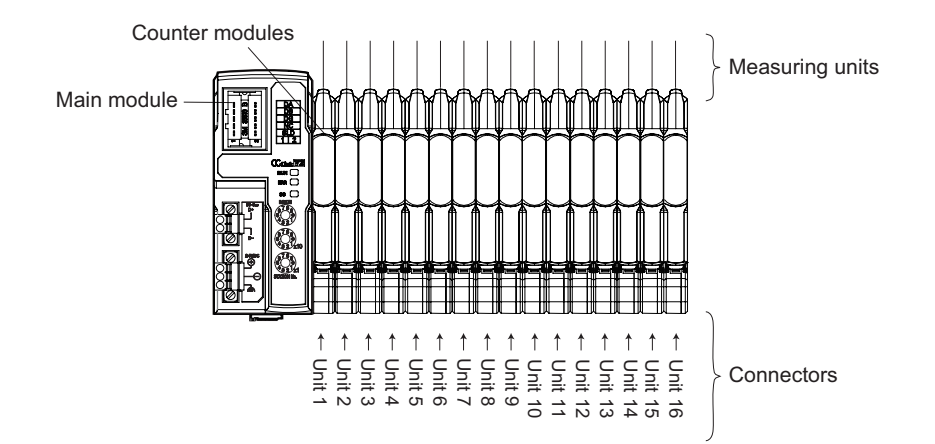

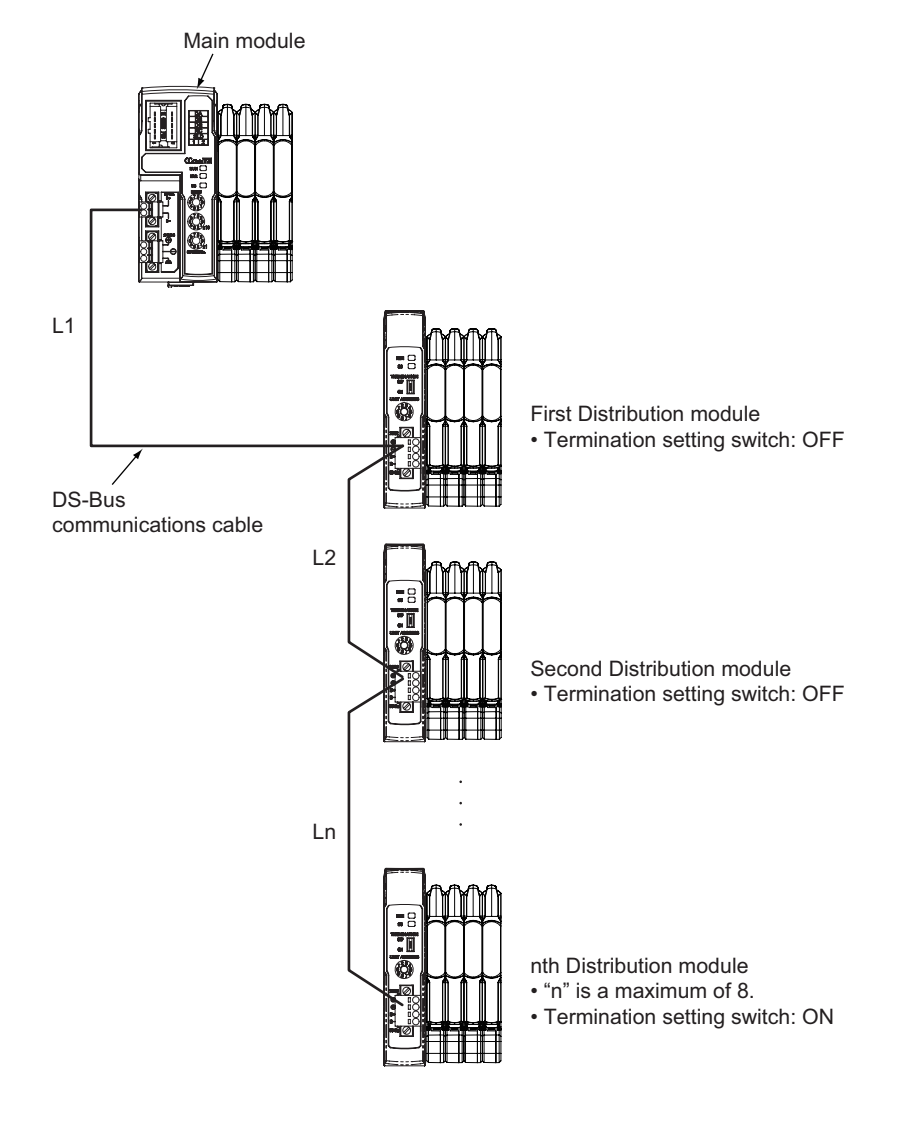

#### Example 2: Connecting a Main module and Distribution modules

# 3

# **Basic Application Procedures**

This section explains how to use MG50-CL CC-Link Interface unit Main module based on basic setting examples.

| 3-1 | Settin  | g Examples and Basic Procedures            | 3-2  |
|-----|---------|--------------------------------------------|------|
|     | 3-1-1   | System Setting Example                     | 3-2  |
|     | 3-1-2   |                                            | 3-3  |
| 3-2 | Settin  | g and Wiring Hardware                      | 3-4  |
|     | 3-2-1   | Mounting and Setting Up the CC-Link Master | 3-4  |
|     | 3-2-2   | Mounting and Setting Main Modules          | 3-4  |
|     | 3-2-3   | Wiring the Communications Cables           | 3-4  |
|     | 3-2-4   | Connecting the Measuring Units             | 3-4  |
|     | 3-2-5   | Connecting the Power Supplies              | 3-4  |
| 3-3 | Startir | g Communications                           | 3-5  |
|     | 3-3-1   | Starting the System                        | 3-5  |
|     | 3-3-2   | CC-Link Communications Settings            | 3-5  |
|     | 3-3-3   | Starting CC-Link Communications            | 3-12 |
| 3-4 | Confir  | ming Operation                             | 3-13 |
|     | 3-4-1   | Checking the Unit Displays                 | 3-13 |
|     | 3-4-2   | Checking Reading and Writing of Data       | 3-13 |

## 3-1 Setting Examples and Basic Procedures

This section describes how to set up a Main module based on a simple system setting example.

#### 3-1-1 System Setting Example

Connect each of the following slaves to the CC-Link master and configure the settings.

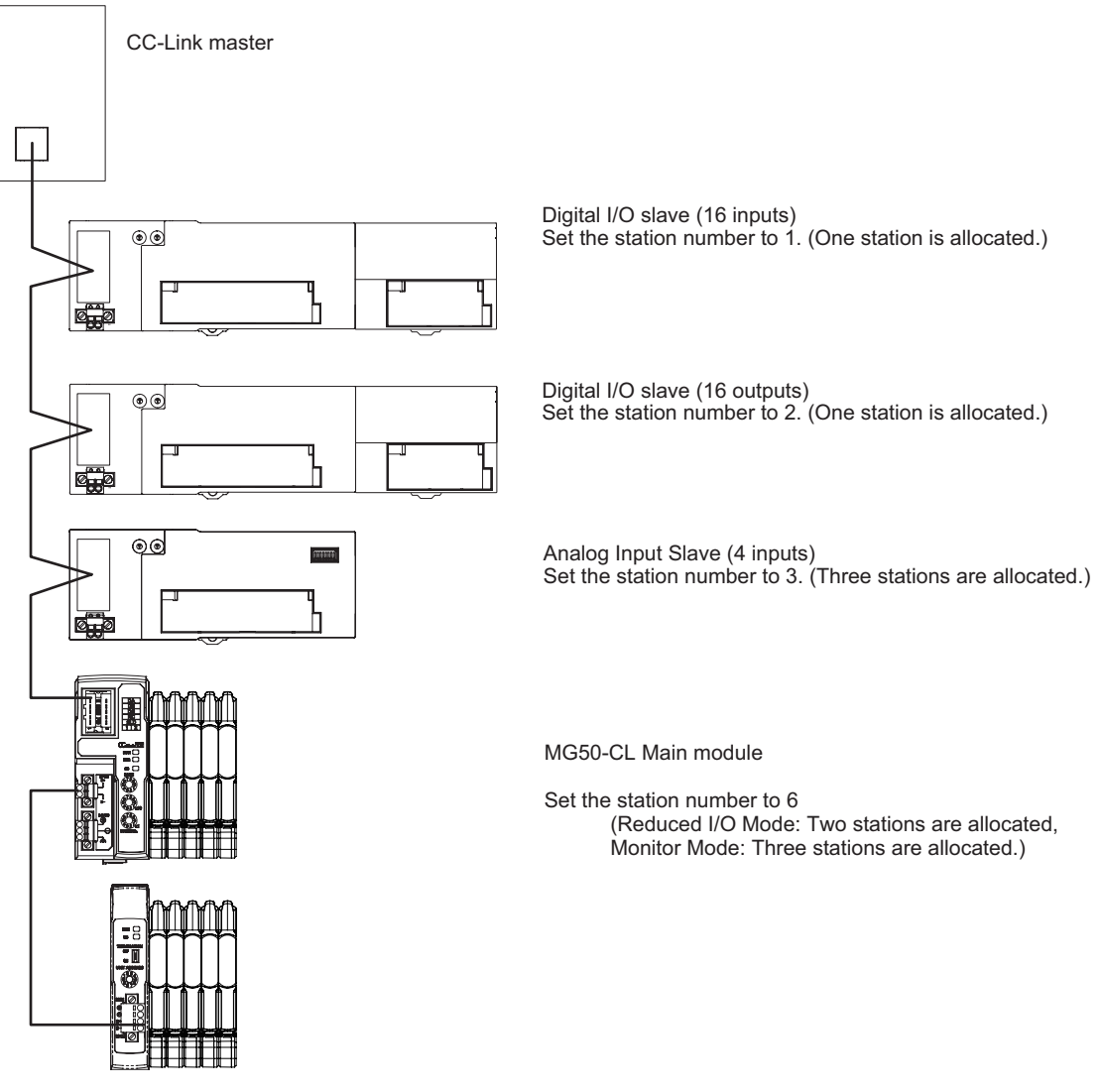

The Unit power supply and I/O power supply are not shown in the above figure. They must be provided separately.

#### 💧 Reference

The setting example provided here demonstrates the basic settings for the Interface Unit. If more detailed settings are required for actual operations, refer to the manual for your CC-Link master. Or, if you are using any slaves other than the MG50-CL in your system configuration, refer to the manuals for those slaves before setting up the system.

### 3-1-2 Basic Procedures

The following figure shows the flow of procedures for this section.

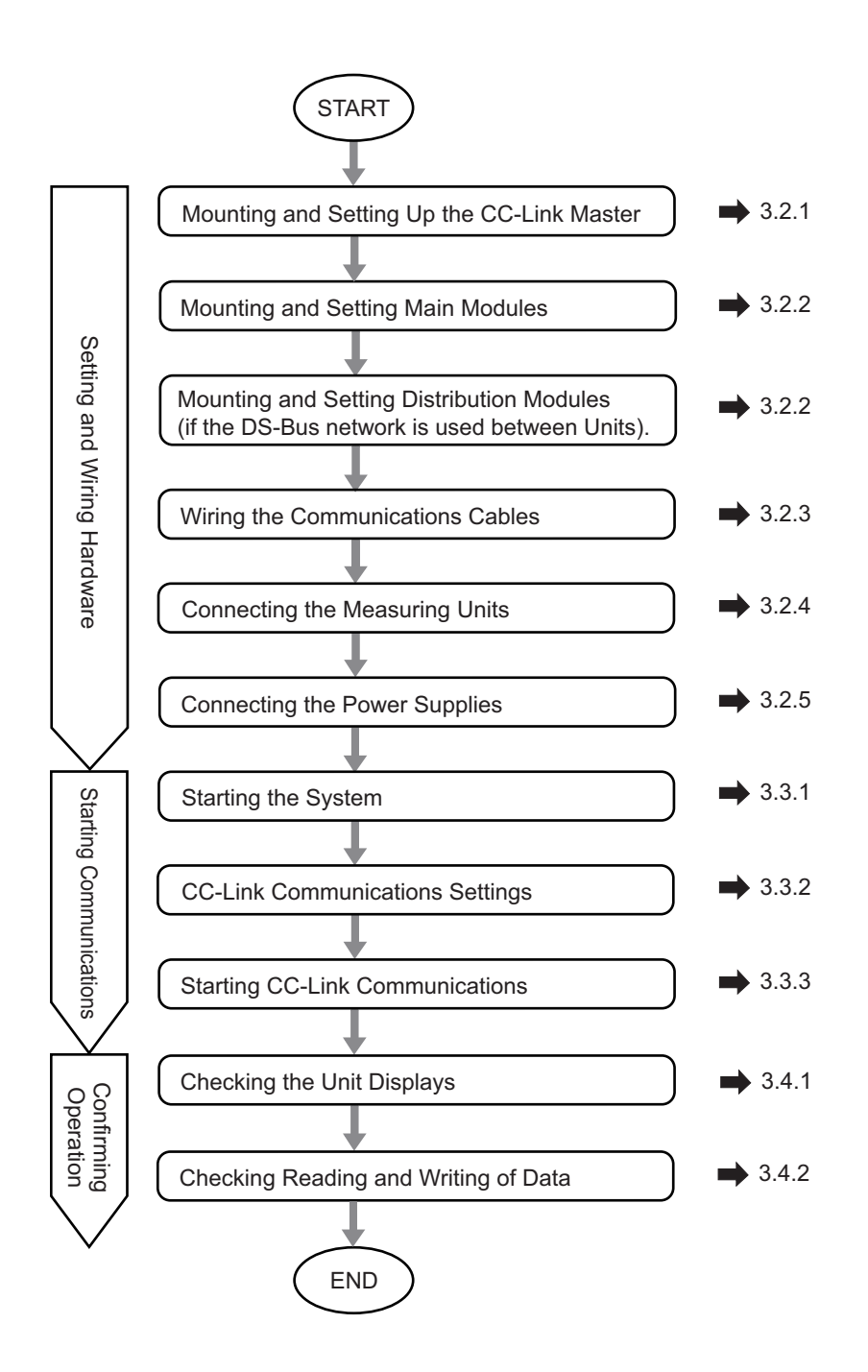

# **3-2 Setting and Wiring Hardware**

This section describes how to set up and wire the CC-Link master, Main modules, and power supplies.

#### 3-2-1 Mounting and Setting Up the CC-Link Master

Mount the CC-Link master at the specified location and set the unit number and other settings. For details, refer to the manual for your CC-Link master.

#### **3-2-2 Mounting and Setting Main Modules**

Mount each Main module and Distribution module in the designated locations, then set the station numbers and other settings. For details, refer to the following items.

#### Installation

4-1 Mounting and Removal.

#### Settings

Specifications and detailed descriptions in Section 5 and Section 6.

#### **3-2-3** Wiring the Communications Cables

Connect communications cables to the CC-Link master, Main modules, and Distribution modules. Refer to 4-2 *Wiring the CC-Link Network* for wiring procedures.

#### 3-2-4 Connecting the Measuring Units

After connecting the Counter modules to the Main module, connect the measuring units. For connection methods, refer to your Counter module manual.

#### **3-2-5** Connecting the Power Supplies

Connect the Unit power supply to the CC-Link master, slaves, and the Distribution modules. Connect the I/O power supply unit to each slave as required.

For connection method details, refer to 4-3 *Connecting the Unit Power Supply* or refer to the wiring diagrams for each slave.

# **3-3 Starting Communications**

Start the system, assign the MG50-CL I/O data, and then start CC-Link communications.

#### 3-3-1 Starting the System

Turn ON the power supply to the Units in the following order.

- 1. MG50-CL Unit Power Supply
- If you are using Distribution modules, turn ON the power supply to the Distribution modules as well.
- 2. CC-Link Master Unit Power Supply

### 3-3-2 CC-Link Communications Settings

## Using CSP+ to Configure Settings in GX-Works2

You can easily set up CC-Link communications for the Main module by using CSP+ in GX-Works2. This section describes how to configure settings in GX-Works2 with CSP+.

**1** Start GX-Works2 on your computer.

**2** Register the CSP+ profile in GX-Works2.

2-1. Select Tool – Register Profile 20771/1258(P.

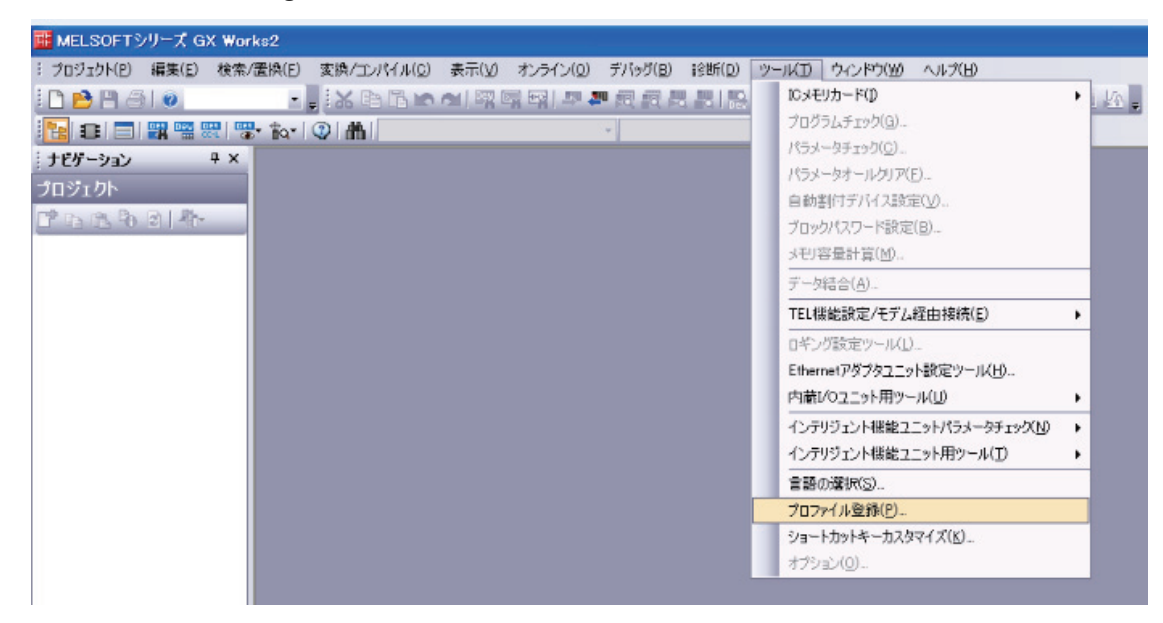

2-2. Register the CSP+ file that you have saved on your computer.
 CSP+ can be downloaded from Magnescale website.
 Magnescale website: http://www.magnescale.com/mgs/language/english/product/
 Under "Digital Gauge"

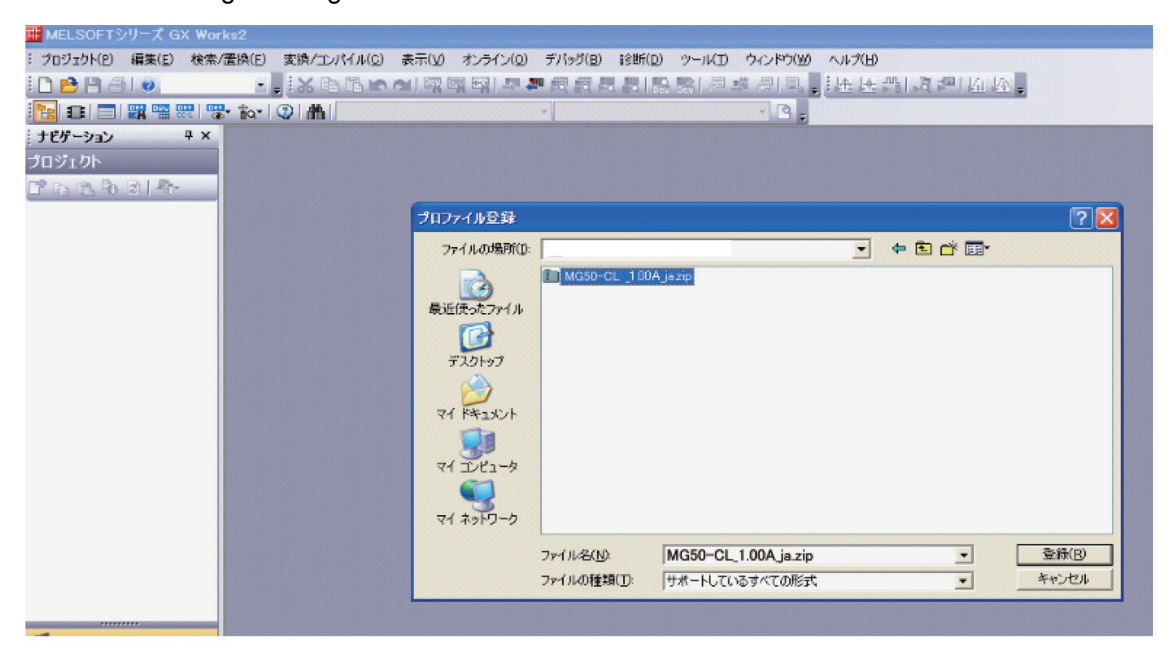

2-3. The registration process is finished when "Profile registration completed"

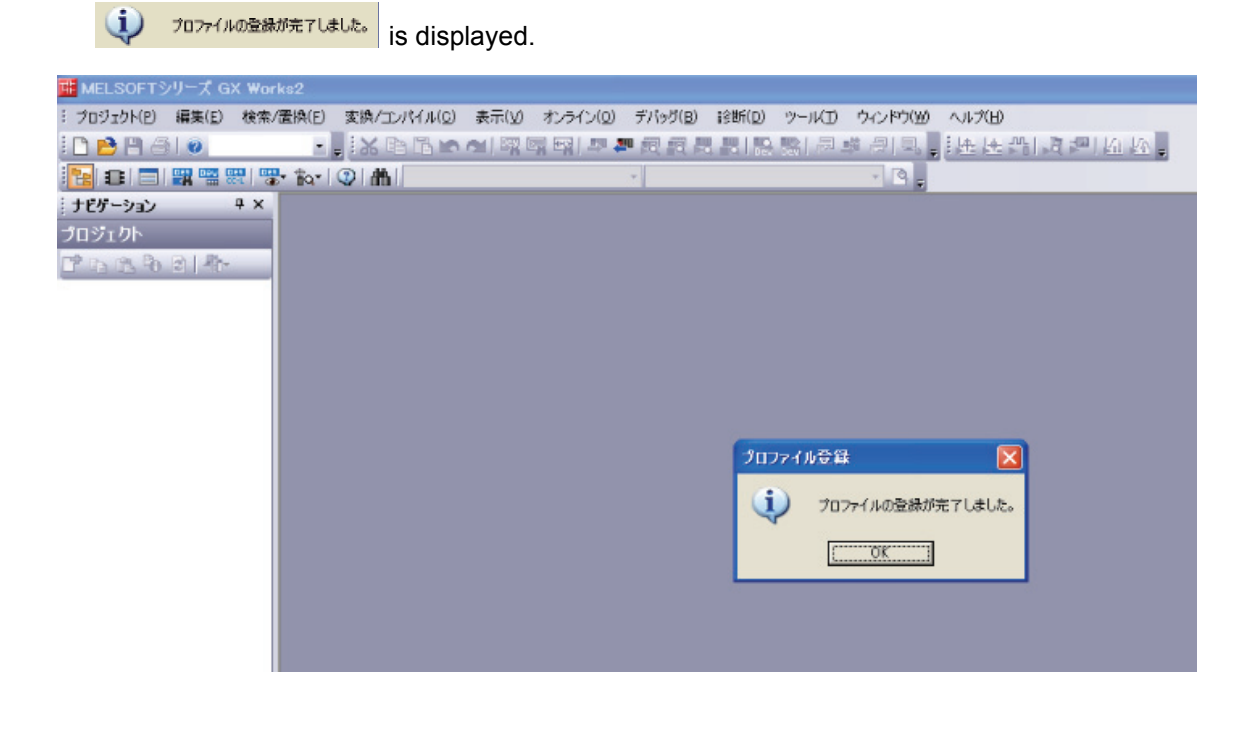

#### Reference

You need to register the CSP+ profile only once.

## **3** Create a new project.

3-1. Select Project – New ① 新規作成(W).

| T. | м  | ELSOFTシリーズ G>                             | Works2       |           |       |          |                  |                  |      |          |        |       |
|----|----|-------------------------------------------|--------------|-----------|-------|----------|------------------|------------------|------|----------|--------|-------|
| =  | プロ | )ジェクト(P) 編集(E)                            | 検索/置換(E) 変換/ | (סאראיועב | 表示(公) | オンライン(の) | デバッグ( <u>B</u> ) | 12世所( <u>D</u> ) | ツールD | ウインドウ(型) | ヘルプ(日) |       |
| 1  |    | 新規作成(10)                                  | Ctrl+N       | BBK       |       | T T T    | 國國長              |                  | 殿一屋  | 藤 周 电。   | 法法书    | 13-14 |
|    | B  | 閒(((0)                                    | Ctrl+O       |           |       |          | -                |                  |      |          |        |       |
| 1  |    | 閉じる(0)                                    |              | 101       | _     | _        | _                | _                | _    |          | _      | _     |
| 1  | B  | 上書き保存( <u>S</u> )                         | Ctrl+S       |           |       |          |                  |                  |      |          |        |       |
|    |    | An antick to be the set of the set of the |              |           |       |          |                  |                  |      |          |        |       |

3-2. Set the computer series and type settings for your computer.

|              | ~~            |           |
|--------------|---------------|-----------|
| プロジェクト種別(P): |               | OK        |
| シンプルプロジェクト   | *             | tawa datu |
|              | □ ラベルを使用する(L) | 44200     |
| PCシリーズ(S):   | -             |           |
| OCPLICOE     | -             |           |
|              |               |           |
| PCタイプ(T):    |               |           |
| Q003         | •             |           |
|              | _             |           |
| プログラム音語(G)・  |               |           |

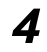

- Set the CC-Link network parameters.
  - 4-1. Select **Parameters Network Parameters CC-Link** under **Project** to display the parameters.

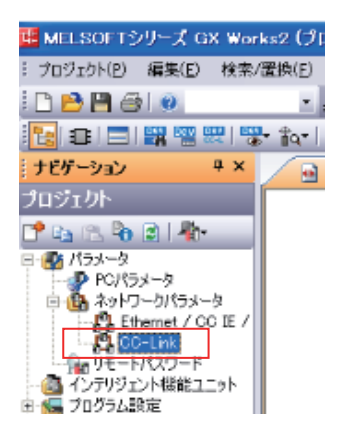

4-2. Set the parameters.

| 📴 MELSOFTシリーズ GX Worl                       | ks2(プロジェクト未設定) [ネットワ・                                                                                                    | ークパラメータ CC-Link 一  | 覧設定〕          |               |
|---------------------------------------------|----------------------------------------------------------------------------------------------------|--------------------|---------------|---------------|
| : ブロジェクト(P) 編集(E) 検索/                       | 置換(E) 変換/コンパイル( <u>C</u> ) 表示( <u>V</u> )                                                                                                    | オンライン(Q) デバッグ(B) i | 诊断(D) ツール()   | D ウィンドウ(翌) ^  |
| i 🗅 🖻 💾 🎯 I 🥘                               | - 🔒 🕹 🖓 🖻 🖥 🗠 에 🌌 🕻                                                                                                    | 🐺 태양 💵 🖉 👰 🔣 -     | H I 🔛 🔛 🖉     | · 球 (別) 🛼 🛃 🗄 |
| 1 🔁 🗉 📰 📟 📟 🦉                               | • 📷 🛛 😨 🛛 🛗 🛛 パラメータ                                                                                                    | *                  |               | • 3 -         |
| : + ##=3:-3: B X                            | ( The second the in a second second s  |                    |               |               |
| : JEJ-JEJ + A                               |                                                                                                    | スットリークパラメータ CC-L   | ×             |               |
| プロジェクト                                      | 1 ト枚数 1 マ 枚 ブランク:                                                                                                    | 設定なし 🔽 局情報を        | cc-Link構成ウィント | めで設定する 4-3    |
| 📑 🗈 🖄 🗿 🗿 👫                                 |                                                                                                    | 1                  |               | 3             |
| □ 🚯 パラメータ                                   | 先預I/ONo.                                                                                                    |                    | 0000          | (2)           |
| PCパラメータ                                     | 制作教室                                                                                                    | 制作学会定              |               |               |
| 白 🚯 ネットワークパラメータ                             | 新聞                                                                                                    | マスな局               | -             |               |
| - 😫 Ethernet / CC IE /                      | データいった種類的                                                                                                    | マス々局にPUパラメータ自動連路   | th <b>-</b>   |               |
| CC-Link                                     | モード設定                                                                                                    | リモートネット-Ver.1モード   | -             | 3             |
|                                             | 2011年2月1日<br>1月1日 - 1月1日 - 1月1日1日 - 1月1日 - 1月11日 - 1月1日 - 1月1日 - 1月1日 - 1月1日 - 1 |                    | 0             |               |
| - 🚳 インテリジェント機能ユニット                          | リモート入力(PY)                                                                                                    |                    | X1000         |               |
| 日 5 70クラム設定                                 | リモート出力(py)                                                                                                    |                    | Y1000         |               |
| 日間 70256部品                                  | UE-FL/J2/grup)                                                                                                    |                    | WD            |               |
|                                             | リモートレジスタ(RWw)                                                                                                    |                    | W500          |               |
|                                             | Ver.2UT                                                                                                    |                    |               |               |
|                                             | Ver.2UTNHJ(RV)                                                                                                    |                    |               |               |
| 二月 デバイ2 2 2 2 2 2 2 2 2 2 2 2 2 2 2 2 2 2 2 | Ver.20E~kL/92/9(RWr)                                                                                                    |                    |               |               |
| 2711240840B                                 | Ver.20F-1-1/72/9(RWw)                                                                                                    |                    |               |               |
|                                             | 特殊リレー(SB)                                                                                                    |                    | 580           |               |
|                                             | 特殊レジスタ(SW)                                                                                                    |                    | SWD           |               |
|                                             | リトライ同時                                                                                                    |                    | 3             |               |
|                                             | 自動復列台数                                                                                                    |                    | 1             |               |
|                                             | 待機マスな局番号(*1)                                                                                                    |                    |               |               |
|                                             | CPUダウン指定                                                                                                    | 使止                 | -             |               |
|                                             | スキャンモード指定                                                                                                    | 非同期                | -             |               |
|                                             | ディレイ時間設定                                                                                                    |                    | 0             |               |
|                                             | 局情報設定                                                                                                    | CC-Link構成設定        |               | 4-3           |
| <                                           | リモートデバイス局イニシャル設定                                                                                                    | イニシャル設定            |               | - · ·         |
|                                             | 実い込み設定                                                                                                    | 割込み設定              |               |               |
| AU コロジェクト                                   | 4                                                                                                    | a present division |               |               |

- (1) Set the number of Units to 1 그 水 .
- (2) Set the first address for I/O 先頭/ONO. .
- (3) Set the mode for the operating mode you want to use 王子殿定. To use Reduced I/O Mode, set the mode to Remote Network Version 1 Mode. To use Monitor Mode, set the mode to Remote Network Version 2 Mode.

| リモート入力(RX)    |  |
|---------------|--|
| リモート出力(RY)    |  |
| リモートレジスタ(RWr) |  |
| リモートレジスタ(RWw) |  |

- (4) Set the first address for the remote I/O registers
- 4-3. Select the Set station information in the CC-Link Configuration Window Check Box 「月情報をCC-Link構成ウィンドウで設定する」, and then select CC-Link Configuration Settings
  CC-Link構成設定

## **5** Set the CC-Link configuration.

5-1. Select the settings based on your CC-Link system configuration. You can select and drag Units from the Unit List to make the settings.

- 5-2. Set the following settings based on the baud rate and operating mode settings for the MG50-CL.
  - 5-2-1. Match the conditions shown in the following locations (in GX-Works2 and the MG50-CL setting switches).

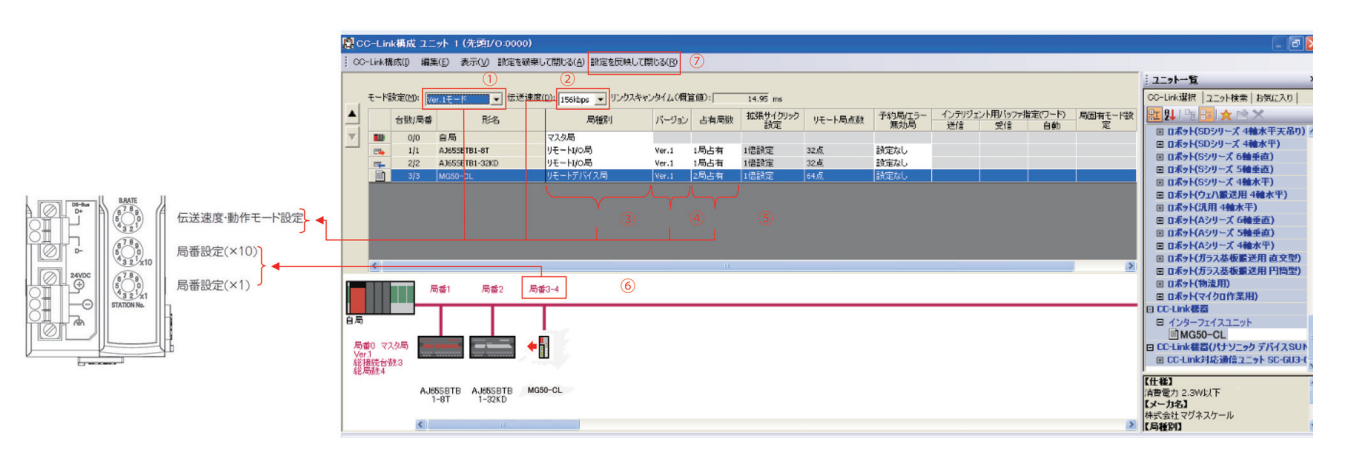

5-2-2. Set the GX-Works2 settings ((1) to (5)) based on the mode you want to use.

Using Reduced I/O Mode

- (1) Select the same mode that you selected for (3) in 4-2 Wiring the CC-Link Network.
- (2) Set the baud rate based on the baud rate set with the baud rate/operating mode switch on the MG50-CL.
- (3) Set the station type to Remote device station UE-IFIYI2局.
- (4) Set to Ver. 1 Ver.1.
- (5) Set the exclusive station count to Exclusive station 2 2号占有 .

Using Monitor Mode

- (1) Set to Ver. 2 Mode.
- (2) Set the baud rate based on the baud rate set with the baud rate/operating mode switch on the MG50-CL.
- (3) Set the station type to Remote device station Uモートデバス局
- (4) Set to Ver. 2.
- (5) Set the exclusive station count to *Exclusive station 3*.

- 5-2-3. Set the baud rate/operating mode switch based on the settings made for (1) and (2) in GX-Works2 above.
  - \* The baud rate must also be the same as the baud rate set on the master station's rotary switch.

#### Baud Rate/Operating Mode Setting Switch

This switch sets the CC-Link baud rate and operating mode. The following table describes the settings.

| Switch                                   | Appearance/Display |                                                         | Setting                                                 |                                                            |
|------------------------------------------|--------------------|---------------------------------------------------------|---------------------------------------------------------|------------------------------------------------------------|
| Baud                                     | <b>B</b> ,RATE     | This switch sets the CC-L                               | ink baud rate and operating                             | mode.                                                      |
| rate/operating<br>mode setting<br>switch | 6789               | Switch setting                                          | Baud rate                                               | Operating mode                                             |
|                                          |                    | 0                                                       | 156k                                                    | Reduced I/O Mode                                           |
|                                          | 32                 | 1                                                       | 625k                                                    | (Ver. 1 Mode)                                              |
|                                          |                    | 2                                                       | 2.5M                                                    |                                                            |
|                                          |                    | 3                                                       | 5M                                                      |                                                            |
|                                          |                    | 4                                                       | 10M                                                     |                                                            |
|                                          |                    | 5                                                       | 156k                                                    | Monitor Mode                                               |
|                                          |                    | 6                                                       | 625k                                                    | (Ver. 2 Mode)                                              |
|                                          |                    | 7                                                       | 2.5M                                                    |                                                            |
|                                          |                    | 8                                                       | 5M                                                      |                                                            |
|                                          |                    | 9                                                       | 10M                                                     |                                                            |
|                                          |                    | An error will occur if the or the master station's CC-L | perating mode does not ma<br>ink parameters and the ERI | tch the CC-Link mode set in R LED indicator will light up. |

5-2-4. Set the station number setting switches on the MG50-CL to match the station number displayed in (6) in GX-Works2.

#### Station Number Switch

Sets the station number (decimal value) of the MG50-CL on the CC-Link network. Use the middle station number setting switch to set the tens digit, and use the bottom station number setting switch to set the ones digit.

The following table gives the setting ranges.

| Switch         | Appearance/Display | Setting                                                                                                    |                                   |                               |  |  |
|----------------|--------------------|----------------------------------------------------------------------------------------------------|-----------------------------------|-------------------------------|--|--|
| Station number | (                  | Sets the CC-Link station number.                                                                                                    |                                   |                               |  |  |
| switch         |                    | Operating mode                                                                                                    | Reduced I/O Mode<br>(Ver. 1 Mode) | Monitor Mode<br>(Ver. 2 Mode) |  |  |
|                |                    | Setting range                                                                                                    | 1 to 63                           | 1 to 62                       |  |  |
| _              |                    | If a value outside of the valid setting range is set, a Station Number Setting Error will occur and the ERR indicator will light. The number of connectable Units depends on the types of devices connected to the CC-Link system.<br>* Refer to the manual for your master station for details about the maximum number of connections. |                                   |                               |  |  |

5-2-5. Click the Apply Settings and Close Button 設定を反映して開しる(形) at (7). 5-2-6. Write the settings to the master. Select Online - Write to Computer PC書込(). ■ MELSOFTシリーズ GX Works2 ...ocuments and Settings¥010040213¥デスクトップ¥test.gxw - [[PRG]書] : プロジェクト(P) 編集(E) 検索/置換(E) 実換/コンバイル(Q) 表示(y) オンライン(Q) デバッグ(B) 診断(D) ツール(D)

| i 🗅 🖻 🖪 🎒 🥘        |                      | 20 | PC镜出(B)          | 10 |
|--------------------|----------------------|----|------------------|----|
|                    | • 🗛 🔍 🕲 🛗 1/75メータ    | 4  | PC書込())          | Z  |
| ナビゲーション <b>キ</b> × | ■ [PRG]書込 MAIN 1ステップ |    | PC照合( <u>V</u> ) |    |
| プロジェクト             |                      |    | リモート操作(S)        |    |
|                    | 0                    |    | I_LIWIF(D)       | -  |

Click the **Parameters + Programs** Button <u>Max-&+70054(P)</u>, and then click the **Execute** Button <u>stree</u>.

Settings are applied when the power supply to the master unit is cycled or when the master unit is reset.

| 統先程路                          |            |                         |                   |             |                     |                      |              |                            |
|-------------------------------|------------|-------------------------|-------------------|-------------|---------------------|----------------------|--------------|----------------------------|
| 刈7私動管CPU2二小指統(USB)            |            |                         |                   |             |                     | システムイメージ(⑤)          |              |                            |
| 3)) 🏢                         | ○ 読出       | (1) • 書込(1)             | <b>N) C III</b> a | ŝ           | C H                 | BR( <u>D</u> )       |              |                            |
| CPU2_>+                       | インテリジェ     | ント裸能ユニット   実行           | テ対象データの有          | 镢( 無        | 613                 | <b>10</b> )          |              |                            |
| 94 HU                         |            |                         |                   |             |                     |                      |              |                            |
| 🔛 編集中データ                      | Ľ.         | パラメータ + プログラム(          | P) 全選邦            | 全選択(A) 全選択( |                     | 取清(N)                |              |                            |
|                               | ユニット名/テ    | 一外名                     | 見出し文              | 対象          | 詳細                  | 更新日時                 | 対象メモリ        | サイズ                        |
| - test                        |            |                         |                   |             |                     |                      |              |                            |
| 70454                         | プログラムフィ    | e(16)                   |                   | 2           | 1223 HU             |                      | 709762509777 | -                          |
| MAIN .                        |            |                         |                   | _           | 2013/06/17 07:56:02 |                      | 2152 /5/1    |                            |
| 日 🛃 パラメータ                     |            |                         |                   | •           |                     |                      |              |                            |
|                               | ・トワーク/リモ   | ートパスワード/スイッチ語の          | 竜                 |             | 1                   | 2013/06/17 0756:02   |              | 1284 /5/1                  |
| 日日 ローカルテ                      | 142301     | •                       |                   | H           | EX 6m               | 2012 /06 /17 0756-02 |              |                            |
| E THE FIGURE                  | ∓u         |                         |                   |             | E¥én                | 2013/06/17 01:06:02  |              |                            |
| MAIN                          | 0          |                         |                   | H           | - POTINU -          | 2013/06/17 075603    |              |                            |
|                               | 必須設        | 段定( <del>未設定</del> / 論) | 定满み ) 必           | 要に応じ        | 設定(                 | 未設定 / 設定済み           | • )<br>用容量   |                            |
| 書込サイズ<br>3,436/5イ             | ۲ <b>.</b> |                         |                   |             |                     | £66,904              | 15,016/1/1   | 戦新の情報に更新( <u>R</u> )       |
| 書込サイズ<br>3,436/5イ<br>関連機能(E)▲ |            |                         |                   |             |                     | 66,904               | 15,016/11ト 重 | 長新の情報に更新(R)<br>デ(E)<br>開じる |
| 書込サイズ<br>3,436/5/<br>関連機能(E)▲ |            |                         | Ê                 | Ę           | Į                   | 100004 00004         |              | A新の情報に更新(R) F(E) 開じる       |

#### Reference

The setting method described here using CSP+ and GX-Works2 demonstrates the basic settings for the MG50-CL Main module.

If more detailed settings are required for actual operation, refer to the manual for your CC-Link master and the manual for GX-Works2.

#### • Troubleshooting Communications Problems

If the following message is displayed on the computer, the selected Mode Setting モード設定(M) does not match the version (バージョン) of the MG50-CL.

Correct the setting.

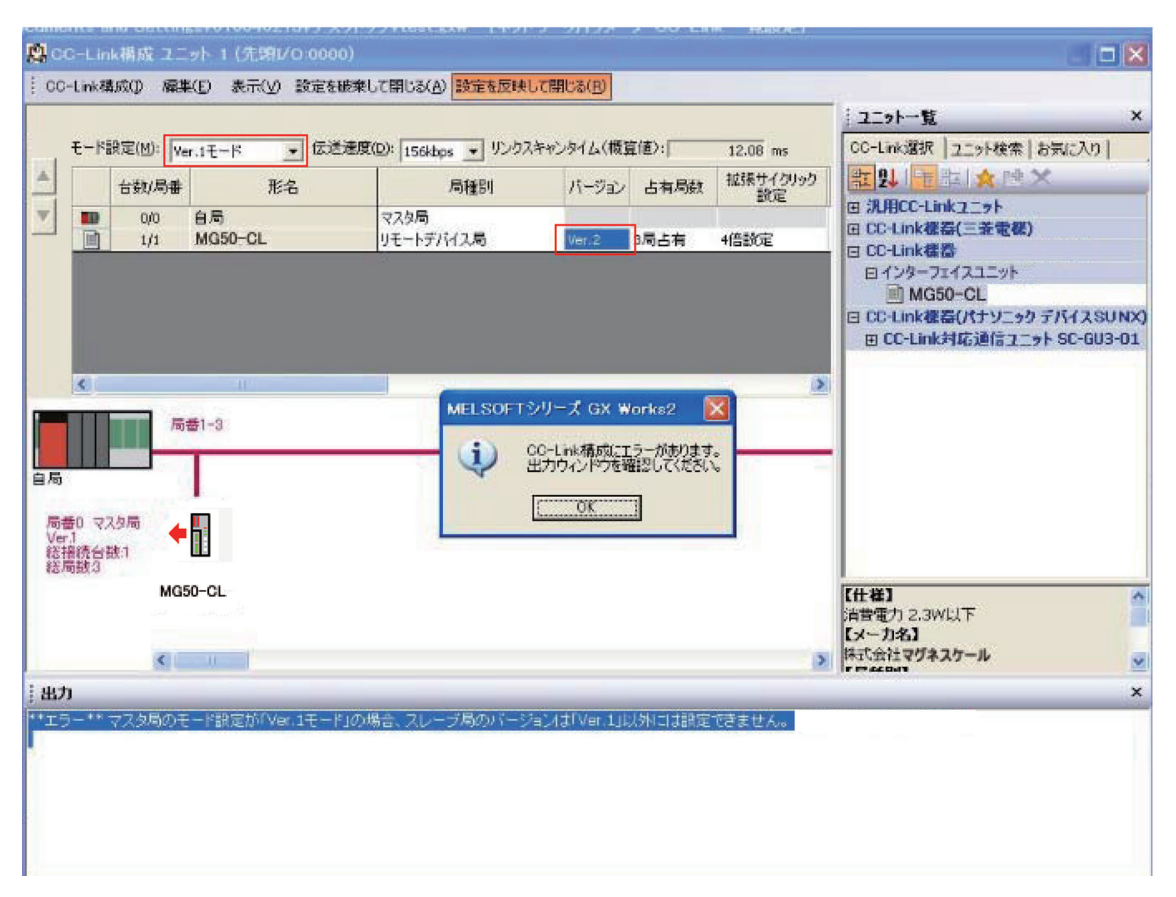

If the above error message is not displayed but communications are still not working (i.e., the RUN indicator on the MG50-CL does not light up), check to confirm that the switches for the baud rate, operating mode, and station number are all set correctly based on the parameters set for the master station.

If communications still do not work after checking all of the above settings, refer to the troubleshooting section in the manual for your CC-Link master to determine the cause of the problem.

#### **3-3-3 Starting CC-Link Communications**

Enable CC-Link communications to start CC-Link communications. *Section 6* contains details on the data that can be obtained through communications.

# **3-4 Confirming Operation**

If the CC-Link master and MG50-CL indicators are all normal, I/O data can be read and written normally.

If required, set the MG50-CL parameter settings.

## 3-4-1 Checking the Unit Displays

#### CC-Link Master

Refer to the manual for your CC-Link master.

#### Main Module

Make sure the status indicators on each Main module are as described in the following table.

| Indicator | State                                                                                                    |
|-----------|----------------------------------------------------------------------------------------------------|
| RUN       | Lit.                                                                                                    |
| ERR       | Not lit.                                                                                                    |
| SS        | Lit green. (The number of actual connections agrees with the number of connections that were detected when the Unit was started.)<br>Lit red. (The number of actual connections does not agree with the number of connections that were detected when the Unit was started.) |

#### • Distribution Module

Make sure the status indicators on each Distribution module are as described in the following table.

| Indicator | State                                                                                                    |
|-----------|----------------------------------------------------------------------------------------------------|
| RUN       | Lit.                                                                                                    |
| SS        | Lit green. (The number of actual connections agrees with the number of connections that were detected when the Unit was started.)<br>Lit red. (The number of actual connections does not agree with the number of connections that were detected when the Unit was started.) |

### 3-4-2 Checking Reading and Writing of Data

Read the input and output data of the CC-Link master to make sure the I/O data is being read and written correctly.
# 

# **Mounting and Wiring**

This section describes how to mount and wire the MG50-CL.

| 4-1 | Mount  | ting and Removal                     | 4-2 |
|-----|--------|--------------------------------------|-----|
|     | 4-1-1  | Mounting Procedure                   | 4-2 |
|     | 4-1-2  | Removal Procedure                    | 4-3 |
| 4-2 | Wiring | g the CC-Link Network                | 4-4 |
|     | 4-2-1  | General Wiring Precautions           | 4-4 |
|     | 4-2-2  | Preparing for Wiring                 | 4-5 |
|     | 4-2-3  | Connecting the Communications Cables | 4-6 |
|     | 4-2-4  | Connecting the Distribution Module   | 4-7 |
| 4-3 | Conne  | ecting the Unit Power Supply         | 4-8 |
|     | 4-3-1  | Precautions on Supplying Unit Power  | 4-8 |
|     | 4-3-2  | Unit Power Supply Specifications     | 4-8 |
|     | 4-3-3  | Connecting the Unit Power Supply     | 4-9 |

# 4-1 Mounting and Removal

This section describes how to mount the MG50-CL and Counter modules to a DIN rail and how to remove them.

### 4-1-1 Mounting Procedure

Use the following procedure to mount the modules.

**1** Place the top part of the module onto the DIN rail.

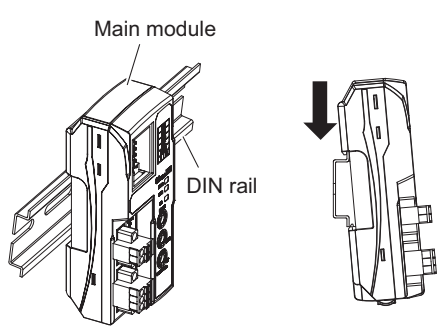

**2** Press the bottom part of the module onto the DIN rail.

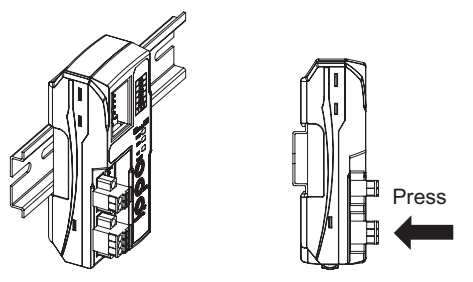

**3** Remove the protective cap from the right side of the Main module. Then, slide the Counter module, align the connector with the Main module, and press the modules together until you hear them lock into place.

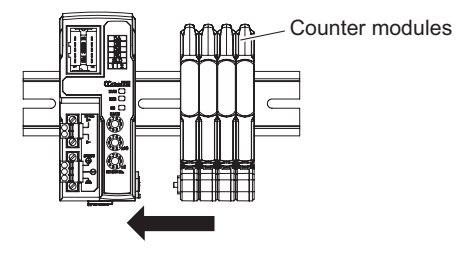

4 Secure the enclosed DIN rail Fixing brackets onto the ends so that there is no space between them and the modules. Finally, attach the protective cap you removed in step 3 to the Counter module on the far right end.

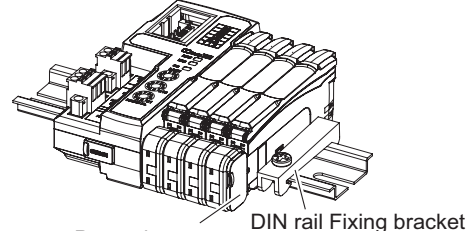

Protective cap

Do not reverse the order of steps 1 and 2, above. Doing so may reduce the mounting strength on the DIN rail. CHECK

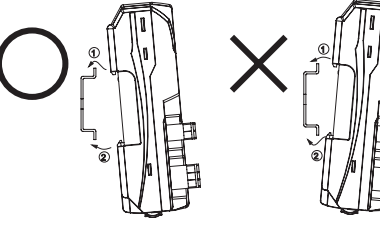

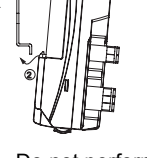

Do in order: step 1 and then step 2.

Do not perform step 2 first.

After you have completed the above procedure, check to make sure that the MG50-CL is mounted securely into place.

#### **Removal Procedure** 4-1-2

Use the following procedure to remove the module.

1 Slide the Counter modules to separate them from the Main module.

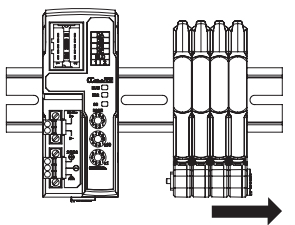

2 Press in on the Main module toward the DIN rail and lift up to remove it.

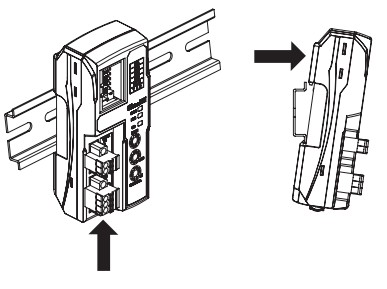

# **4-2 Wiring the CC-Link Network**

To connect the Main module to the CC-Link network, refer to documentation for the CC-Link master unit and the *CC-Link Installation Guide*.

#### 4-2-1 General Wiring Precautions

- Always turn OFF the power supply before performing any wiring operations on the Main module. The
  external devices that are connected to the MG50-CL may operate in an unexpected manner if the
  MG50-CL is wired while the power supply is ON.
- Be careful not to pinch your fingers when attaching connectors.
- Incorrect wiring will reduce safety functions. Perform all wiring correctly and confirm operation before using the Main module.

# 4-2-2 Preparing for Wiring

## • FANC-110SBH CC-Link Cable (Kuramo Electric Co.)

Refer to documentation for the CC-Link master unit and the *CC-Link Installation Guide* for specifications and processing methods (including stripping methods) for the special CC-Link cable.

35505-6000-B0MGF Power Clamp Connector

| Manufacturer | Model number     |  |
|--------------|------------------|--|
| 3M           | 35505-6000-B0MGF |  |

# Wiring the Connector

- **1** Strip 4 cm of the insulating sheath from the CC-Link Version 1.10-compliant cable.
- **2** Separate the braided shield and drain wires, and then twist the drain wire with your fingers at least 10 times.

Be careful not to sever the drain wire.

- **3** Cut off the braided shield, ALPET shield tape, and filler.
- **4** Separate the wires so that they are in the following order: blue, white, yellow, and drain wire.

Blue wire, pin 1 (cover label: DA B) White wire, pin 2 (cover label: DB W) Yellow wire, pin 3 (cover label: DG Y) Drain wire, pin 5 (cover label: SL D)

- **5** Insert the cable all the way into the power clamp. Check to confirm that the wire has been inserted all the way by looking through the top of the cover.
- **6** Use pliers to push the cover into the body and crimp the cable.
- 7 Check to confirm that the cover is level with the body and that there is no space between the body and the cover.
- \* We recommend using heat-shrinking tubing to protect the drain wire and other wiring.

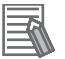

## Reference

For details, refer to the 3M Power Clamp Connector Wiring Procedures.

### 4-2-3 Connecting the Communications Cables

• For CC-Link system cable lengths and wiring methods, refer to the *CC-Link Installation Guide* published by the CC-Link Partner Association or the manual for your CC-Link master unit.

CC-Link networks can use any network topology, but the connections before and after a MG50-CL Main module CC-Link Slave Unit must be daisy chain connections.

Connect the communications cables from the CC-Link master to the first slave communications connector, and then from each slave to the next slave.

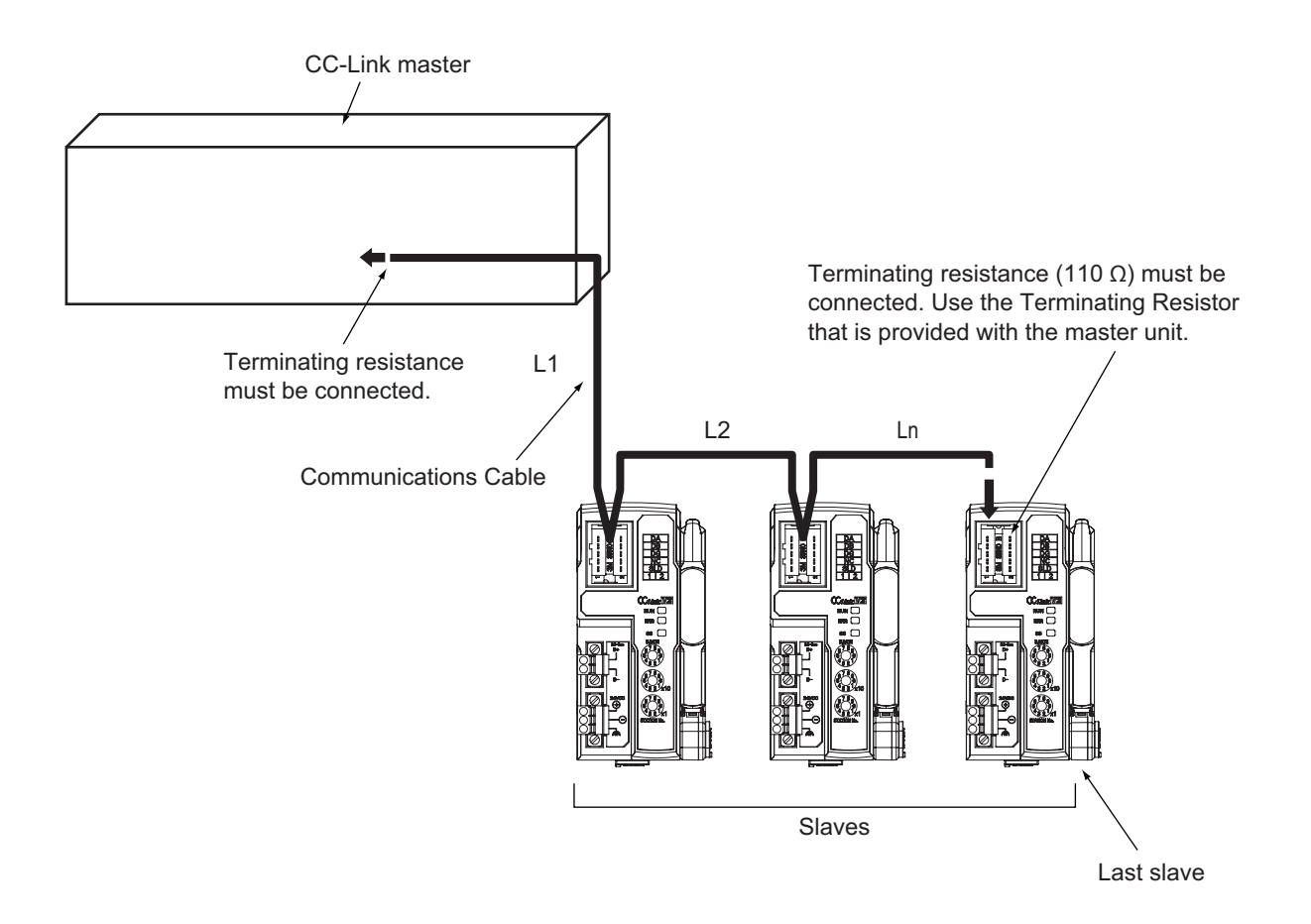

#### Precautions for Correct Use

- Keep the total length of cables between all slaves (L1, L2, ... Ln in the figure) to within 100 m.
- Connect the communications cable connectors until they click firmly into place.
- Refer to the specifications of the manufacturer of your cables for specifications, such as the allowed bending radius.

## 4-2-4 Connecting the Distribution Module

The Main module and Distribution modules are connected by a DS-Bus network. Connect the communications cable to the DS-Bus communications connector on the Main module. Connect the Distribution modules with multidrop connections, i.e., connect the D+ and D- terminals between consecutive Units. Supply power to the Distribution modules from a Unit Power Supply (24 VDC). (Refer to 4-3 *Connecting the Unit Power Supply*.)

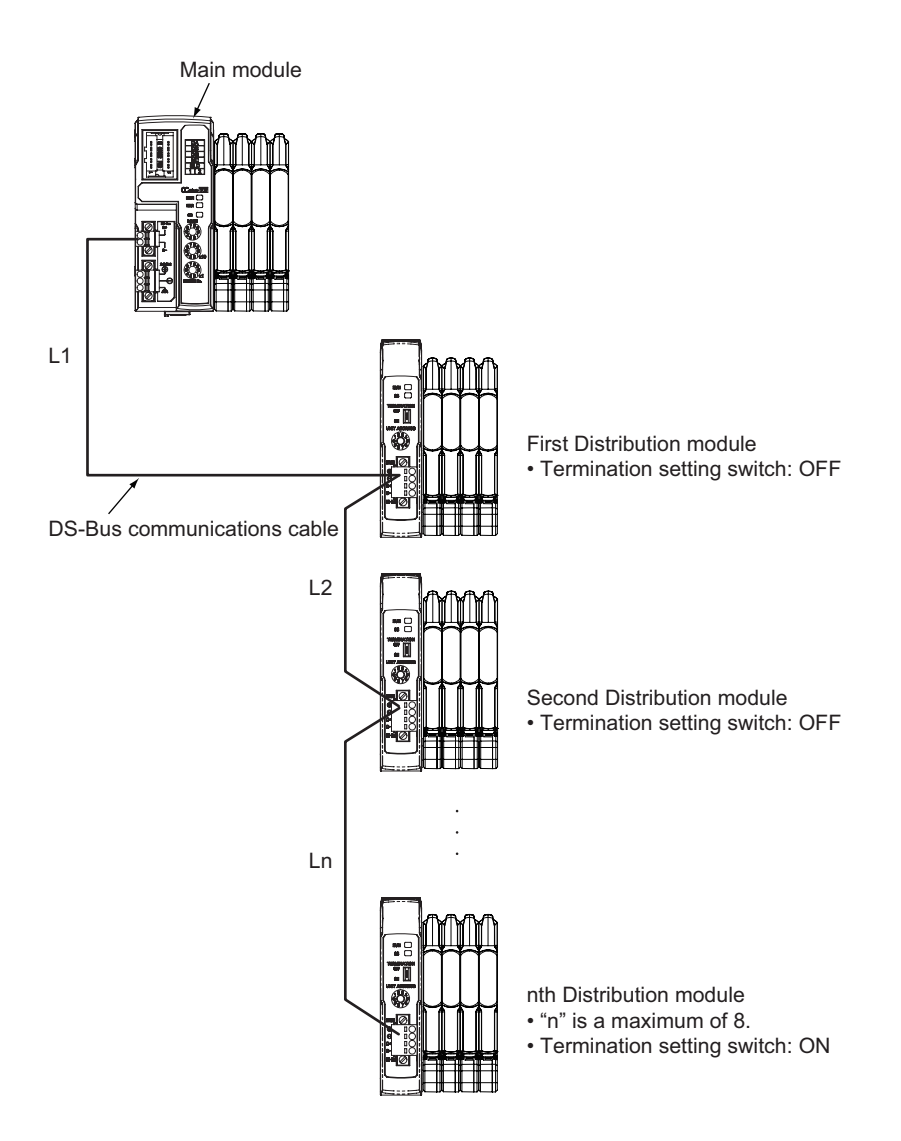

#### Precautions for Correct Use

- You can connect up to eight Distribution modules to one Main module.
- Keep the total length of DS-Bus communications cables (L1 + L2 + ... + Ln) to within 30 m.
- Turn ON the DS-Bus termination setting switch for the last Distribution module on the DS-Bus network. Turn this switch OFF for all other Distribution modules.

# 4-3 Connecting the Unit Power Supply

The following power supplies are required to operate the CC-Link network.

• Unit Power Supply: For communications between slaves and for internal slave operations This section describes how to provide the unit power supply.

#### 4-3-1 Precautions on Supplying Unit Power

Consider the following points on the allowable current and voltage drop on cables and connectors and the placement of the power supply used to supply power to the Units.

- **Precaution on Cable Voltage Drop** Make sure that the power supply voltage to the slave farthest from the power supply is within the allowable fluctuation range.
- Supplying Power to Units from Multiple Power Supplies Using multiple power supplies to supply power can allow you to reduce the line current, reduce voltage drop, and decrease cable size.

It also helps to maintain system stability in the event of a power supply problems.

#### • Power Supply Problems

You must decide how to place your power supplies and how to group them depending on whether you want to stop the entire system when a power supply problem occurs or if you want to avoid stopping the entire system when possible.

If you want to avoid stopping the entire system, install power supplies in multiple locations and divide the slaves into groups.

This will also help to reduce voltage drop and enable you to use smaller cables.

#### 4-3-2 Unit Power Supply Specifications

| Item           | Specification                                                                                           |
|----------------|----------------------------------------------------------------------------------------------------|
| Output voltage | 24 VDC ±10%                                                                                             |
| Output ripple  | 600 mVp-p                                                                                               |
| Output current | Must be able to supply current that is higher than the total sum of the current consumed by all slaves. |
| Isolation      | Between output and AC power supply and between output and frame ground                                  |

Use a standard power supply that meets the following specifications.

#### Precautions for Correct Use

• The Unit power supply also provides the I/O power for the inputs on slaves with e-CON connectors.

When calculating the output current for the Unit power supply, always include the current consumption of the MG50 and the current consumption of all Counter modules and measuring units in the Unit power supply consumption current.

• Make sure that the power supply has sufficient capacity to handle the inrush current when the system is started.

## 4-3-3 Connecting the Unit Power Supply

Connect a cable from the Unit power supply (24 VDC) to the power supply connectors on each slave.

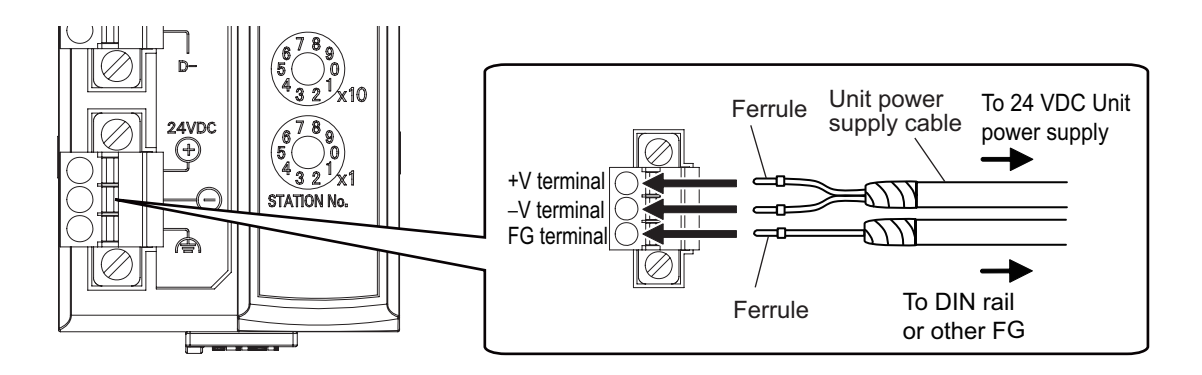

Securely attach ferrules to the Unit power supply cable wires. Do not wire a power supply to the communications path of the Distribution modules. The modules may be damaged.

#### Recommended Parts

We recommend using the following ferrules for the Unit power supply cable.

| Model number   | Applicable wire size      | Crimp tool                                                         | Manufacturer                           |
|----------------|---------------------------|--------------------------------------------------------------------|----------------------------------------|
| AI0,5-10WH     | 0.5mm <sup>2</sup> /AWG20 | CRIMPFOX UD6<br>(product No. 1204436)<br>or CRIMPFOX ZA3<br>Series | Phoenix Contact GmbH &<br>Co. KG       |
| H0.5/16 orange | 0.5mm <sup>2</sup> /AWG20 | Crimper PZ1.5 (product No. 900599)                                 | Weidmueller Interface<br>GmbH & Co. KG |

# 5

# **MG50-CL Hardware Specifications**

This section gives the CC-Link communications specifications, general specifications, and hardware specifications.

| 5-1 | CC-Lir | CC-Link Communications Specifications 5- |  |  |
|-----|--------|------------------------------------------|--|--|
| 5-2 | Genera | al Specifications                        |  |  |
| 5-3 | Hardw  | are Specifications                       |  |  |
|     | 5-3-1  | Status Indicators                        |  |  |
|     | 5-3-2  | Setting Switches                         |  |  |
|     | 5-3-3  | Communications Connectors 5-6            |  |  |
|     | 5-3-4  | Unit Power Supply Connector 5-7          |  |  |

# 5-1 CC-Link Communications Specifications

#### This section gives the communications specifications of the MG50-CL Main module.

| Item                    | Specification                                                                                                    |  |  |  |
|-------------------------|----------------------------------------------------------------------------------------------------|--|--|--|
| Communications protocol | CC-Link protocol                                                                                                    |  |  |  |
| Communications method   | Broadcast polling                                                                                                    |  |  |  |
| Baud rate               | 156 Kbps, 625 kbps, 2.5 Mbps, 5 Mbps, 10 Mbps                                                                                                    |  |  |  |
| Physical layer          | Bus (Conforms to EIA RS-485.)                                                                                                    |  |  |  |
| Topology                | Daisy chain (T-junctions are allowed.)                                                                                                    |  |  |  |
| Communications media    | CC-Link cable                                                                                                    |  |  |  |
| Communications distance | Distance between stations: 20 cm min.<br>Maximum cable length<br>With baud rate of 156 Kbps: 1200 m<br>With baud rate of 625 Kbps: 900 m<br>With baud rate of 2.5 Mbps: 400 m<br>With baud rate of 5 Mbps: 160 m<br>With baud rate 10 Mbps: 100 m                                                                                                    |  |  |  |
| Noise immunity          | Conforms to IEC 61000-4-4, 1 kV or higher.                                                                                                    |  |  |  |
| Address setting method  | Decimal rotary address switch         64 max., must meet the following conditions:         1) Total Number of Stations         (a+a2+a4+a8)+(b+b2+b4+b8)×2+(c+c2+c4+c8)×3+(d+d2+d4+d8)×4≤64         2) Total Number of Remote I/O         (a×32+a2×32+a4×64+a8×128)+(b×64+b2×96+b4×192+b8×384)         +(c×96+c2×160+c4×320+c8×640)+(d×128+d2×224+d4×448+d8×896)≤8192         3) Total Number of Remote Registers         (a×4+a2×8+a4×16+a8×32)+(b×8+b2×16+b4×32+b8×64)         +(c×12+c2×24+c4×48+c8×96)+(d×16+d2×32+d4×64+d8×128)≤2048         a: Number of single-setting units allocated one station         b: Number of single-setting units allocated four stations         c: Number of double-setting units allocated four stations         a2: Number of double-setting units allocated four stations         c2: Number of double-setting units allocated four stations         c4: Number of quadruple-setting units allocated two stations         c4: Number of quadruple-setting units allocated four stations         c4: Number of quadruple-setting units allocated two stations         c4: Number of quadruple-setting units allocated two stations         c4: Number of octal-setting units allocated four stations         a4: Number of octal-setting units allocated two stations         c4: Number of octal-setting units allocated two stations         c4: Number of octal-setting units allocated two stations         c4: Number of octa |  |  |  |
| Synchronous mode        | C: Number of local stations and intelligent device stations (26 max.)<br>Cyclic transmissions (synchronized)                                                                                                    |  |  |  |

\* The range depends on the CC-Link master that is used. Refer to 5-3-2 Setting Switches in this manual.

# **5-2 General Specifications**

This section gives the general specifications of the CC-Link Main module.

| Item                                     | Specification and performance                                                                                                 |  |  |
|------------------------------------------|----------------------------------------------------------------------------------------------------|--|--|
| Unit power supply voltage                | 24 VDC (20.4 to 26.4 V)                                                                                                    |  |  |
|                                          | 2.4 W max. (Does not include power supplied to measuring units.)                                                              |  |  |
| Power and current consumption            | units.)                                                                                                    |  |  |
| Indicators                               | RUN indicator (green), ERROR indicator (red), and SS (Sensor Status) indicator (green/red)                                    |  |  |
| Maximum connectable measuring units      | 16 <sup>*1</sup>                                                                                                    |  |  |
| Maximum connectable Distribution modules | 8                                                                                                    |  |  |
| Vibration resistance (destruction)       | 10 to 60 Hz with a 0.7 mm double amplitude, 50 m/s <sup>2</sup> at 60 to 150 Hz, for 1.5 hours each in X, Y, and Z directions |  |  |
| Shock resistance (destruction)           | 150 m/s <sup>2</sup> for 3 times each in X, Y, and Z directions                                                               |  |  |
| Dielectric strength                      | 500 VAC at 50/60 Hz for 1 min                                                                                                 |  |  |
| Insulation resistance                    | 20 MΩ min. (at 500 VDC)                                                                                                    |  |  |
| Ambient temperature range                | Operating: 0 to 55°C <sup>*2</sup>                                                                                            |  |  |
| Ambient temperature range                | Storage: –30 to 70°C (with no condensation or icing)                                                                          |  |  |
| Ambient humidity range                   | Operating and storage: 25% to 85% (with no condensation)                                                                      |  |  |
| Installation method                      | 35 mm DIN rail-mounting                                                                                                    |  |  |
| Mass (packed state/Unit only)            | Approx. 180 g/approx. 80 g                                                                                                    |  |  |
| Materials                                | Polycarbonate                                                                                                    |  |  |
| Accessories                              | Power Supply Connector, MG51 Connector, DIN rail Fixing brackets (2), and Safety Precautions                                  |  |  |

\*1 You can connect up to 16 Counter modules total to the Main module and Distribution modules.

\*2 Temperature limitations based on number of connected Counter modules:

Groups of 1 or 2 Counter modules: 0 to 55°C, Groups of 3 to 10 Counter modules: 0 to 50°C, Groups of 11 to 16 Counter modules: 0 to 45°C

# **5-3 Hardware Specifications**

#### 5-3-1 Status Indicators

These indicators show the current status of the MG50-CL.

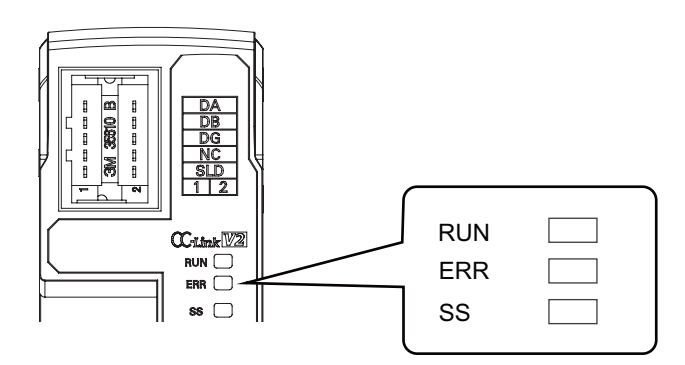

# **RUN Indicator**

This indicator shows the operating status.

| Color | State    | Description                                            |
|-------|----------|--------------------------------------------------------|
|       | Not lit  | CC-Link communications are disconnected or the Unit is |
| Green | NOT III. | being reset.                                           |
|       | Lit.     | CC-Link communications are in progress.                |

# **ERR Indicator**

This indicator displays errors.

| Color | State    | Description                                                                                                    |  |  |
|-------|----------|----------------------------------------------------------------------------------------------------|--|--|
|       | Not lit. | Normal transmission                                                                                              |  |  |
| Red   | Flashing | The station setting switch or baud rate setting/operating mode setting switch was changed during communications. |  |  |
|       | Lit      | Communications error or station number setting out of                                                            |  |  |
|       | LIL.     | range                                                                                                    |  |  |

# **SS** Indicator

This indicator compares the number of measuring units connected when power was turned ON to the number of measuring units actually connected and indicates the measuring unit connection status.

| Color | State                                                                                                    | Description                                                                                                    |  |  |
|-------|----------------------------------------------------------------------------------------------------|----------------------------------------------------------------------------------------------------|--|--|
|       | Not lit.                                                                                                    | No Counter modules are connected or initialization is being performed after the power supply was turned ON.                                 |  |  |
| Green | Normal: The number of connected measuring units when<br>power was turned ON matches the actual number of<br>connected measuring units |                                                                                                    |  |  |
| Red   | Lit.                                                                                                    | Error: The number of connected measuring units when<br>power was turned ON does not match the actual number of<br>connected measuring units |  |  |

# 5-3-2 Setting Switches

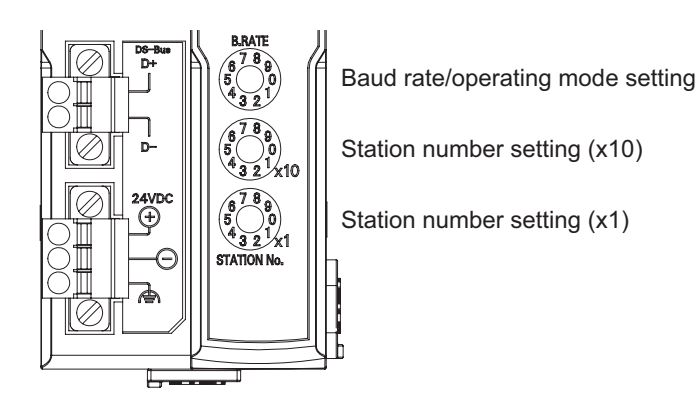

# **Baud Rate/Operating Mode Setting Switch**

This switch sets the CC-Link baud rate and operating mode. The following table describes the settings.

| Switch                                            | Appearance<br>/Display                                                                                            | Setting                    |                             |                             |  |
|---------------------------------------------------|----------------------------------------------------------------------------------------------------|----------------------------|-----------------------------|-----------------------------|--|
|                                                   |                                                                                                    | This switch sets the CO    | g mode.                     |                             |  |
|                                                   |                                                                                                    | Switch setting             | Baud rate                   | Operating mode              |  |
|                                                   |                                                                                                    | 0                          | 156k                        |                             |  |
|                                                   |                                                                                                    | 1                          | 625k                        |                             |  |
|                                                   | $\begin{array}{c} \text{B.RATE} \\ \begin{array}{c} 6 & 7 & 8 \\ 9 \\ 5 & 0 \\ 4 & 3 & 2 \end{array} \end{array}$ | 2                          | 2.5M                        | Reduced I/O Mode (Ver.      |  |
| Baud                                              |                                                                                                    | 3                          | 5M                          |                             |  |
| rate/operating                                    |                                                                                                    | 4                          | 10M                         |                             |  |
| mode setting                                      |                                                                                                    | 5                          | 156k                        |                             |  |
| switch                                            |                                                                                                    | 6                          | 625k                        |                             |  |
|                                                   |                                                                                                    | 7                          | 2.5M                        | - Monitor Mode (Ver. 2      |  |
|                                                   |                                                                                                    | 8                          | 5M                          | - Mode)                     |  |
|                                                   |                                                                                                    | 9                          | 10M                         |                             |  |
|                                                   |                                                                                                    | An error will occur if the | operating mode does not mat | tch the CC-Link mode set in |  |
| the master station's CC-Link parameters and the E |                                                                                                    |                            |                             | R indicator will light up.  |  |

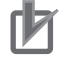

#### **Precautions for Correct Use**

- The settings of the setting switches are read only once when the power is turned ON. Changing this setting after the power is turned ON will have no effect until after the next time the power is turned ON.
- If these switches are changed after the power is turned ON, the ERR indicator will light.

## Station Number Switch

Sets the station number (decimal value) of the MG50-CL on the CC-Link network. Use the middle station number setting switch to set the tens digit, and use the bottom station number setting switch to set the ones digit. The following table gives the setting ranges.

| Switch         | Appearance/<br>Display         | Setting                                                                                                    |                                                                                                    |                                                                                                    |
|----------------|--------------------------------|----------------------------------------------------------------------------------------------------|----------------------------------------------------------------------------------------------------|----------------------------------------------------------------------------------------------------|
|                | 6789<br>500<br>4321x10         | Sets the CC-Link station number.                                                                                                    |                                                                                                    |                                                                                                    |
|                |                                | Operating mode                                                                                                    | Reduced I/O Mode (Ver.<br>1 Mode)                                                                                | Monitor Mode (Ver. 2<br>Mode)                                                                             |
| Station number |                                | Setting range                                                                                                    | 1 to 63                                                                                                    | 1 to 62                                                                                                   |
| switch         | 6789<br>04321×1<br>STATION No. | If the valid setting range is<br>and the ERR indicator will<br>depends on the types of de<br>*Refer to the manual for you<br>number of connections. | exceeded, a station numb<br>light. The maximum numb<br>evices that are connected<br>our master station for detai | er setting error will occur<br>er of connectable Units<br>to the CC-Link network.<br>Is about the maximum |

#### Precautions for Correct Use

- The settings of the setting switches are read only once when the power is turned ON. Changing this setting after the power is turned ON will have no effect until after the next time the power is turned ON.
- An error will occur if the same station number is used more than once and operation will stop.
- If these switches are changed after the power is turned ON, the ERR indicator will light.

### 5-3-3 Communications Connectors

Connect the communications cables.

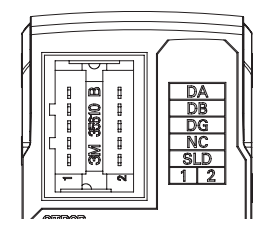

Use a CC-Link Power Clamp connector made by 3M company.

| • | Terminal | Arrangement |
|---|----------|-------------|
|---|----------|-------------|

| Name | Function                                               |  |
|------|--------------------------------------------------------|--|
| DA   | Communications signal                                  |  |
| DB   | Communications signal                                  |  |
| DG   | Communications signal                                  |  |
| NC   | Not used.                                              |  |
| SLD  | Connect the CC-Link connection<br>cable's shield wire. |  |

## 5-3-4 Unit Power Supply Connector

Connect the Unit power supply (24 VDC).

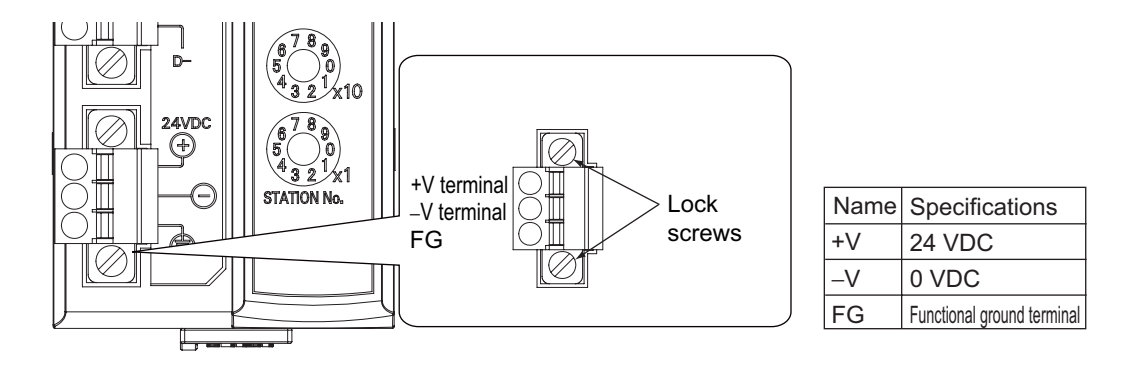

- · Connector type: Two-pin spring cage connector with lock screws
- Applicable ferrule diameter: 0.25 to 0.5 mm<sup>2</sup> (AWG24 to AWG20) (Using ferrules with insulating sleeves)

Refer to 4-3-3 Connecting the Unit Power Supply for the recommended ferrules.

# 

# **MG50-CL Function Specifications**

This section describes the functions of the MG50-CL CC-Link Interface unit Main module.

| 6-1 | I/O Da | ta Assignments 6-2                       |
|-----|--------|------------------------------------------|
|     | 6-1-1  | Input Data Assignments 6-2               |
| 6-2 | MG50   | -CL Functions                            |
|     | 6-2-1  | Dummy Registration                       |
|     | 6-2-2  | Command Communications with the MG516-11 |
|     | 6-2-3  | Error History                            |
| 6-3 | Dimer  | sional Diagrams                          |

# 6-1 I/O Data Assignments

## 6-1-1 Input Data Assignments

## **Measuring Unit Numbers**

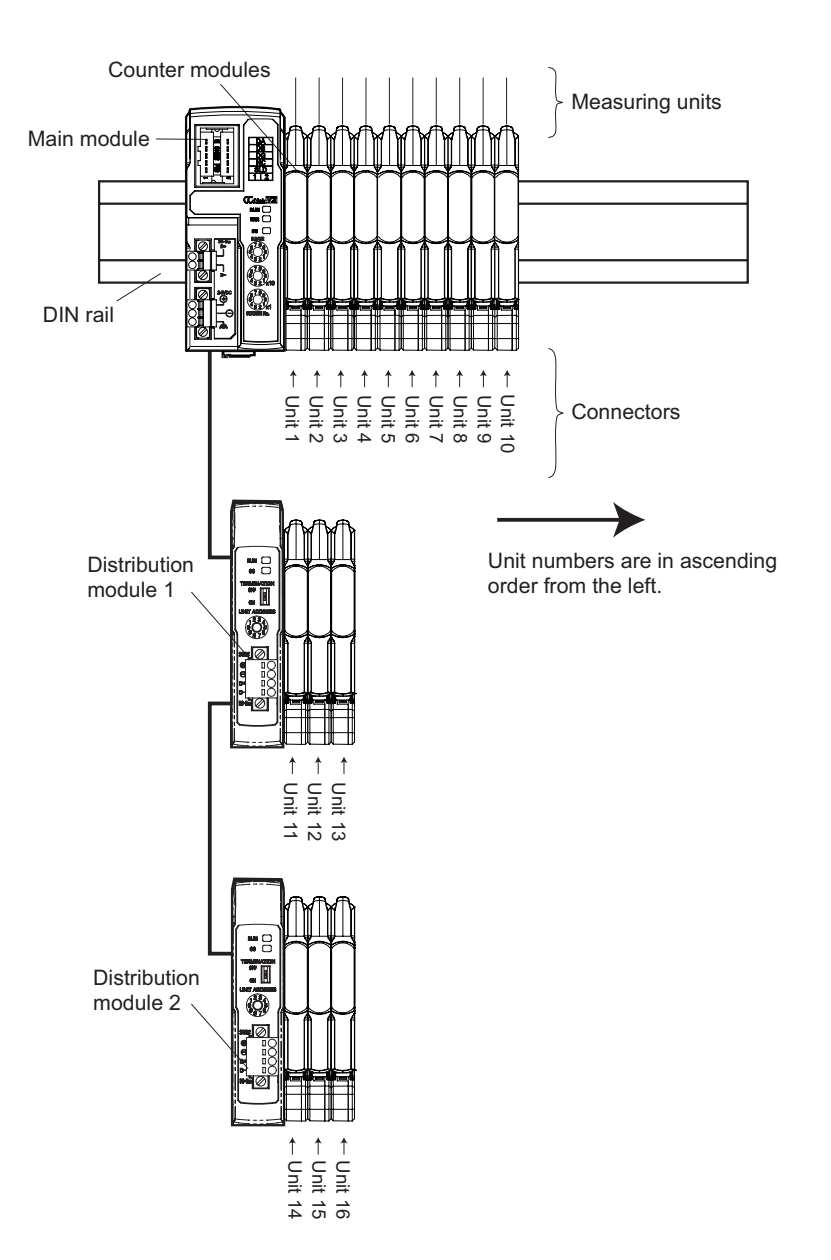

The Main module identifies the connected Counter modules according to their unit numbers. Unit numbers of Counter modules are assigned to the units from unit number 1 starting from the Main module.

Each Counter module that is assigned a unit number has an input 1 (measuring unit output 1) and input 2 (measuring unit output 2).

The unit numbers of the Counter modules that are connected to a Distribution module are numbered sequentially, in the order shown below, following the unit numbers of the Counter modules that are connected to the Main module.

Main module -> Distribution module 1 -> Distribution module 2 -> ... -> Distribution module 8

You can connect a maximum of 16 Counter modules. (Refer to *2-2-2 Number of Connected Counter Modules*.) You can connect a maximum of eight Distribution modules to the MG50-CL.

## I/O Data Assignments

Use the link devices shown in the following tables to send and receive data between the MG50-CL and the CC-Link master station.

#### • Reduced I/O Mode

| I/O signal assignments  |                                                                                      |                                                                          |  |  |
|-------------------------|--------------------------------------------------------------------------------------|--------------------------------------------------------------------------|--|--|
| Bit data                |                                                                                      |                                                                          |  |  |
| Signal direction        | Signal direction: MG50-CL to master<br>Example: Measuring unit output ON/OFF<br>data | Signal direction: Master to MG50-CL<br>Example: Error Reset Request Flag |  |  |
| Link devices            | RX (input link relays)                                                               | RY (output link relays)                                                  |  |  |
| Number of assigned bits | 64                                                                                   | 64                                                                       |  |  |
| Number of used bits     | 38                                                                                   | 3                                                                        |  |  |

| Read/write register assignments |                                        |                               |  |  |
|---------------------------------|----------------------------------------|-------------------------------|--|--|
|                                 | Word data                              |                               |  |  |
| Signal direction                | Read area: MG50-CL to master           | Write area: Master to MG50-CL |  |  |
| Signal direction                | Example: Measuring unit status monitor | Example: Command settings     |  |  |
| Link devices                    | RWr (input link registers)             | RWw (output link registers)   |  |  |
| Number of assigned              | 9                                      | 9                             |  |  |
| words                           | 0                                      | 0                             |  |  |
| Number of used words            | 5                                      | 5                             |  |  |

#### Monitor Mode

| I/O signal assignments  |                                                                                      |                                                                          |  |  |
|-------------------------|--------------------------------------------------------------------------------------|--------------------------------------------------------------------------|--|--|
| Bit data                |                                                                                      |                                                                          |  |  |
| Signal direction        | Signal direction: MG50-CL to master<br>Example: Measuring unit output ON/OFF<br>data | Signal direction: Master to MG50-CL<br>Example: Error Reset Request Flag |  |  |
| Link devices            | RX (input link relays)                                                               | RY (output link relays)                                                  |  |  |
| Number of assigned bits | 320                                                                                  | 320                                                                      |  |  |
| Number of used bits     | 38                                                                                   | 3                                                                        |  |  |

| Read/write register assignments |                                        |                               |  |  |
|---------------------------------|----------------------------------------|-------------------------------|--|--|
|                                 | Word data                              |                               |  |  |
| Signal direction                | Read area: MG50-CL to master           | Write area: Master to MG50-CL |  |  |
| Signal direction                | Example: Measuring unit status monitor | Example: Command settings     |  |  |
| Link devices                    | RWr (input link registers)             | RWw (output link registers)   |  |  |
| Number of assigned              | 19                                     | 48                            |  |  |
| words                           | 48                                     |                               |  |  |
| Number of used words            | 40                                     | 8                             |  |  |

The following tables list the items that you can assign to the MG50-CL. Refer to the specific manual for your master for information on changing the mappings.

This section describes the data that can be exchanged through cyclic transmissions.

#### • I/O Signal Assignments in Reduced I/O Mode

| Sign       | al direction: MG50-CL to master            | Signal direction | on: Master to MG50-CL |
|------------|--------------------------------------------|------------------|-----------------------|
| Device No. | Signal name                                | Device No.       | Signal name           |
| RXn0       | Measuring Unit No. 1 ON/OFF Output Data 1  | RYn0             |                       |
| RXn1       | Measuring Unit No. 1 ON/OFF Output Data 2  | RYn1             |                       |
| RXn2       | Measuring Unit No. 2 ON/OFF Output Data 1  | RYn2             |                       |
| RXn3       | Measuring Unit No. 2 ON/OFF Output Data 2  | RYn3             |                       |
| RXn4       | Measuring Unit No. 3 ON/OFF Output Data 1  | RYn4             |                       |
| RXn5       | Measuring Unit No. 3 ON/OFF Output Data 2  | RYn5             |                       |
| RXn6       | Measuring Unit No. 4 ON/OFF Output Data 1  | RYn6             |                       |
| RXn7       | Measuring Unit No. 4 ON/OFF Output Data 2  | RYn7             |                       |
| RXn8       | Measuring Unit No. 5 ON/OFF Output Data 1  | RYn8             |                       |
| RXn9       | Measuring Unit No. 5 ON/OFF Output Data 2  | RYn9             |                       |
| RXnA       | Measuring Unit No. 6 ON/OFF Output Data 1  | RYnA             |                       |
| RXnB       | Measuring Unit No. 6 ON/OFF Output Data 2  | RYnB             |                       |
| RXnC       | Measuring Unit No. 7 ON/OFF Output Data 1  | RYnC             |                       |
| RXnD       | Measuring Unit No. 7 ON/OFF Output Data 2  | RYnD             |                       |
| RXnE       | Measuring Unit No. 8 ON/OFF Output Data 1  | RYnE             |                       |
| RXnF       | Measuring Unit No. 8 ON/OFF Output Data 2  | RYnF             | Do not upo            |
| RX(n+1)0   | Measuring Unit No. 9 ON/OFF Output Data 1  | RY(n+1)0         | Do not use.           |
| RX(n+1)1   | Measuring Unit No. 9 ON/OFF Output Data 2  | RY(n+1)1         |                       |
| RX(n+1)2   | Measuring Unit No. 10 ON/OFF Output Data 1 | RY(n+1)2         |                       |
| RX(n+1)3   | Measuring Unit No. 10 ON/OFF Output Data 2 | RY(n+1)3         |                       |
| RX(n+1)4   | Measuring Unit No. 11 ON/OFF Output Data 1 | RY(n+1)4         |                       |
| RX(n+1)5   | Measuring Unit No. 11 ON/OFF Output Data 2 | RY(n+1)5         |                       |
| RX(n+1)6   | Measuring Unit No. 12 ON/OFF Output Data 1 | RY(n+1)6         |                       |
| RX(n+1)7   | Measuring Unit No. 12 ON/OFF Output Data 2 | RY(n+1)7         |                       |
| RX(n+1)8   | Measuring Unit No. 13 ON/OFF Output Data 1 | RY(n+1)8         |                       |
| RX(n+1)9   | Measuring Unit No. 13 ON/OFF Output Data 2 | RY(n+1)9         |                       |
| RX(n+1)A   | Measuring Unit No. 14 ON/OFF Output Data 1 | RY(n+1)A         |                       |
| RX(n+1)B   | Measuring Unit No. 14 ON/OFF Output Data 2 | RY(n+1)B         |                       |
| RX(n+1)C   | Measuring Unit No. 15 ON/OFF Output Data 1 | RY(n+1)C         |                       |
| RX(n+1)D   | Measuring Unit No. 15 ON/OFF Output Data 2 | RY(n+1)D         |                       |
| RX(n+1)E   | Measuring Unit No. 16 ON/OFF Output Data 1 | RY(n+1)E         |                       |
| RX(n+1)F   | Measuring Unit No. 16 ON/OFF Output Data 2 | RY(n+1)F         |                       |
| RX(n+2)0   | Command Normal Completion Flags            | RY(n+2)0         | Trigger Request Flags |
| RX(n+2)1   | Command Error Completion Flags             | RY(n+2)1         |                       |
| RX(n+2)2   | Busy Flag                                  | RY(n+2)2         | Do not upo            |
| RX(n+2)3   | Measuring Unit Error Flags                 | RY(n+2)3         | Do not use.           |
| RX(n+2)4   | Do not use.                                | RY(n+2)4         |                       |
| RX(n+2)5   | Warning Reset Completed Flags              | RY(n+2)5         | Warning Reset Flags   |
| RX(n+2)6   |                                            | RY(n+2)6         |                       |
| •          | Do not use.                                | :                | Do not use.           |
| RX(n+3)9   |                                            | RY(n+3)9         |                       |
| 107(11-0)0 |                                            | 1(11:0)0         | Frror Reset Request   |
| RX(n+3)A   | Error Status Flags                         | RY(n+3)A         | Flags                 |
| RX(n+3)B   | Remote Ready Flags                         | RY(n+3)B         | 1 1495                |
| RX(n+3)C   |                                            | RY(n+3)C         | 4                     |
| RX(n+3)D   | 4                                          | RY(n+3)D         | Do not use            |
| RX(n+3)F   | Do not use.                                | RY(n+3)F         |                       |
| RX(n+3)F   | 4                                          | RY(n+3)F         | 4                     |
|            |                                            |                  |                       |

| Read area: MG50-CL to master |                                                               |                                             |  |
|------------------------------|---------------------------------------------------------------|---------------------------------------------|--|
| Device No.                   | Description                                                   | Remarks                                     |  |
| RWrm                         | Measuring Unit Warning Flags (1 to 16)                        |                                             |  |
| RWrm+1                       | Do not use.                                                   |                                             |  |
| RWrm+2                       | Received Data 1 Area                                          |                                             |  |
| RWrm+3                       | Received Data 2 Area                                          |                                             |  |
| RWrm+4                       | Number of Mounted Measuring Units (including<br>Dummy Slaves) |                                             |  |
| RWrm+5                       | Error Information Storage Area                                | Error type<br>Refer to 6-2-3 Error History. |  |
| RWrm+6 and 7                 | Do not use.                                                   |                                             |  |

#### • Read/Write Register Assignments in Reduced I/O Mode

m: The address assigned to the master station in the station number settings

| Write area: Master to MG50-CL |                                             |                                                 |  |
|-------------------------------|---------------------------------------------|-------------------------------------------------|--|
| Device No.                    | Description                                 | Remarks                                         |  |
| RWwn                          | Command Unit Number Setting Area            |                                                 |  |
| RWwn+1                        | Command Measuring Unit Channel Setting Area |                                                 |  |
| RWwn+2                        | Command Type Setting Area                   | Refer to A-1 Using Commands for Communications. |  |
| RWwn+3                        | Do not use.                                 |                                                 |  |
| RWwn+4                        | Command data 1                              |                                                 |  |
| RWwn+5                        | Command data 2                              |                                                 |  |
| RWwn+6 and 7                  | Do not use.                                 |                                                 |  |

| Signal direction: MG50-CL to master |                                            | Signal direction: Master to MG50-CL |                              |
|-------------------------------------|--------------------------------------------|-------------------------------------|------------------------------|
| Device No.                          | Signal name                                | Device No.                          | Signal name                  |
| RXn0                                | Measuring Unit No. 1 ON/OFF Output Data 1  | RYn0                                |                              |
| RXn1                                | Measuring Unit No. 1 ON/OFF Output Data 2  | RYn1                                |                              |
| RXn2                                | Measuring Unit No. 2 ON/OFF Output Data 1  | RYn2                                |                              |
| RXn3                                | Measuring Unit No. 2 ON/OFF Output Data 2  | RYn3                                |                              |
| RXn4                                | Measuring Unit No. 3 ON/OFF Output Data 1  | RYn4                                |                              |
| RXn5                                | Measuring Unit No. 3 ON/OFF Output Data 2  | RYn5                                |                              |
| RXn6                                | Measuring Unit No. 4 ON/OFF Output Data 1  | RYn6                                |                              |
| RXn7                                | Measuring Unit No. 4 ON/OFF Output Data 2  | RYn7                                |                              |
| RXn8                                | Measuring Unit No. 5 ON/OFF Output Data 1  | RYn8                                |                              |
| RXn9                                | Measuring Unit No. 5 ON/OFF Output Data 2  | RYn9                                |                              |
| RXnA                                | Measuring Unit No. 6 ON/OFF Output Data 1  | RYnA                                |                              |
| RXnB                                | Measuring Unit No. 6 ON/OFF Output Data 2  | RYnB                                |                              |
| RXnC                                | Measuring Unit No. 7 ON/OFF Output Data 1  | RYnC                                |                              |
| RXnD                                | Measuring Unit No. 7 ON/OFF Output Data 2  | RYnD                                |                              |
| RXnE                                | Measuring Unit No. 8 ON/OFF Output Data 1  | RYnE                                |                              |
| RXnF                                | Measuring Unit No. 8 ON/OFF Output Data 2  | RYnF                                | Do not use                   |
| RX(n+1)0                            | Measuring Unit No. 9 ON/OFF Output Data 1  | RY(n+1)0                            | Do not use.                  |
| RX(n+1)1                            | Measuring Unit No. 9 ON/OFF Output Data 2  | RY(n+1)1                            |                              |
| RX(n+1)2                            | Measuring Unit No. 10 ON/OFF Output Data 1 | RY(n+1)2                            |                              |
| RX(n+1)3                            | Measuring Unit No. 10 ON/OFF Output Data 2 | RY(n+1)3                            |                              |
| RX(n+1)4                            | Measuring Unit No. 11 ON/OFF Output Data 1 | RY(n+1)4                            |                              |
| RX(n+1)5                            | Measuring Unit No. 11 ON/OFF Output Data 2 | RY(n+1)5                            |                              |
| RX(n+1)6                            | Measuring Unit No. 12 ON/OFF Output Data 1 | RY(n+1)6                            |                              |
| RX(n+1)7                            | Measuring Unit No. 12 ON/OFF Output Data 2 | RY(n+1)7                            |                              |
| RX(n+1)8                            | Measuring Unit No. 13 ON/OFF Output Data 1 | RY(n+1)8                            |                              |
| RX(n+1)9                            | Measuring Unit No. 13 ON/OFF Output Data 2 | RY(n+1)9                            |                              |
| RX(n+1)A                            | Measuring Unit No. 14 ON/OFF Output Data 1 | RY(n+1)A                            |                              |
| RX(n+1)B                            | Measuring Unit No. 14 ON/OFF Output Data 2 | RY(n+1)B                            |                              |
| RX(n+1)C                            | Measuring Unit No. 15 ON/OFF Output Data 1 | RY(n+1)C                            |                              |
| RX(n+1)D                            | Measuring Unit No. 15 ON/OFF Output Data 2 | RY(n+1)D                            |                              |
| RX(n+1)E                            | Measuring Unit No. 16 ON/OFF Output Data 1 | RY(n+1)E                            |                              |
| RX(n+1)F                            | Measuring Unit No. 16 ON/OFF Output Data 2 | RY(n+1)F                            |                              |
| RX(n+2)0                            | Command Normal Completion Flags            | RY(n+2)0                            | Trigger Request Flags        |
| RX(n+2)1                            | Command Error Completion Flags             | RY(n+2)1                            |                              |
| RX(n+2)2                            | Busy Flag                                  | RY(n+2)2                            | Do not uso                   |
| RX(n+2)3                            | Measuring Unit Error Flags                 | RY(n+2)3                            | Do not use.                  |
| RX(n+2)4                            | Do not use.                                | RY(n+2)4                            |                              |
| RX(n+2)5                            | Warning Reset Completed Flags              | RY(n+2)5                            | Warning Reset Flags          |
| RX(n+2)6                            |                                            | RY(n+2)6                            |                              |
| •                                   | Do not use.                                | ·<br>·                              | Do not use.                  |
| RX(n+13)9                           |                                            | RY(n+13)9                           |                              |
| RX(n+13)A                           | Error Status Flags                         | RY(n+13)A                           | Error Reset Request<br>Flags |
| RX(n+13)B                           | Remote Ready Flags                         | RY(n+13)B                           | Do not use                   |
| RX(n+13)C to F                      | Do not use.                                | RY(n+13)C to F                      |                              |

## • I/O Signal Assignments in Monitor Mode

| Read area: MG50-CL to master |                                                                      |                                             |  |
|------------------------------|----------------------------------------------------------------------|---------------------------------------------|--|
| Device No.                   | Description                                                          | Remarks                                     |  |
| RWrm                         | Measuring Unit Warning Flags (1 to 16)                               |                                             |  |
| RWrm+1                       | Do not use.                                                          |                                             |  |
| RWrm+2                       | Received Data 1 Area                                                 |                                             |  |
| RWrm+3                       | Received Data 2 Area                                                 |                                             |  |
|                              | Number of Mounted Measuring Units (including                         |                                             |  |
| RWIIII+4                     | Dummy Slaves)                                                        |                                             |  |
| RWrm+5                       | Error Information Storage Area                                       | Error type<br>Refer to 6-2-3 Error History. |  |
| RWrm+6 to 7                  | Do not use.                                                          |                                             |  |
| RWrm+8                       | Measuring Unit No. 1 IN1/IN2 Detection Value/Thresho                 | old Value Area 1*                           |  |
| RWrm+9                       | Measuring Unit No. 1 IN1/IN2 Detection Value/Thresho                 | old Value Area 2                            |  |
| RWrm+A                       | Measuring Unit No. 2 IN1/IN2 Detection Value/Thresho                 | old Value Area 1                            |  |
| RWrm+B                       | Measuring Unit No. 2 IN1/IN2 Detection Value/Thresho                 | old Value Area 2                            |  |
| RWrm+C                       | Measuring Unit No. 3 IN1/IN2 Detection Value/Thresho                 | old Value Area 1                            |  |
| RWrm+D                       | Measuring Unit No. 3 IN1/IN2 Detection Value/Thresho                 | old Value Area 2                            |  |
| RWrm+E                       | Measuring Unit No. 4 IN1/IN2 Detection Value/Thresho                 | old Value Area 1                            |  |
| RWrm+F                       | Measuring Unit No. 4 IN1/IN2 Detection Value/Thresho                 | old Value Area 2                            |  |
| RWrm+1 0                     | Measuring Unit No. 5 IN1/IN2 Detection Value/Thresho                 | old Value Area 1                            |  |
| RWrm+1 1                     | Measuring Unit No. 5 IN1/IN2 Detection Value/Thresho                 | old Value Area 2                            |  |
| RWrm+1 2                     | Measuring Unit No. 6 IN1/IN2 Detection Value/Thresho                 | old Value Area 1                            |  |
| RWrm+1 3                     | Measuring Unit No. 6 IN1/IN2 Detection Value/Thresho                 | old Value Area 2                            |  |
| RWrm+1 4                     | Measuring Unit No. 7 IN1/IN2 Detection Value/Threshold Value Area 1  |                                             |  |
| RWrm+1 5                     | Measuring Unit No. 7 IN1/IN2 Detection Value/Threshold Value Area 2  |                                             |  |
| RWrm+1 6                     | Measuring Unit No. 8 IN1/IN2 Detection Value/Threshold Value Area 1  |                                             |  |
| RWrm+1 7                     | Measuring Unit No. 8 IN1/IN2 Detection Value/Thresho                 | old Value Area 2                            |  |
| RWrm+1 8                     | Measuring Unit No. 9 IN1/IN2 Detection Value/Threshold Value Area 1  |                                             |  |
| RWrm+1 9                     | Measuring Unit No. 9 IN1/IN2 Detection Value/Threshold Value Area 2  |                                             |  |
| RWrm+1 A                     | Measuring Unit No. 10 IN1/IN2 Detection Value/Thresh                 | nold Value Area 1                           |  |
| RWrm+1 B                     | Measuring Unit No. 10 IN1/IN2 Detection Value/Threshold Value Area 2 |                                             |  |
| RWrm+1 C                     | Measuring Unit No. 11 IN1/IN2 Detection Value/Thresh                 | nold Value Area 1                           |  |
| RWrm+1 D                     | Measuring Unit No. 11 IN1/IN2 Detection Value/Thresh                 | nold Value Area 2                           |  |
| RWrm+1 E                     | Measuring Unit No. 12 IN1/IN2 Detection Value/Thresh                 | nold Value Area 1                           |  |
| RWrm+1 F                     | Measuring Unit No. 12 IN1/IN2 Detection Value/Thresh                 | nold Value Area 2                           |  |
| RWrm+2 0                     | Measuring Unit No. 13 IN1/IN2 Detection Value/Thresh                 | nold Value Area 1                           |  |
| RWrm+2 1                     | Measuring Unit No. 13 IN1/IN2 Detection Value/Thresh                 | nold Value Area 2                           |  |
| RWrm+2 2                     | Measuring Unit No. 14 IN1/IN2 Detection Value/Thresh                 | nold Value Area 1                           |  |
| RWrm+2 3                     | Measuring Unit No. 14 IN1/IN2 Detection Value/Threshold Value Area 2 |                                             |  |
| RWrm+2 4                     | Measuring Unit No. 15 IN1/IN2 Detection Value/Threshold Value Area 1 |                                             |  |
| RWrm+2 5                     | Measuring Unit No. 15 IN1/IN2 Detection Value/Threshold Value Area 2 |                                             |  |
| RWrm+2 6                     | Measuring Unit No. 16 IN1/IN2 Detection Value/Threshold Value Area 1 |                                             |  |
| RWrm+2 7                     | Measuring Unit No. 16 IN1/IN2 Detection Value/Threshold Value Area 2 |                                             |  |
|                              | Detection Value/Threshold Value Switch Confirmation                  | ON = Threshold value, OFF                   |  |
| RWrm+28                      | Area                                                                 | = Detection value                           |  |
| RWrm+2 9                     | IN1/IN2 Switch Confirmation Area                                     | ON = IN2, OFF = IN1                         |  |
| RWrm+2 A                     | Detection Value Confirmation Area                                    | 0 = Current value                           |  |
| RWrm+2 B to 2F               | Do not use.                                                          |                                             |  |
|                              |                                                                      | 1                                           |  |

#### • Read/Write Register Assignments in Monitor Mode

m: The address assigned to the master station in the station number settings

\* The MF10-CM uses 32 bits at the same time for measuring unit No. DD IN1/IN2 Detection Value/Threshold Value Areas 1 and 2.

## Precautions for Correct Use

The detection value obtained above is the actual detection value used for judgement. It may not match the detection value displayed on the digital display of the Counter module.

| Write area: Master to MG50-CL |                                                     |                                                       |  |  |  |
|-------------------------------|-----------------------------------------------------|-------------------------------------------------------|--|--|--|
| Device No.                    | Description Remarks                                 |                                                       |  |  |  |
| RWwn                          | Command Unit Number Setting Area                    |                                                       |  |  |  |
| RWwn+1                        | Command Measuring Unit Channel Setting Area         |                                                       |  |  |  |
| RWwn+2                        | Command Type Setting Area                           | Refer to A-1 Using<br>Commands for<br>Communications. |  |  |  |
| RWwn+3                        | Do not use.                                         |                                                       |  |  |  |
| RWwn+4                        | Command data 1                                      |                                                       |  |  |  |
| RWwn+5                        | Command data 2                                      |                                                       |  |  |  |
| RWwn+6 to 7                   | Do not use.                                         |                                                       |  |  |  |
| RWwn+8                        | Detection Value/Threshold Value Switch Setting Area | ON = Threshold value,<br>OFF = Detection value        |  |  |  |
| RWwn+9                        | IN1/IN2 Switch Setting Area                         | ON = IN2, OFF = IN1                                   |  |  |  |
| RWwn+A                        | Detection Value Setting Area                        | 0 = Detection value/<br>Threshold value               |  |  |  |
| RWwn+B to 2F                  | Do not use.                                         |                                                       |  |  |  |

# 6-2 MG50-CL Functions

## 6-2-1 Dummy Registration

# **Outline of Function**

#### Application

If the number of used measuring units or measuring unit numbers are changed (e.g., when device options are changed), the I/O assignments for the host device would also change, which requires modifications to host programming.

By registering Dummy you can prevent these changes in I/O assignments and eliminate the effect changing measuring unit numbers might have on host programming.

The following is an application example.

- 1. Registers are always allocated to detect 16 connected Counter modules.
- 2. If this function is not used and there are no Counter module reservations, the data for Counter modules 1 to 3 are assigned to registers S1 to S3.
- 3. If Counter modules 4, 5, and 6 (temporary names) are added next to Counter module 2, the register assignments will change. (The data for Counter module 3 will no longer be stored in register S3, but in register S7 instead.)

You can use Dummy to prevent the location of existing Counter module data from being moved when Counter modules are added as shown in the above example.

If you want to add Counter modules in the future as shown in the figure below, you can set Dummy to registers S4 to S6 to eliminate the need for any changes to host device programming when the additional Counter modules are actually installed.

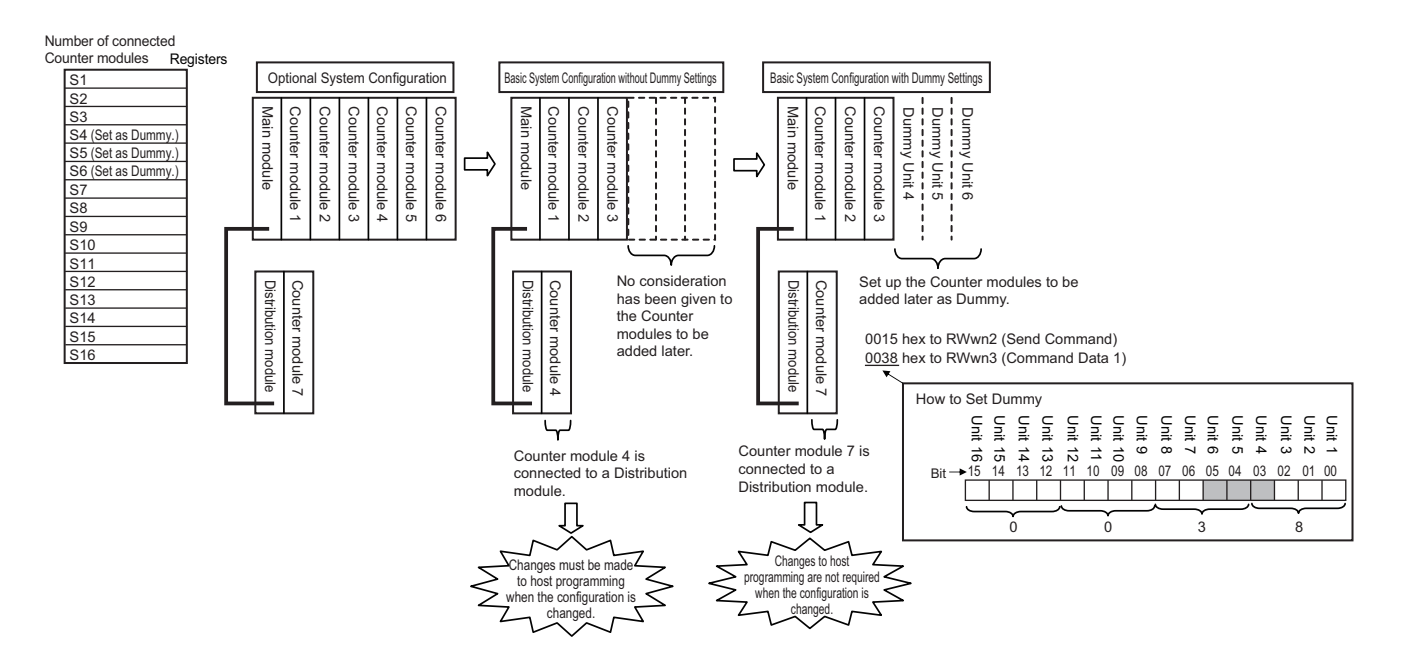

# Setting Method

Dummy are set using commands.

#### Dummy Position Setting

This sets the position of the Dummy. After the position is set, the Dummy is enabled.

To execute the command, set the Command Type Setting Area write register (RWwn+2) to 15 hex (as shown in *List of Write Commands*).

Set the Command Data 1 write register (RWwn+3) to n (the unit number you want to set for the Dummy).

#### • How to Set Dummy

Set the bit that corresponds to the required unit number to 1.

To set the Dummy as units 4 to 6, as shown in the usage example above, set the Command Data 1 write register (RWwn+3) to 0000 0000 0011 1000 binary or 38 hex.

To cancel a Dummy setting, set the corresponding bit to 0. To cancel all set Dummy, set the Command Data 1 write register (RWwn+3) to 0000 0000 0000 0000 binary or 00 hex. For detailed setting instructions, refer to *6-1-1 Input Data Assignments*.

## 6-2-2 Command Communications with the MG51

The MG50-CL Main module can be connected to a MG51 with a MG51 Connector. Counter modules can be connected to a MG51 and the PV, ON/OFF information, and command response information from those Counter modules can be sent to the MG50-CL.

Up to 8 MG51 Units can be connected, and up to 10 Counter modules can be connected to each MG51. However, the maximum number of connectable Counter modules in the entire system configuration is still 16, even when MG51 Units are used.

You must set the unit number for any connected MG51 through the unit number setting switches on the MG51.

In the I/O map for the MG50-CL, the order for output values will be mapped as follows: Counter modules connected to the MG50-CL followed by Counter modules connected to MG51 Units in ascending order of MG51 unit numbers.

## 6-2-3 Error History

When an error occurs in the Main module, information is stored in the error history in the EEPROM. Information for up to eight errors can be saved in the error history. When more errors occur, the oldest entry in the error history is overwritten by the latest error information.

You can read the error history with a read command or clear the error history with a clear command. If multiple errors occur at the same time, the priorities at which errors are stored in the error history are listed in the following table.

| Priority | Error<br>type | Description                                                                                                    | Meaning                                                                                                    | Solution                                                                                      | Response<br>from<br>Counter<br>module | Judged at<br>Main<br>module |
|----------|---------------|----------------------------------------------------------------------------------------------------|----------------------------------------------------------------------------------------------------|-----------------------------------------------------------------------------------------------|---------------------------------------|-----------------------------|
|          | 00            | No error                                                                                                    | Initial status                                                                                                    |                                                                                               | OK                                    | OK                          |
| Low      | 0×01          | Communicat<br>ions Error                                                                                                    | Checksum error, timeout error, etc.                                                                                                    | <ul> <li>Retry.</li> <li>Check<br/>communications<br/>with the<br/>measuring unit.</li> </ul> | ок                                    | ОК                          |
|          | 0×02          | Set Value<br>ErrorInvalid command data value (e.g.,<br>out of range)<br>• Tolerance Judgement failed.<br>• Hysteresis width setting value is<br>out of range.Set the out<br>data. |                                                                                                    | Set the correct data.                                                                         | ОК                                    |                             |
|          | 0×04          | Status Error                                                                                                    | <ul> <li>The Counter module is currently not<br/>in a state that can accept the<br/>command.</li> <li>Command was received in Setting<br/>Mode.</li> <li>A command for the second point<br/>for 2 point area setting was<br/>received, but not for the first point.</li> </ul>                       | Send the<br>commands at the<br>correct time.                                                  | ОК                                    |                             |
| High     | 0×08          | Command<br>Error                                                                                                    | <ul> <li>An unsupported command was sent<br/>to the Counter module.</li> <li>A command that could not be<br/>executed was sent.</li> <li>A channel that does not exist was<br/>specified.</li> <li>A read command was executed at<br/>the same time for more than one<br/>measuring unit.</li> </ul> | Set the correct command.                                                                      | ОК                                    |                             |
|          | 0×10          | TRG Error                                                                                                    | TRG was turned OFF before processing was finished.                                                                                                    | Keep TRG ON until<br>processing is<br>finished.                                               |                                       | ОК                          |

# 6-3 Dimensional Diagrams

The following figures show the product dimensions.

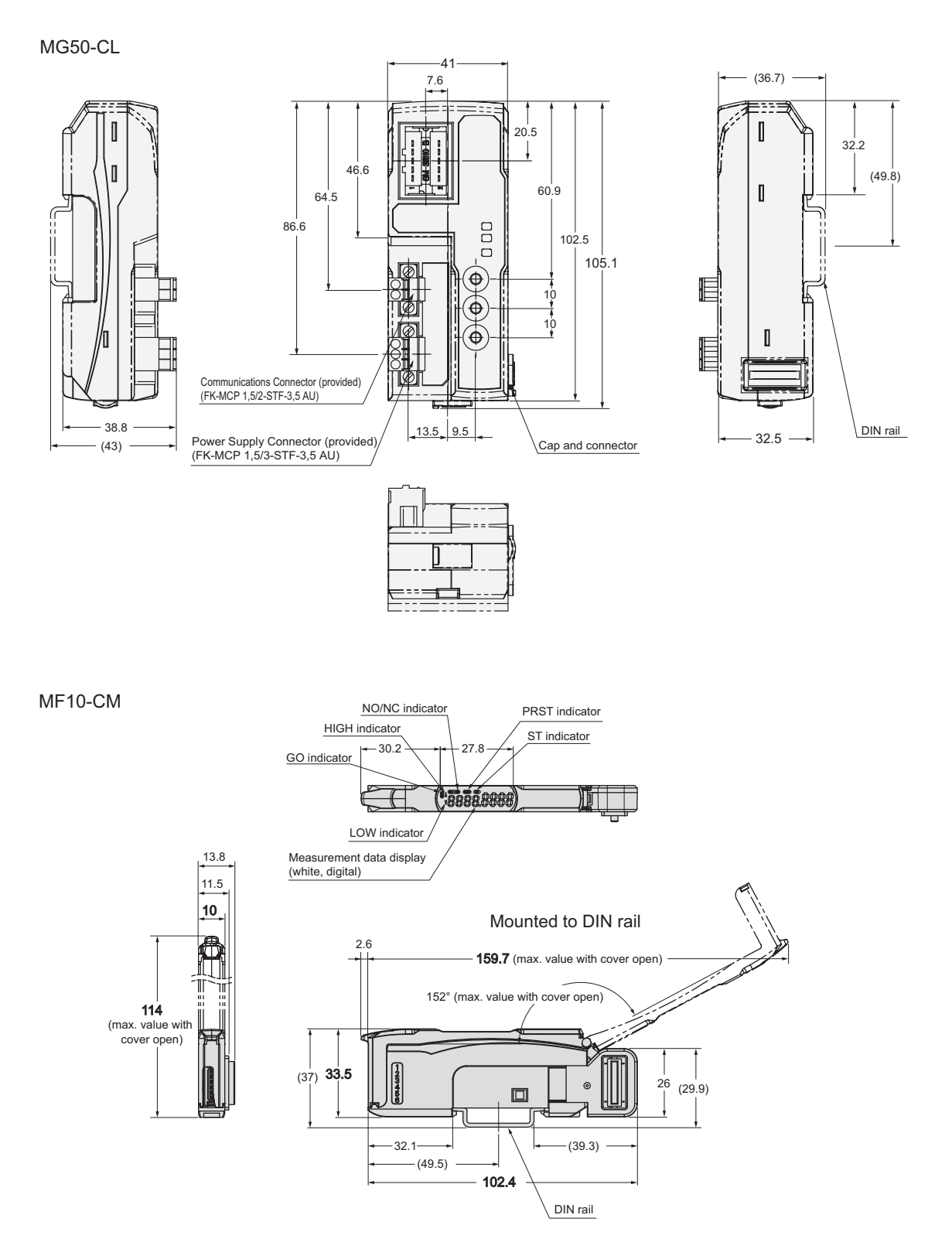

# 7

# **Troubleshooting and Maintenance**

This section describes troubleshooting and maintenance.

| 7-1 | Troub  | eshooting                                         | 7-2 |
|-----|--------|---------------------------------------------------|-----|
|     | 7-1-1  | Troubleshooting Errors with the Status Indicators | 7-2 |
|     | 7-1-2  | Troubleshooting Errors Specific to the MG50-CL    | 7-4 |
|     | 7-1-3  | Error Notification Methods                        | 7-5 |
|     | 7-1-4  | Emergency Error Codes                             | 7-6 |
| 7-2 | Device | Maintenance                                       | 7-7 |
|     | 7-2-1  | Cleaning Methods                                  | 7-7 |
|     | 7-2-2  | Inspection Methods                                | 7-7 |
|     | 7-2-3  | Handling Main Modules for Replacement             | 7-8 |

# 7-1 Troubleshooting

### 7-1-1 Troubleshooting Errors with the Status Indicators

You can check for errors by looking at the status indicators on the MG50-CL. For detailed status definitions, refer to *5-3-1 Status Indicators*.

#### • Errors Related to the MG50-CL

| RUN<br>Indicator | ERR<br>Indicator  | SS<br>Indicator *1 | Description                                                             | Cause                                                                         | Solution                                                                                                    |
|------------------|-------------------|--------------------|-------------------------------------------------------------------------|-------------------------------------------------------------------------------|----------------------------------------------------------------------------------------------------|
| Not lit.         | Lit (red)         | Lit (green or red) | Communications<br>Error                                                 | CC-Link<br>communications<br>were interrupted<br>during<br>communications.    | <ul> <li>Check the following items for all CC-Link communications cables.</li> <li>Are the signal wires connected properly?</li> <li>Are there any disconnections?</li> <li>Are you using only CC-Link-authorized products?</li> <li>Is there any noise?</li> </ul>                                                                                                    |
|                  |                   |                    | Switch Setting<br>Error (Station<br>number setting is<br>out of range.) | There is an error in a station number setting.                                | Set the station number to within the valid range.                                                                                                    |
|                  | Flashing<br>(red) |                    | Switch Setting<br>Error                                                 | A switch setting<br>was changed<br>during operation.                          | The settings of the setting switches are<br>read only once when the power is turned<br>ON. Changing this setting after the power<br>is turned ON will have no effect until after<br>the next time the power is turned ON.<br>To change switch settings, cycle the<br>power supply.                                                                                                    |
|                  | Not lit.          |                    | Communications<br>Error                                                 | The CC-Link cable is not connected.                                           | <ul> <li>Check the following items for all CC-Link communications cables.</li> <li>Are the signal wires connected properly?</li> <li>Are there any disconnections?</li> <li>Are you using only CC-Link-authorized products?</li> <li>Is there any noise?</li> </ul>                                                                                                    |
|                  |                   |                    |                                                                         | The parameters do<br>not match those<br>set in the CC-Link<br>master station. | <ul> <li>Set the baud rate/operating mode<br/>setting switch to match the parameter<br/>set in the CPU of the master station.</li> <li>Set the station number setting switch to<br/>match the parameter set in the CPU of<br/>the master station.</li> <li>Set the operating mode to match the<br/>CC-Link version in the parameter set in<br/>the CPU of the master station.</li> </ul>                                                                             |
|                  |                   | Not lit.           | Power Supply<br>Error                                                   | The power supply<br>is not connected<br>properly to the<br>MG50-CL.           | <ul> <li>Eliminate the following causes of power interruption and then restart the MG50-CL according to the specifications of the CC-Link master that the MG50-CL is connected to.</li> <li>Are the power supply cables wired properly?</li> <li>Are the power supply cables disconnected?</li> <li>Is the power supply voltage within the specifications?</li> <li>Is the power supply capacity sufficient?</li> <li>Is the power supply malfunctioning?</li> </ul> |

| RUN<br>Indicator | ERR<br>Indicator | SS<br>Indicator *1 | Description                 | Cause                     | Solution                                                                                                    |
|------------------|------------------|--------------------|-----------------------------|---------------------------|----------------------------------------------------------------------------------------------------|
| Not lit.         | Not lit.         | Not lit.           | The Unit is malfunctioning. | Unit hardware malfunction | <ul> <li>Check the following items for CC-Link communications cables. If none of these resolves the problem, the Unit has malfunctioned. Replace the MG50-CL Unit.</li> <li>Are the signal wires connected properly?</li> <li>Are there any disconnections?</li> <li>Are you using only CC-Link-authorized products?</li> <li>Is there any noise?</li> <li>Is the Counter module connected?</li> </ul> |

\* You can determine if it is a power supply error/Unit malfunction or communications error/switch settings error by checking the indicators on the Main module when a Counter module is connected to the Main module. The SS indicator is either green, red, or OFF based on the connection status of the Counter module, regardless of any communications problems.

For details on this indicator and how it relates to the Counter module connection status, refer to the section on the SS indicator in *5-3-1 Status Indicators*.

## 7-1-2 Troubleshooting Errors Specific to the MG50-CL

| Parameter               | Method for checking on the<br>master station                                                                                                    |                                                                                                    | Solut                                       | tion                                                                              |                                    |
|-------------------------|----------------------------------------------------------------------------------------------------|----------------------------------------------------------------------------------------------------|---------------------------------------------|-----------------------------------------------------------------------------------|------------------------------------|
|                         | Error station detection in the<br>CC-Link diagnostics                                                                                                    | Set the CC-Link mode based on the operating mode of the Main module as follows:                                                                                                    |                                             |                                                                                   |                                    |
| CC-Link mode<br>setting | <ul> <li>CC-Link error code: B823<br/>(Remote Control Mode Error)</li> <li>Determining the station where<br/>the error occurred: SW0144 to<br/>SW0147 (CC-Link Version<br/>Mounting/Parameter Matching<br/>Status)</li> </ul> | Reduced I/O ModeMSelect one of the following:<br>(1) Remote network version 1<br>modeSelect one<br>(1) Remote<br>mode(2) Remote network version 2<br>mode(2) Remote<br>mode(3) Remote network addition<br>modemode |                                             | onitor Mode<br>e of the following:<br>te network version 2<br>te network addition |                                    |
| Station type            | Error station detection in the     CCL link diagnostics                                                                                                    | Set the CC-Link r                                                                                                    | node based c                                | on the op                                                                         | erating mode of the                |
| station number          | <ul> <li>CC-Link diagnostics</li> <li>CC-Link error code: B30A</li> <li>Determining the station where<br/>the error occurred: SW009C to<br/>SW009F (Mounting/Parameter<br/>Matching Status)</li> </ul>                        |                                                                                                    | Beduced I/                                  |                                                                                   | Monitor Mode                       |
| Expanded cyclic setting |                                                                                                    | Station type                                                                                                    | Remote device<br>station or veremote device | evice<br>ersion 1<br>e station                                                    | Version 2 remote<br>device station |
|                         |                                                                                                    | number                                                                                                    | 2                                           |                                                                                   | 5                                  |
|                         |                                                                                                    | Expanded cyclic setting                                                                                                    |                                             |                                                                                   | Quadruple                          |

#### Troubleshooting Parameter Setting Mistakes

Refer to the manual for your CC-Link master for details on parameter setting errors other than those listed above.

#### Troubleshooting CC-Link Switch Setting Mistakes

|                                        |                                                                                   | C                       |                                                                                                    |                                                                            |
|----------------------------------------|-----------------------------------------------------------------------------------|-------------------------|----------------------------------------------------------------------------------------------------|----------------------------------------------------------------------------|
| Switch                                 | Cause                                                                             | Communications<br>Unit  | Master station                                                                                                    | Solution                                                                   |
|                                        | Station number setting is out of range.                                           | ERR indicator lit.      | <ul> <li>CC-Link diagnostics</li> <li>CC-Link error code: B308</li> <li>Determining the location of the error: SW0080 to SW0083</li> </ul> | Change the<br>station number<br>setting to be within<br>the setting range. |
| Setting the station number             | Duplicate station number                                                          |                         | <ul> <li>CC-Link diagnostics</li> <li>CC-Link error code: B309</li> <li>Determining the location of the error: SW0098 to SW009B</li> </ul> | Change the station number to a unique one.                                 |
|                                        | Station number<br>changed during<br>communications.                               | ERR indicator flashing. | <ul><li>CC-Link diagnostics</li><li>Determining the location of the change: SW008C to SW008F</li></ul>                                     | Return to the previous setting.                                            |
| Baud<br>rate/operating<br>mode setting | The set baud<br>rate does not<br>match the baud<br>rate of the<br>master station. | ERR indicator lit.      | <ul> <li>CC-Link diagnostics</li> <li>CC-Link error code: B308</li> <li>Determining the location of the error: SW0080 to SW0083</li> </ul> | Match the baud rate setting of the master station.                         |
|                                        | Station number<br>changed during<br>communications.                               | ERR indicator flashing. | <ul><li>CC-Link diagnostics</li><li>Determining the location of the change: SW008C to SW008F</li></ul>                                     | Return to the previous setting.                                            |
|                                        | Operating mode setting                                                            |                         | <ul><li>CC-Link diagnostics</li><li>Check the CC-Link version:<br/>SW0144 to SW0147</li></ul>                                              | Match with the<br>operating mode<br>you want to use.                       |

Refer to the manual for your CC-Link master for the CC-Link diagnostics and CC-Link special registers (SW) used to troubleshoot problems on the master.
## 7-1-3 Error Notification Methods

This section describes the notification methods for errors that occur on the MG50-CL.

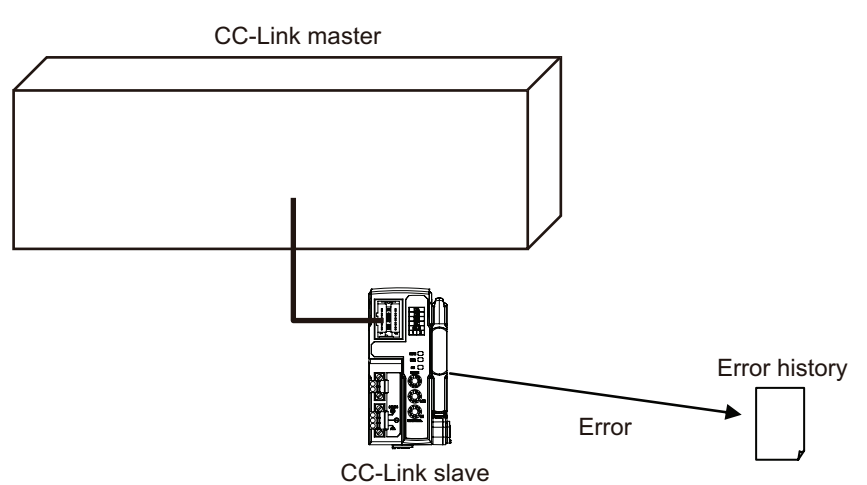

| External cause     | Location o     | of problem                                                                                                    | Detection<br>method                        | Notification<br>method                                                                                                    | Solution                                                                                      |
|--------------------|----------------|----------------------------------------------------------------------------------------------------|--------------------------------------------|----------------------------------------------------------------------------------------------------|-----------------------------------------------------------------------------------------------|
|                    | CC-Link        |                                                                                                    | CRC error                                  | <ul> <li>ERR indicator lit.</li> <li>Error station<br/>detection in the<br/>CC-Link<br/>diagnostics on the<br/>master station</li> </ul> | Stop and restart<br>CC-Link<br>communications.                                                |
| Noise              | Communications | Communications Serial<br>connection with<br>Counter module<br>Serial<br>connection with<br>Distribution<br>module |                                            | SS indicator lit red.<br>RX(n+2)3 turns ON.                                                                                              | Cycle the power supply.                                                                       |
|                    | Power supply   |                                                                                                    |                                            | SS indicator not lit.                                                                                                    | Cycle the power supply.                                                                       |
|                    |                | CC-Link                                                                                                    | MFP3N<br>communications<br>error detection | <ul> <li>ERR indicator lit.</li> <li>Error station<br/>detection in the<br/>CC-Link<br/>diagnostics on the<br/>master station</li> </ul> | Check the cable<br>connections at<br>the location<br>where the error<br>occurred.             |
| Dis-<br>connection | Communications | Serial<br>connection with<br>Counter module<br>Serial<br>connection with<br>Distribution<br>module                | PV Error<br>(Checksum<br>Error)            | SS indicator lit red.<br>RX(n+2)3 turns ON.                                                                                              | Check the<br>connections for<br>communications<br>interfaces and<br>communications<br>cables. |
|                    | Power supply   |                                                                                                    |                                            | SS indicator not lit.                                                                                                    | Check the power supply cable.                                                                 |

Reference

Refer to the CC-Link master station for error codes that can be checked on the CC-Link master unit.

7

## 7-1-4 Emergency Error Codes

The following tables gives the meanings of the emergency error codes used by the MG50-CL Main module.

## MG50-CL Error Codes

| Error code | Error name in error<br>history | Error details                                                                                                    | Notification to CC-Link<br>master                                                                                                    | Solution                                                                                      |
|------------|--------------------------------|----------------------------------------------------------------------------------------------------|----------------------------------------------------------------------------------------------------|-----------------------------------------------------------------------------------------------|
| 01         | Communications Error           | Checksum error, timeout<br>error, etc.                                                                                                    |                                                                                                    | <ul> <li>Retry.</li> <li>Check<br/>communications<br/>with the<br/>measuring unit.</li> </ul> |
| 02         | Set Value Error                | <ul> <li>The command data value<br/>is invalid. (For example, it<br/>is out of range.)</li> <li>Tolerance Judgement<br/>failed.</li> <li>Hysteresis width<br/>setting value is out of<br/>range.</li> </ul>                                                                              |                                                                                                    | Set the correct data.                                                                         |
| 04         | Status Error                   | <ul> <li>The Counter module is currently not in a state that can accept the command.</li> <li>Command was received in Setting Mode.</li> <li>A command for the second point for 2 point area setting was received, but not for the first point.</li> </ul>                               | The error code is stored in the<br>Error Information Storage<br>Area remote register<br>(RWrm+5) and the Error<br>Status Flag remote input relay<br>(RX(n+3)A in Reduced I/O<br>Mode and RX(n+13)A in<br>Monitor Mode) turns ON. | Send the commands at the correct time.                                                        |
| 08         | Command Error                  | <ul> <li>An unsupported<br/>command was sent to the<br/>Counter module.</li> <li>A command that could<br/>not be executed was<br/>sent.</li> <li>A channel that does<br/>not exist was specified.</li> <li>Multiple measuring<br/>units were specified in<br/>a read command.</li> </ul> |                                                                                                    | Set the correct command.                                                                      |
| 10         | TRG Error                      | TRG was turned OFF before processing was finished.                                                                                                    |                                                                                                    | Keep TRG ON until<br>processing is<br>finished.                                               |

# 7-2 Device Maintenance

This section describes cleaning methods, inspection methods, and the MG50-CL replacement procedure for regular device maintenance.

## 7-2-1 Cleaning Methods

Clean the Main module regularly to keep it in optimum operating condition.

- For daily cleaning, use a soft, dry cloth.
- If dry wiping does not remove all of the dirt, use a diluted mild detergent (2%) and wring out the cloth thoroughly before wiping.
- Leaving rubber items, plastic items, or tape on the Unit for an extended period of time may leave stains. Remove any such items from the Unit when cleaning.

#### **Precautions for Correct Use**

Never use benzine, paint thinner, or any other volatile cleaning solutions or chemical wash cloths for cleaning. These products can damage the coating on the Unit.

#### 7-2-2 Inspection Methods

Perform regular inspections to keep the Main modules in optimal working condition. Inspections are best performed once every 6 months to 1 year.

However, in extremely humid environments, high-temperature environments, dusty environments, or other extreme environments, more frequent inspections are recommended.

## **Inspection Items**

Check that the following items are within the criteria.

If they do not meet the criteria, improve the surrounding environment so that the affected items are within the acceptable standard range or adjust the Main module as required.

| Inspection<br>Items | Inspection details                                           | Criteria                                               | Inspection<br>method |
|---------------------|--------------------------------------------------------------|--------------------------------------------------------|----------------------|
| Environmontal       | Are the ambient and internal panel temperatures normal?      | 0 to 55°C                                              | Thermometer          |
| status              | Are the ambient and internal panel humidity normal?          | 25% to 85% (with no condensation or icing)             | Hygrometer           |
|                     | Is there any build-up of dust?                               | There must be no dust.                                 | Visual inspection    |
|                     | Is the MG50-CL securely mounted into<br>place?               | The Main module must not be loose.                     | Phillips screwdriver |
| Installation        | Are the communications cable connectors completely inserted? | The communications cable connectors must not be loose. | Visual inspection    |
| status              | Are there any loose screws on external wiring?               | The screws on external wiring must not be loose.       | Phillips screwdriver |
|                     | Are any connection cables loose or about to be disconnected? | There must be no visual anomalies.                     | Visual inspection    |

7

## 7-2-3 Handling Main Modules for Replacement

Every Unit (the CC-Link master and MG50-CL Units) is part of the network.

If a Unit malfunctions, this can affect the entire network and therefore must be repaired as soon as possible.

We recommend keeping replacement Units available in order to minimize the time needed to restore network functionality if required.

## **Precautions when Replacing Units**

Be aware of the following points when replacing a malfunctioning Main module.

- After replacement, check to confirm that there are no problems with the new Unit.
- If you are returning a defective Unit for repair, be sure to write down any details of the problem and send the information along with the defective Unit to your nearest Magnescale representative.
- For poor contacts, wipe down the contacts with a clean 100% cotton cloth soaked in industrial alcohol.

## **Settings after Replacing Units**

After replacing a Unit, be sure to set all switches and other settings to be the same those in the previous Unit.

# A

# Appendices

| <b>A-1</b> | Using  | Using Commands for Communications A-2                                |  |  |  |  |
|------------|--------|----------------------------------------------------------------------|--|--|--|--|
| A-2        | Seque  | nce Programming ExamplesA-7                                          |  |  |  |  |
| A-3        | Comm   | and Response Time (Reference Values)                                 |  |  |  |  |
| A-4        | Using  | the Distribution ModuleA-12                                          |  |  |  |  |
|            | A-4-1  | Mounting and Removing Distribution Modules A-12                      |  |  |  |  |
|            | A-4-2  | Installing a DS-Bus Network A-14                                     |  |  |  |  |
|            | A-4-3  | Distribution Module Power Supply Specifications and Connections A-16 |  |  |  |  |
|            | A-4-4  | General Specifications of the Distribution Module A-18               |  |  |  |  |
|            | A-4-5  | Hardware Specifications of the Distribution Module A-19              |  |  |  |  |
|            | A-4-6  | External Dimensions of the Distribution Module A-23                  |  |  |  |  |
| B-1        | Glossa | aryB-1                                                               |  |  |  |  |

Α

## A-1 Using Commands for Communications

The Main module can use read and write registers to perform communications with commands to perform more detailed data exchange. Using commands for communications allows you to read and write the status of a Counter module or change its settings.

## **1** Reading the Counter Module Data

- (1) Store the parameters for the data you want to read into the Data Category/Command Number Word and Data Number Word, and then turn ON the Command Request Bit.
- (2) After communicating with the Counter module, the Command Completed Bit turns ON and the results of the communications are stored in Command Response Word. Read data is stored in the Read Data Words.
- (3) When the Command Request Bit is turned OFF, the Command Completed Bit also turns OFF.
- **2** Writing Data to the Counter Module
  - (1) Store the parameters for the data you want to write into the Data Category/Command Number Word, Data Number Word, and Write Data Words, and then turn ON the Command Request Bit.
  - (2) After communicating with the Counter module, the Command Completed Bit turns ON and the results of the communications are stored in the Command Response Word. The Read Data Words will be reset to 0.
  - (3) When the Command Request Bit is turned OFF, the Command Completed Bit also turns OFF.

#### • Commands

The following table lists the commands.

| Command<br>type<br>RWwn+2 | Name                                                                                   | Read values<br>RWrm+2: Received Data 1 Area<br>RWrm+3: Received Data 2 Area                                                                                                    | MF10-CM |
|---------------------------|----------------------------------------------------------------------------------------|----------------------------------------------------------------------------------------------------|---------|
| 0                         | Read Status                                                                            | 0: Normal (waiting for command)<br>1 = Busy<br>2 = Error                                                                                                    | -       |
| 2                         | Read Number of Mounted<br>Measuring Units                                              | Number of connected nodes                                                                                                    |         |
| 3                         | Read Error History                                                                     | Received Data 1: Type of error<br>Received Data 2: Number of stored history items                                                                                                    | -       |
| 5                         | Read Dummy Setting                                                                     | 0: Not set as dummy.<br>1 = Set as dummy.                                                                                                    | -       |
| 6                         | Read Dummy Response<br>Setting                                                         | 0: Abort response<br>1: Normal response                                                                                                    | -       |
| 8                         | Counter Module Warning Status                                                          | The bits for the Counter modules where an error occurred will be 1.                                                                                                    | -       |
| В                         | Check Main Module<br>Software Version                                                  | The value is read as a binary number.                                                                                                    | -       |
| 20                        | Read Detection Value                                                                   | -19999999 to 99999999                                                                                                    | 0       |
| 28                        | Read Measuring Unit<br>Status (setting status,<br>mutual interference status,<br>etc.) | The bits listed below will turn ON when the<br>conditions for an alarm are met.<br>Bit 00: Normal operation (This bit is normally set<br>to 1, and changes to 0 if any bit 08 or higher<br>changes to 1.)<br>Bit 01: DPC Status (This bit is set to 1 when DPC<br>is ON.)<br>Bit 02: Tolerance Setting Status (This bit is set to 1<br>when ST is ON.)<br>Bits 03 to 07: Not used.<br>Bit 09: EEPROM Error (response or checksum)<br>Bit 0A: Load Short Error | 0       |
| 29                        | Measuring Unit Model                                                                   | 0460                                                                                                    | 0       |
| 40                        | Threshold Setting 1                                                                    | <ul> <li>-1999999 to 9999999</li> <li>* This is the threshold value in Normal Detection<br/>Mode or the low threshold value in Area<br/>Detection Mode.</li> </ul>                                                                                                    | 0       |
| 41                        | Threshold Setting 2                                                                    | <ul> <li>–1999999 to 9999999</li> <li>* This is the high threshold value in Area Detection Mode.</li> </ul>                                                                                                    | 0       |
| 42                        | Output Mode Setting                                                                    | Received Data 1 Output 1<br>0: Normal Detection Mode<br>1: Area Detection Mode<br>Received Data 2 Output 2<br>0: Normal Detection Mode<br>2: Error Output Mode                                                                                                    | 0       |
| 44                        | Operating Mode                                                                         | 0: -<br>1: -                                                                                                    | 0       |
| 45                        | Detection                                                                              | 0: SHS<br>1: HS<br>2: STND<br>3: GIGA                                                                                                    | 0       |

## **List of Read Commands**

Α

| Command<br>type<br>RWwn+2 | Name                                                       | MF10-CM                                                                                        |            |  |
|---------------------------|------------------------------------------------------------|------------------------------------------------------------------------------------------------|------------|--|
| 4A                        | Display Digits                                             | <ul><li>0: Four decimal digits displayed.</li><li>1: Three decimal digits displayed.</li></ul> | $\bigcirc$ |  |
|                           | ,                                                          | <ul><li>2: Two decimal digits displayed.</li><li>3: One decimal digit displayed.</li></ul>     |            |  |
|                           |                                                            | 0: Eco Mode OFF                                                                                |            |  |
| 53                        | Eco Mode                                                   | 1: Eco Mode ON                                                                                 | $\bigcirc$ |  |
|                           |                                                            | 2: Eco Mode LO                                                                                 |            |  |
| 54                        | Key Lock Setting                                           | 0: Lock OFF                                                                                    |            |  |
| 01                        |                                                            | 1: Lock ON                                                                                     | 0          |  |
| 60                        | Hysteresis Width Setting                                   | 0: Standard                                                                                    | $\cap$     |  |
|                           | Tryotoroolo What Ootting                                   | 1: User setting                                                                                | 0          |  |
|                           |                                                            | 0 to 99999999                                                                                  |            |  |
| 62                        | Hysteresis Width                                           | * This value is used as the hysteresis width for                                               | $\cap$     |  |
|                           |                                                            | output 1 in Normal Detection Mode and the                                                      | $\bigcirc$ |  |
|                           |                                                            | hysteresis width for Area Detection Mode.                                                      |            |  |
| 6F                        | Reference Point Use         0: Origin point use setting ON |                                                                                                |            |  |
|                           | Setting                                                    | 1: Origin point use setting OFF                                                                | $\bigcirc$ |  |
| 6F                        | Preset Value                                               | -19999999 to 99999999                                                                          | 0          |  |
| 71                        | Tolerance Setting High                                     | -1999999 to 9999999                                                                            | 0          |  |
| 72                        | Tolerance Setting Low                                      | -1999999 to 9999999                                                                            | 0          |  |
| 01                        | Direction Selection                                        | 0: Normal                                                                                      | $\sim$     |  |
| 91                        |                                                            | 1: Reversed                                                                                    | 0          |  |
| 02                        | Output Selection                                           | 0: Normal                                                                                      |            |  |
| 52                        |                                                            | 1: Hybrid                                                                                      | $\cup$     |  |
| 95                        | Preset                                                     | 0: Cleared                                                                                     |            |  |
| 00                        |                                                            | 1: Executed                                                                                    |            |  |

| Command<br>type<br>RWwn+2 | Name                     | Write values<br>RWwm + 4: Command data 1<br>RWwm + 5: Command data 2 | MF10-CM    |
|---------------------------|--------------------------|----------------------------------------------------------------------|------------|
| 13                        | Clear Error History      | 1: Execute                                                           | -          |
|                           |                          | 0: Clear Dummy setting                                               |            |
| 15                        | Dummy Setting            | n: Set Dummy (For n, enter the number of the Unit                    | -          |
|                           |                          | you want to set as a Dummy.)                                         |            |
| 10                        | Dumme Deserves Ostilise  | 0: Abort response                                                    |            |
| 16                        | Dummy Response Setting   | 1: Normal response                                                   | -          |
|                           |                          | -1999999 to 9999999                                                  |            |
| A.O.                      | Throshold Sotting 1      | * This is the threshold value in Normal Detection                    |            |
| AU                        |                          | Mode or the low threshold value in Area                              | 0          |
|                           |                          | Detection Mode.                                                      |            |
|                           |                          | -1999999 to 9999999                                                  |            |
| A1                        | Threshold Setting 2      | * This is the high threshold value in Area                           | 0          |
|                           |                          | Detection Mode.                                                      |            |
|                           |                          | Received Data 1 Output 1                                             |            |
|                           |                          | 0: Normal Detection Mode                                             |            |
|                           |                          | 1: Area Detection Mode                                               |            |
| ۵2                        | Output Mode Setting      | * If a measurement error occurs in Hold Mode,                        |            |
| 74                        | Sulput Mode Setting      | the previous value is retained.                                      |            |
|                           |                          | Received Data 2 Output 2                                             |            |
|                           |                          | 0: Normal Detection Mode                                             |            |
|                           |                          | 2: Error Output Mode                                                 |            |
| Δ <i>1</i>                | Operating Mode           | 0: NO                                                                |            |
| A4                        |                          | 1: NC                                                                | 0          |
|                           |                          | 0: SHS                                                               |            |
| <u>۸</u> ۶                | Detection                | 1: HS                                                                |            |
| AS                        | Delection                | 2: STND                                                              | 0          |
|                           |                          | 3: GIGA                                                              |            |
|                           |                          | 0: Four decimal digits displayed.                                    |            |
| ΔΔ                        | Display Digits           | 1: Three decimal digits displayed.                                   | $\bigcirc$ |
| ,,,,                      | Display Digits           | 2: Two decimal digits displayed.                                     |            |
|                           |                          | 3: One decimal digit displayed.                                      |            |
|                           |                          | 0: Eco Mode OFF                                                      |            |
| B3                        | Eco Mode                 | 1: Eco Mode ON                                                       | 0          |
|                           |                          | 2: Eco Mode LO                                                       |            |
| B4                        | Kev Lock Setting         | 0: Lock OFF                                                          | $\bigcirc$ |
|                           |                          | 1: Lock ON                                                           | $\sim$     |
| B5                        | Flash Display Setting    | 0: Clear the setting                                                 |            |
|                           |                          | 1: Execute                                                           | $\bigcirc$ |
| C0                        | Hysteresis Width Setting | 0: Standard                                                          |            |
|                           | ,                        | 1: User setting                                                      |            |
|                           |                          | 0 to 99999999                                                        |            |
| C2                        | Hysteresis Width         | * This value is used as the hysteresis width for                     | $\circ$    |
| 52                        | · · · · ·                | output 1 in Normal Detection Mode and the                            |            |
|                           | <b>T</b>                 | nysteresis width for Area Detection Mode.                            |            |
| C9                        | I wo-point Setting First | U: Clear the setting                                                 | $\bigcirc$ |
|                           | Point                    |                                                                      | <u> </u>   |
| ~                         | Two-point Setting Second |                                                                      |            |
| CA                        | Point                    | * The Two-point Setting First Point command                          | 0          |
|                           |                          | must be executed before this command is sent.                        |            |
| CC                        | Full Auto Tolerance      | 0: Clear the setting                                                 | $\cap$     |
|                           | Judgement Setup          |                                                                      | <u> </u>   |
| CE                        | Reterence Point Use      | 0: Origin point use setting ON                                       | $\cap$     |
|                           | Setting                  | 1: Urigin point use setting UFF                                      | $\sim$     |

## List of Write Commands

A-1 Using Commands for Communications

Α

| Command<br>type<br>RWwn+2 | Name                   | Write values<br>RWwm + 4: Command data 1<br>RWwm + 5: Command data 2                                                | MF10-CM |
|---------------------------|------------------------|----------------------------------------------------------------------------------------------------|---------|
| CF                        | Preset Value           | -19999999 to 99999999                                                                                               | 0       |
| D1                        | Tolerance Setting High | -1999999 to 9999999                                                                                                 | 0       |
| D2                        | Tolerance Setting Low  | -1999999 to 9999999                                                                                                 | 0       |
| D4                        | ± Tolerance Judgement  | 1: Execute<br>* The Full Auto Tolerance Judgement Setup<br>command must be executed before this<br>command is sent. | 0       |
| D8                        | Initialize             | 1: Execute                                                                                                    | 0       |
| F1                        | Direction Selection    | 0: Normal<br>1: Reversed                                                                                            | 0       |
| F2                        | Output Selection       | 0: Normal<br>1: Hybrid                                                                                              | 0       |
| F5                        | Preset                 | 0: Cleared<br>1: Executed                                                                                           | 0       |

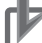

## Precautions for Correct Use

The Counter module bank cannot be changed when using the MG50-CL. Leave the Counter module in bank 1 (default).

# A-2 Sequence Programming Examples

This section provides example programs for when a Mitsubishi Electronics MELSEC-Q-series or MELSEC-L-series general-purpose sequencer is used as the master station.

These programming examples assume the following system configuration. Perform thorough testing in your own environment before use.

| Γ           | Basi                                              | c Base            | Slot            | 0                            | Slot 1         | Slot 2                |         |     |                        |       |                                  |                            |                            |                            |                            |
|-------------|---------------------------------------------------|-------------------|-----------------|------------------------------|----------------|-----------------------|---------|-----|------------------------|-------|----------------------------------|----------------------------|----------------------------|----------------------------|----------------------------|
| F           | Power<br>Supply<br>Unit                           | CPU<br>Unit       | CC<br>Ma<br>oca | C-Link<br>Ister/L<br>al Unit | Inpu<br>Unit   | t Output<br>Unit      |         |     |                        |       |                                  |                            |                            |                            |                            |
| (           | CPU Unit                                          | t I/O             | 00              | to 1F                        | 20 to          | 2F 30 to 3F           |         |     |                        |       |                                  |                            |                            |                            |                            |
| a           | assignments CC-Link Remote Network Version 2 Mode |                   |                 |                              |                |                       |         |     |                        |       |                                  |                            |                            |                            |                            |
|             |                                                   |                   |                 |                              |                |                       |         |     |                        |       |                                  |                            |                            |                            |                            |
|             |                                                   |                   |                 |                              |                | Remote I/O<br>station |         |     | Remote devi<br>station | се    | CC-Link Main<br>module (MG50-CL) | Counter<br>module<br>No. 1 | Counter<br>module<br>No. 2 | Counter<br>module<br>No. 3 | Counter<br>module<br>No. 4 |
| CC-Link aut | o refresh                                         | n settings        | ٦               | Allocated stat               | tion number    | One-station allo      | ocation | Thr | ee-station alloca      | ation | Three-station allocation         | 1                          |                            |                            |                            |
| CPU device  | $\Leftrightarrow$                                 | CC-Link<br>device |                 | Expan<br>cyclic s            | ded<br>setting | -                     |         |     | -                      |       | Quadruple setting                |                            |                            |                            |                            |
| X1000 on    | $\Box$                                            | RX00 on           |                 | Lin                          | RX             | 00 to 1               | F       |     | 20 to 7F               |       | 80 to 1BF                        |                            | _                          |                            |                            |
| Y1000 on    |                                                   | RY00 on           |                 | k re<br>sign                 | RY             | 00 to 1               | F       |     | 20 to 7F               |       | 80 to 1BF                        | ] :                        | •                          |                            |                            |
| W0000 on    |                                                   | RWr00 or          | ۱               | giste                        | RWr            | 00 to 0               | 3       |     | 04 to 0F               |       | 10 to 3F                         |                            |                            |                            |                            |
| W1000 on    |                                                   | RWw00 o           | n               | er<br>its                    | RWw            | 00 to 0               | 3       |     | 04 to 0F               |       | 10 to 3F                         |                            |                            |                            |                            |

The sequencer devices used in the programming example are as follows:

#### Input Switches

X0020: Requests sending a command to a Counter module.X0021: Sets the read status for the threshold value or detection value.X0022: Error reset switchX0023: Warning reset switch

#### Output Indicators

Y0030: Send command normal completion indicator Y0031: Send command error completion indicator

#### Data Setting Devices

D0000: CPU internal device that specifies the unit number

D0001: CPU internal device that sets IN1/IN2.

D0002: CPU internal device that sets the command.

D0004: CPU internal device that sets command data 1.

D0005: CPU internal device that sets command data 2.

D0006: CPU internal device that sets the threshold value or detection value read data.

D0007: CPU internal device that sets the threshold value or detection value IN1/IN2.

D0008: CPU internal device that sets the detection value, peak value, or bottom value.

#### Data Storage Devices

D0100: Measuring Unit Warning Flag

D0102: Received Data 1

D0103: Received Data 2

D0104: Number of Mounted Measuring Units

D0105: Error Type

A-2 Sequence Programming Examples

#### • Sending Commands to the Counter Module

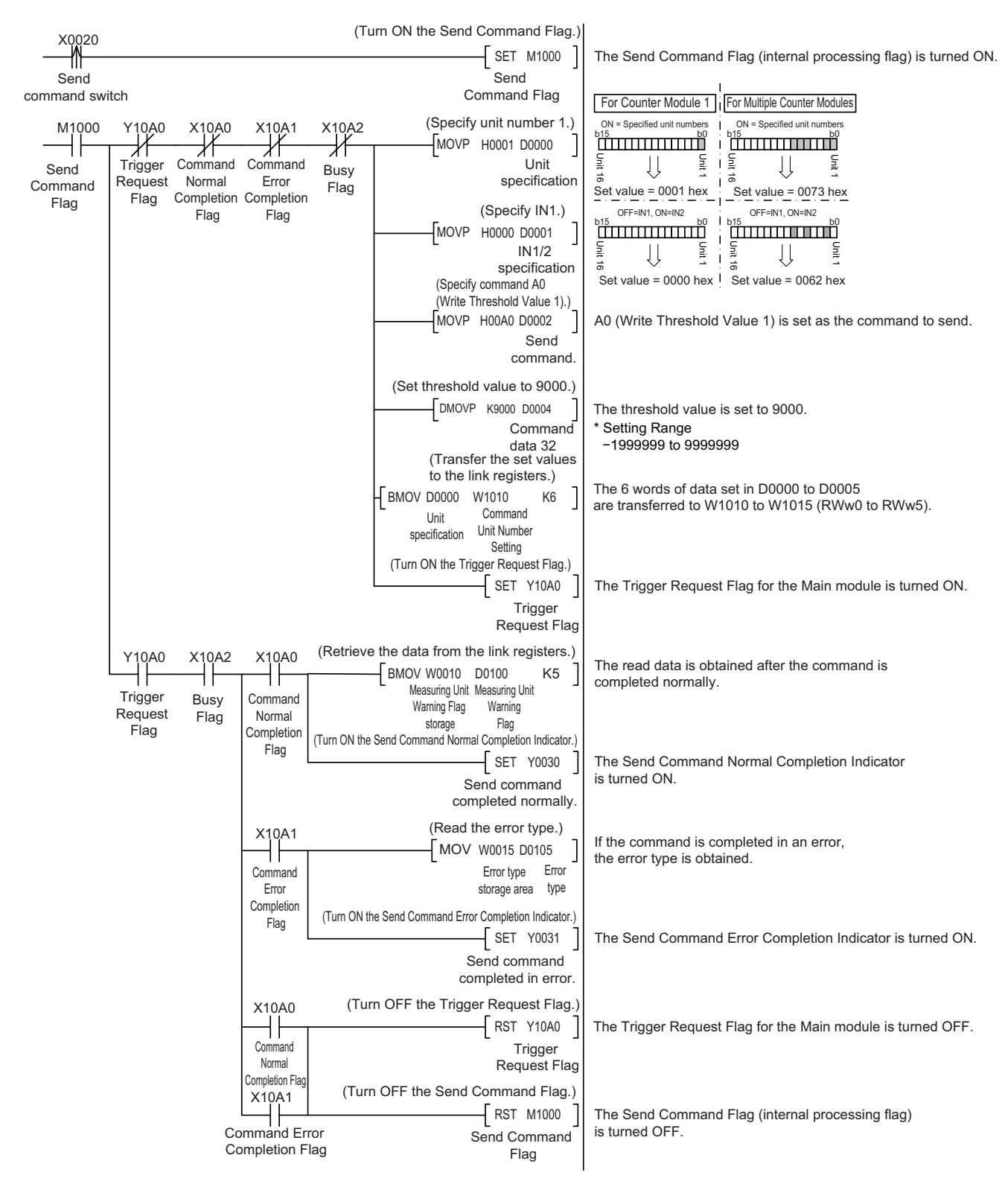

#### (Turn ON the Status Setting Flag.) X0021 SET M1001 The Status Setting Flag (internal processing flag) is turned ON. Read Status Status Setting Setting Flag Current Value/Set Value Switch OFF = Current value, ON = Set value (Set the Threshold Value/Detection Value Switch Setting.) M1001 0A0 X10A2 X10A1 MOVP H007F D0006 ╢ ⊀ Threshold 'n Įļ Status Trigger Command Command Busy Detection 16 Normal Error Request Setting 007Fh Flag Value Switch Completion Completion Flag Flag (Set the IN1/IN2 Switch Setting.) OFF=IN1. ON=IN2 Flag Flag MOVP H0000 D0007 ٹىتىتىتىتىت IN1/2 ĮĮ Unit П 10 switch 0000h (Set the Detection Value/Peak/Bottom Switch Setting.) MOVP K0002 D0008 0 = Current value, 1 = Current value bottom, 2 = Current value peak Current value /Peak/Bottom (Transfer the set values to the link registers. BMOV D0006 W1018 K3 Threshold Threshold Detection Detection Value Switch Value Switch The switch processing is completed when - W101A W003A 4= W1018 W0038 = W1019 W0039 Н <u></u>−K0 $\rightarrow$ the values in the Setting Areas and Confirmation Areas match. Threshold Threshold IN1/IN2 IN1/IN2 Threshold Value Threshold Value Detection Detection Switch Switch Bottom/Peak Bottom/Peak Value Switch Value Switch Confirmation Switch Confirmation Setting Setting Confirmation (Turn OFF the Status Setting Flag. K0 $\rightarrow$ RST M1001 Status Setting Flag

## • Switching the Threshold Value or Detection Value Read Status

#### Resetting Errors

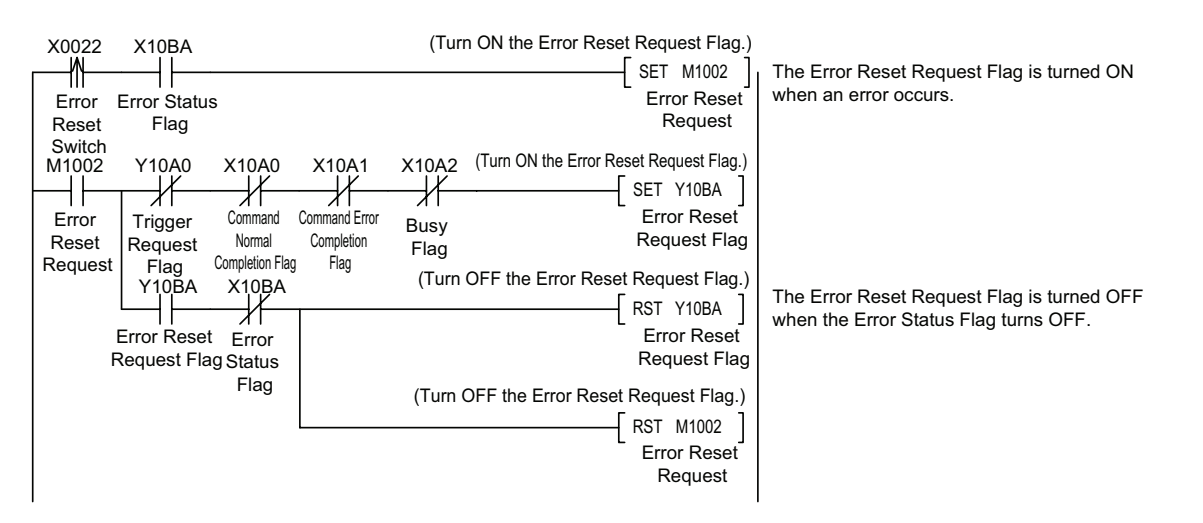

\*In Monitor Mode, replace the Error Status Flag and Error Reset Request Flag as follows: Error Status Flag: Change X10BA to X11BA. Error Reset Request Flag: Change Y10BA to Y11BA.

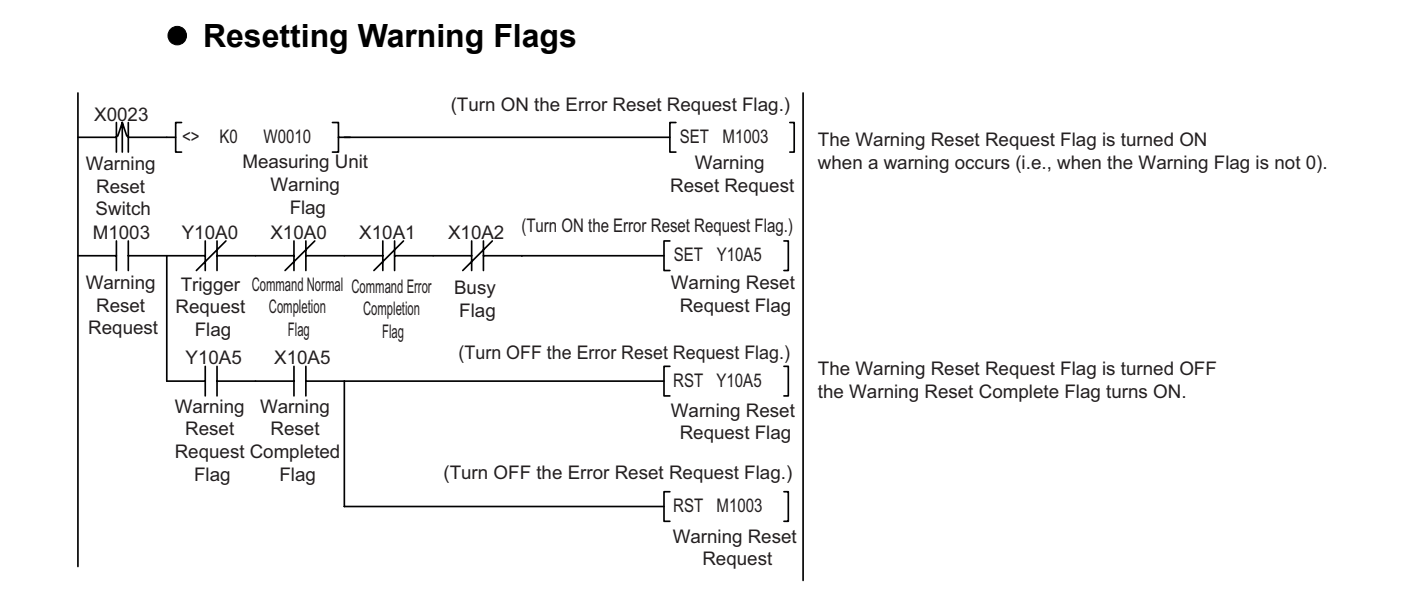

# A-3 Command Response Time (Reference Values)

The time required from when a command is sent to obtain the detection value of input 1 of Counter module 1 connected to a MG50-CL Main module until a response is received is approximately 12 ms in Reduced I/O Mode, and approximately 18 ms in Monitor Mode.

\* The command response time is a reference value only. Perform thorough testing in your own environment before use. In Monitor Mode, you can read the detection values in approx. 6 ms each if you use read/write registers.

Command response time = (1)

Test Conditions Baud rate: CPU Unit cycle time: Number of CC-Link Slave Units: CC-Link version:

10 Mbps 1 ms 1 Version 1 for Reduced I/O Mode Version 2 for Monitor Mode

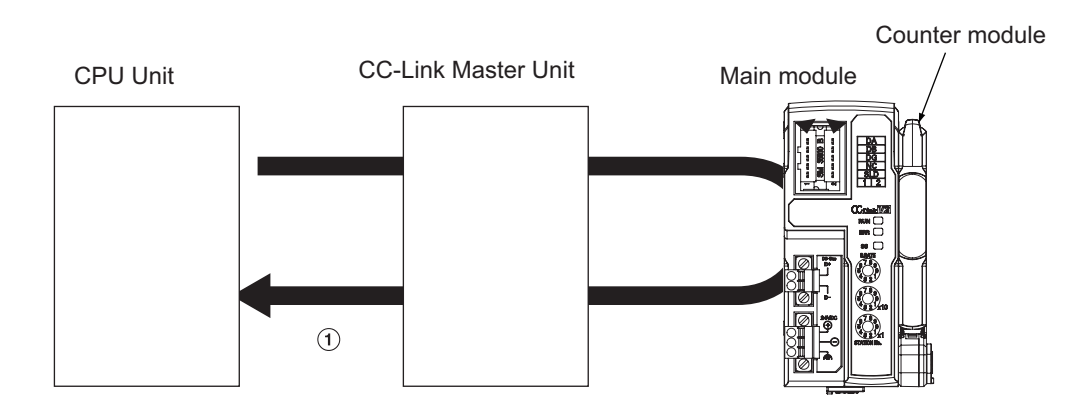

## • Communications Configuration

| Item                | Model number | Manufacturer                    |
|---------------------|--------------|---------------------------------|
| CPU Unit            | Q02UCPU      | Mitsubishi Electric Corporation |
| CC-Link Master Unit | QJ61BT11N    | Mitsubishi Electric Corporation |
| Main module         | MG50-CL      | Magnescale Co. Ltd.             |
| Counter module      | MF10-CM      | Magnescale Co. Ltd.             |

#### Executed Command: Read Detection Value

| Command number | 20 |
|----------------|----|
| Unit No.       | 01 |

# A-4 Using the Distribution Module

## A-4-1 Mounting and Removing Distribution Modules

This section describes how to mount a MG51 Distribution module and Counter modules to a DIN rail and how to remove them.

## **Mounting Procedure**

Use the following procedure to install the modules.

**1** Place the top part of the module onto the DIN rail.

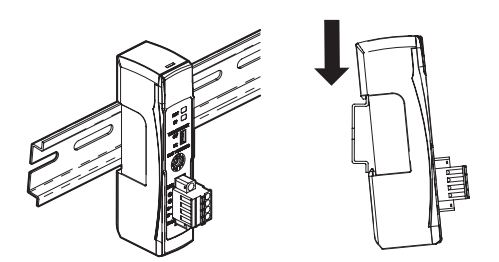

**2** Press the bottom part of the module onto the DIN rail.

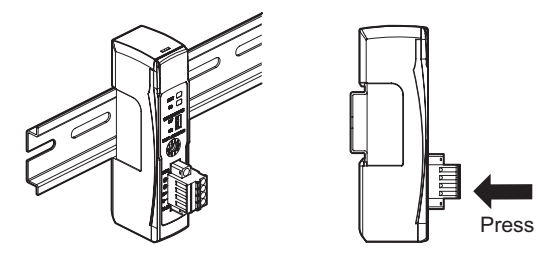

**3** Remove the protective cap from the right side of the Distribution module. Then, slide the Counter module, align the hooks on the connector with the Distribution module, and press the modules together until you hear them lock into place.

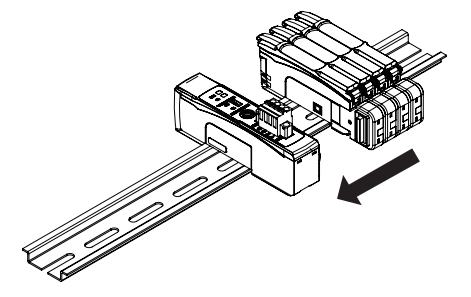

**4** Secure the enclosed DIN rail Fixing brackets onto the ends so that there is no space between them and the modules. Finally, attach the protective cap you removed in step 3 to the Counter module on the far right end.

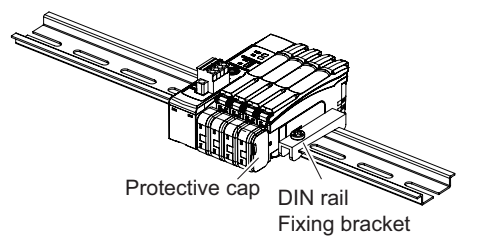

Do not reverse the order of steps 1 and 2, above. Doing so may reduce the mounting strength on the DIN rail.

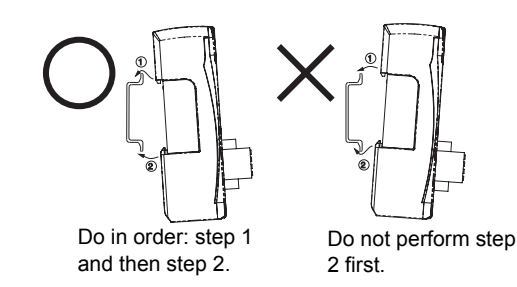

After you have completed the above procedure, check to make sure that the MG51 is mounted securely into place.

## **Removal Procedure**

Use the following procedure to remove the module.

**1** Slide the Counter modules to separate them from the Distribution module.

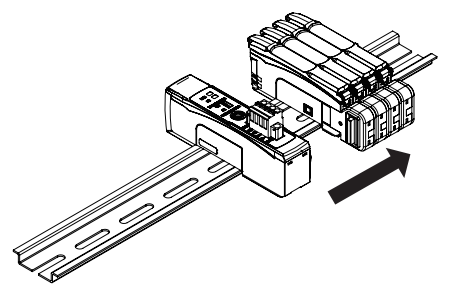

**2** Press in on the Distribution module toward the DIN rail and lift up to remove it.

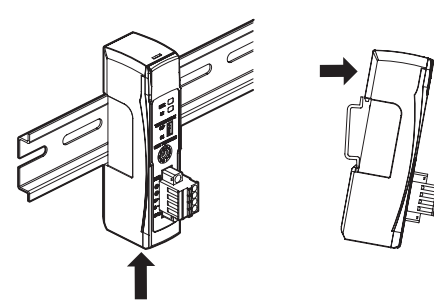

## A-4-2 Installing a DS-Bus Network

This section describes how to install a DS-Bus network.

## Precautions for Installing a DS-Bus Network

This section provides basic precautions for installing a DS-Bus network.

#### • Precautions for Installing a Network

 When installing a DS-Bus network, observe proper safety measures and follow all applicable standards.

We recommend that you request installation from a specialist who is qualified in safety measures and standards.

Do not place any DS-Bus network devices near any devices that generate noise.
 If no other suitable location is available, place the device or devices in a metal case or take other measures to reduce ambient noise.

#### • Precautions for Installing Communications Cables

- Check the following conditions for the communications cables in the network.
  - Are there any disconnections?
    - Are there any short circuits?
  - Are there any problems with connector connections?
- When connecting to the communications connector on each device, be sure to insert the wires until they lock into place in the communications cable connector.
- Separate communications cables from high-voltage power lines and install them in ducts.
- Do not wire communications cables near devices that generate noise.
- Do not wire communications cables in high-temperature, high-humidity environments.
- Use in locations free of dirt, oil mist, and other foreign matter.
- There is a limit to the bending radius of communications cables. Refer to the specifications for your communications cables for information on allowable bending radii.
- You can connect up to eight Distribution modules to one Main module.
- Keep the total length of DS-Bus communications cables (L1 + L2 + ... + Ln) to within 30 m.
- Turn ON the DS-Bus termination setting switch for the last Distribution module on the DS-Bus network. Turn this switch OFF for all other Distribution modules.

## Preparing to Install the Network

Prepare the following equipment.

| Item                        | Remarks                                     |  |  |
|-----------------------------|---------------------------------------------|--|--|
| DS-Bus communications cable | Please contact our company.                 |  |  |
| Main module DS-Bus          | Enclosed with the MCEO Series Main module   |  |  |
| communication connector     |                                             |  |  |
| Distribution module DS-Bus  | Enclosed with the MG51 Distribution module. |  |  |
| communication connector     |                                             |  |  |
| Ferrite cores               | Two are required.                           |  |  |
|                             | Enclosed with the MG51 Distribution module. |  |  |

## **Connecting the Communications Cables and Connectors**

#### MG50 series Main Module

Connect the communications cable to the DS-Bus communications connector on the Main module. Clamp a ferrite core (enclosed with the Distribution module) on the communications cable.

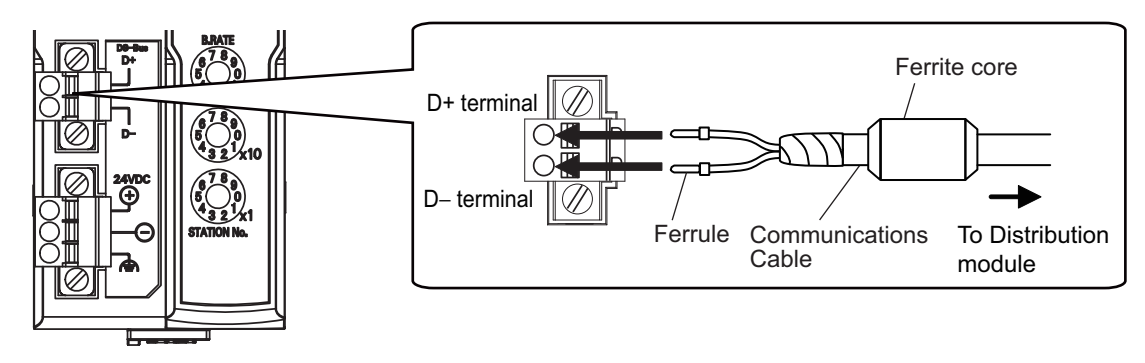

#### MG51 Distribution Module

Connect the D+ and D– signal lines and shield wire of the communications cable to the power supply/communications connector on the Main module. Clamp a ferrite core (enclosed with the Distribution module) on the communications cable.

Connect the shield wire on the communications cable between Distribution modules to the -V terminal on only one of the Distribution modules. Do not connect the shield wire to both Units.

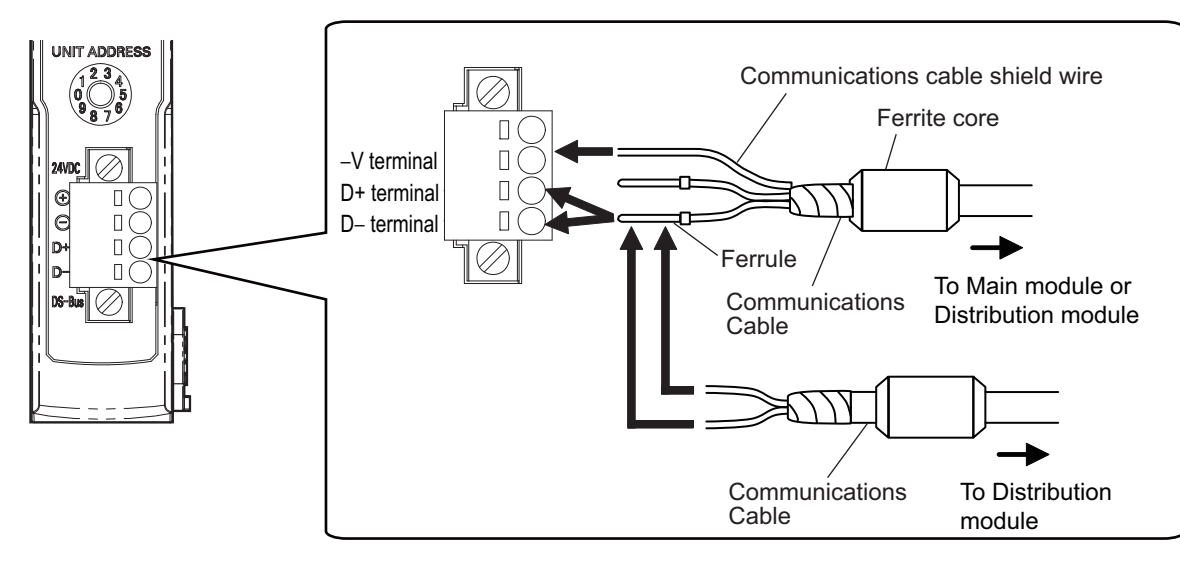

# A-4-3 Distribution Module Power Supply Specifications and Connections

## Precautions on Supplying Unit Power

Consider the following points on the allowable current and voltage drop on cables and connectors and the placement of the power supply used to supply power to the Units.

#### • Precaution on Cable Voltage Drop

Make sure that the power supply voltage to the Distribution module farthest from the power supply is within the allowable fluctuation range.

#### • Supplying Power to Units from Multiple Power Supplies

Using multiple power supplies to supply power can allow you to reduce the line current, reduce voltage drop, and decrease cable size. It also helps to maintain system stability in the event of a power supply problems.

#### Power Supply Problems

You must decide how to place your power supplies and how to group them depending on whether you want to stop the entire system when a power supply problem occurs or if you want to avoid stopping the entire system when possible.

If you want to avoid stopping the entire system, install power supplies in multiple locations and divide the Distribution modules into groups.

This will also help to reduce voltage drop and enable you to use smaller cables.

## Unit Power Supply Specifications

| Item           | Specification                                                                                                |  |  |
|----------------|----------------------------------------------------------------------------------------------------|--|--|
| Output voltage | 24 VDC ±10%                                                                                                  |  |  |
| Output ripple  | 600 mVp-p                                                                                                    |  |  |
| Output current | Must be able to supply current that is higher than the total sum of the current consumed by all Slave Units. |  |  |
| Isolation      | Between output and AC power supply and between output and frame ground                                       |  |  |

Use a standard power supply that meets the following specifications.

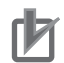

#### **Precautions for Correct Use**

- When calculating the output current for the Unit power supply, always include the current consumption of the MG51 and the current consumption of all Counter modules and measuring units in the Unit power supply consumption current.
- Make sure that the power supply has sufficient capacity to handle the inrush current when the system is started.

## **Connecting the Unit Power Supply**

Connect a cable from the Unit power supply (24 VDC) to the power supply connectors on each Distribution module.

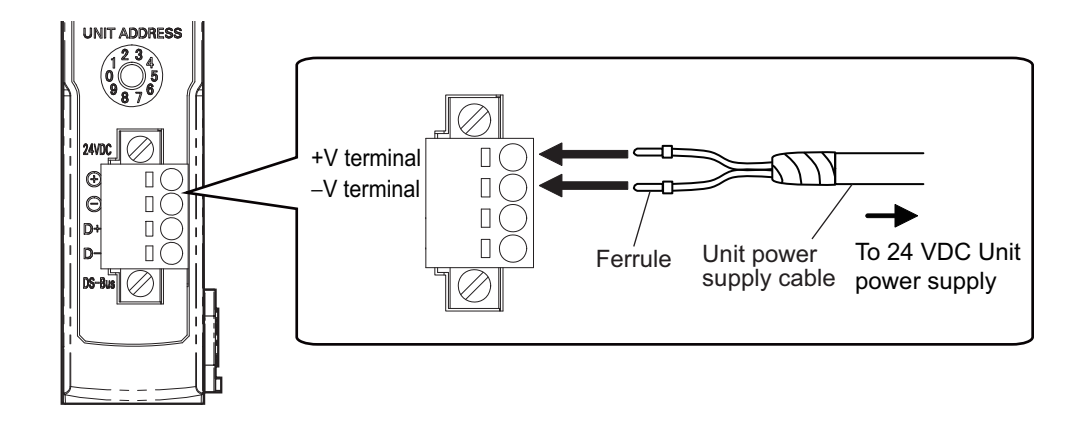

Securely attach ferrules to the Unit power supply cable wires.

#### Recommended Parts

We recommend using the following ferrules for the Unit power supply cable.

| Model number   | Applicable wire size      | Crimp tool                                                         | Manufacturer                |
|----------------|---------------------------|--------------------------------------------------------------------|-----------------------------|
| AI0,5-10WH     | 0.5mm <sup>2</sup> /AWG20 | CRIMPFOX UD6<br>(product No. 1204436)<br>or CRIMPFOX ZA3<br>Series | Phoenix Contact Co., Ltd.   |
| H0.5/16 orange | 0.5mm <sup>2</sup> /AWG20 | Crimper PZ1.5 (product No. 900599)                                 | Weidmueller Japan Co., Ltd. |

## A-4-4 General Specifications of the Distribution Module

The following table gives the general specifications of the MG51 Distribution module.

| Item                                | Specifications and Performances                                                                                               |  |  |
|-------------------------------------|----------------------------------------------------------------------------------------------------|--|--|
| Unit power supply voltage           | 24 VDC (20.4 to 26.4 V)                                                                                                    |  |  |
| Maximum connectable measuring units | 10                                                                                                    |  |  |
| Power and current                   | 2 W max. (Not including the power supplied to measuring units.), 80 mA max. at                                                |  |  |
| consumption                         | 24 VDC (Not including the current supplied to measuring units.)                                                               |  |  |
| Noise immunity                      | Conforms to IEC 61000-4-4, 1 kV (power supply line).                                                                          |  |  |
| Vibration resistance                | 10 to 60 Hz with a 0.7 mm double amplitude, 50 m/s <sup>2</sup> at 60 to 150 Hz, for 1.5 hours each in X, Y, and Z directions |  |  |
| Shock resistance                    | 150 m/s <sup>2</sup> for 3 times each in X, Y, and Z directions                                                               |  |  |
| Dielectric strength                 | 500 VAC at 50/60 Hz for 1 min                                                                                                 |  |  |
| Insulation resistance               | 20 MΩ min. (at 500 VDC)                                                                                                    |  |  |
| Ambient operating temperature       | 0 to 55°C <sup>*1</sup>                                                                                                    |  |  |
| Operating ambient<br>humidity       | 25% to 85% (with no condensation or icing)                                                                                    |  |  |
| Operating ambient<br>environment    | No corrosive gases.                                                                                                    |  |  |
| Storage temperature                 | -30 to 70°C (with no condensation or icing)                                                                                   |  |  |
| Storage humidity                    | 25% to 85% (with no condensation or icing)                                                                                    |  |  |
| Installation procedure              | 35 mm DIN rail-mounting                                                                                                    |  |  |

\*1 Temperature Limitations Based on Number of Connected Counter modules: Groups of 1 or 2 Counter modules: 0 to 55°C, Groups of 3 to 10 Counter modules: 0 to 50°C

## A-4-5 Hardware Specifications of the Distribution Module

## **Status Indicators**

These indicators show the current status of the MG51.

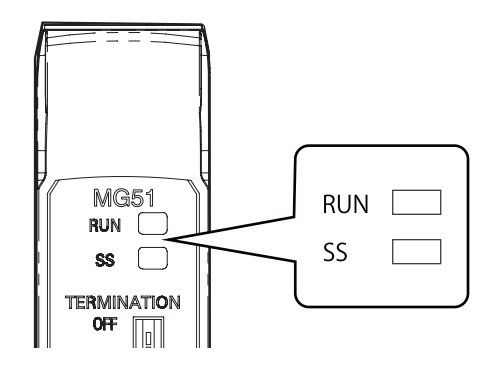

#### RUN Indicator

This indicator shows the operating status.

| Color | State    | Description                                                                                                    |  |
|-------|----------|----------------------------------------------------------------------------------------------------|--|
| Green | Not lit. | Power OFF, or one of the following errors has occurred: Rotary switch settinerror, watchdog timer timeout error, hardware error, RAM check error |  |
|       | Flashing | No access from the Main module (for 3 seconds or longer).                                                                                        |  |
|       | Lit      | Normal status, or measuring unit not connected error                                                                                             |  |

#### SS Indicator

This indicator shows the measuring unit connection status and various error information.

| Color | State    | Description                                                               |  |  |
|-------|----------|---------------------------------------------------------------------------|--|--|
|       | Not lit. | Initial checks are in progress or a hardware error or measuring unit      |  |  |
|       |          | disconnected error occurred after turning the power supply OFF and ON.    |  |  |
| Green | Lit      | The number of connected measuring units does not match the number of      |  |  |
|       |          | connected measuring units setting or there was a RAM check error.         |  |  |
| Red   | Lit      | One of the following errors occurred: Number of connected measuring units |  |  |
|       |          | verification error, too many measuring units connected error, RAM check   |  |  |
|       |          | error, or rotary switch setting error                                     |  |  |

## **Unit Address Setting Switch**

This switch sets the Unit address (as a decimal number) of the MG51 on the DS-Bus network. The setting range is 1 to 8. (Factory setting: 1)

If multiple Distribution modules are connected to the Main module, set the addresses of the Distribution modules in order starting from 1.

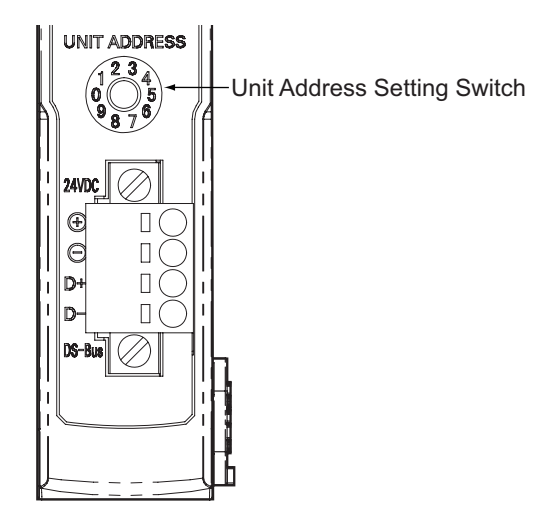

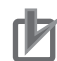

#### **Precautions for Correct Use**

- The setting of the unit address switch is read only once when the power is turned ON. Changing this setting after the power is turned ON will have no effect until after the next time the power is turned ON.
- An error will occur and operation will not continue normally if the same Unit address is assigned to more than one Unit.

## **DS-Bus Network Termination Setting Switch**

This switch turns the communications terminating resistance ON or OFF on the DS-Bus network.

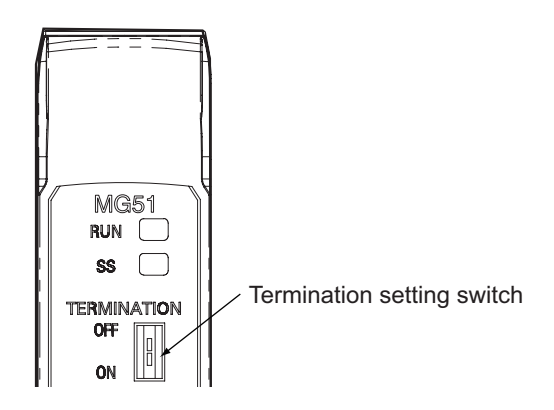

Turn ON the DS-Bus termination setting switch for the last Distribution module on the DS-Bus network. Turn this switch OFF for all other Distribution modules. This is shown in the following figure.

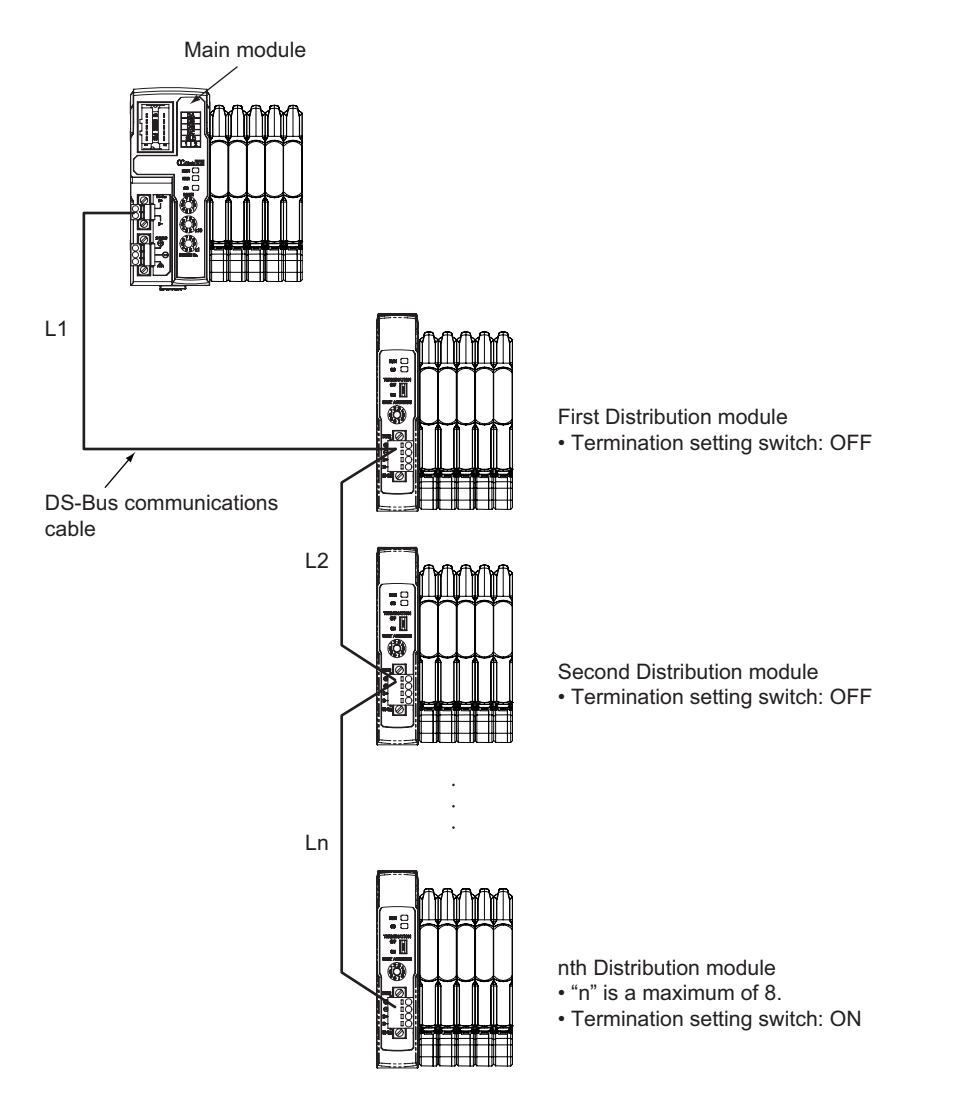

## **Communications and Power Supply Connector**

Connect the power supply cable from the Unit power supply and the DS-Bus communications cable to this connector.

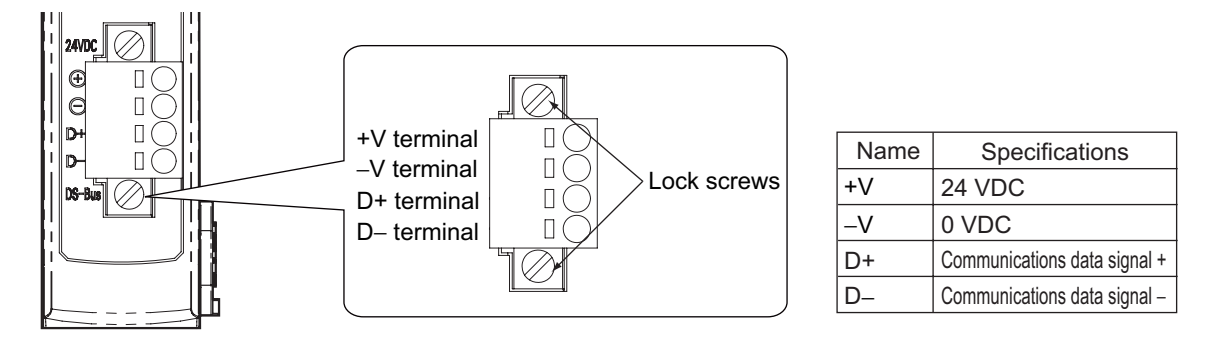

- · Connector type: Four-pin spring cage connector with lock screws
- Applicable ferrule diameter: 0.25 to 0.5 mm<sup>2</sup> (AWG24 to AWG20) (Using ferrules with insulating sleeves)

Refer to Connecting the Unit Power Supply on page A-17 for the recommended ferrules.

## A-4-6 External Dimensions of the Distribution Module

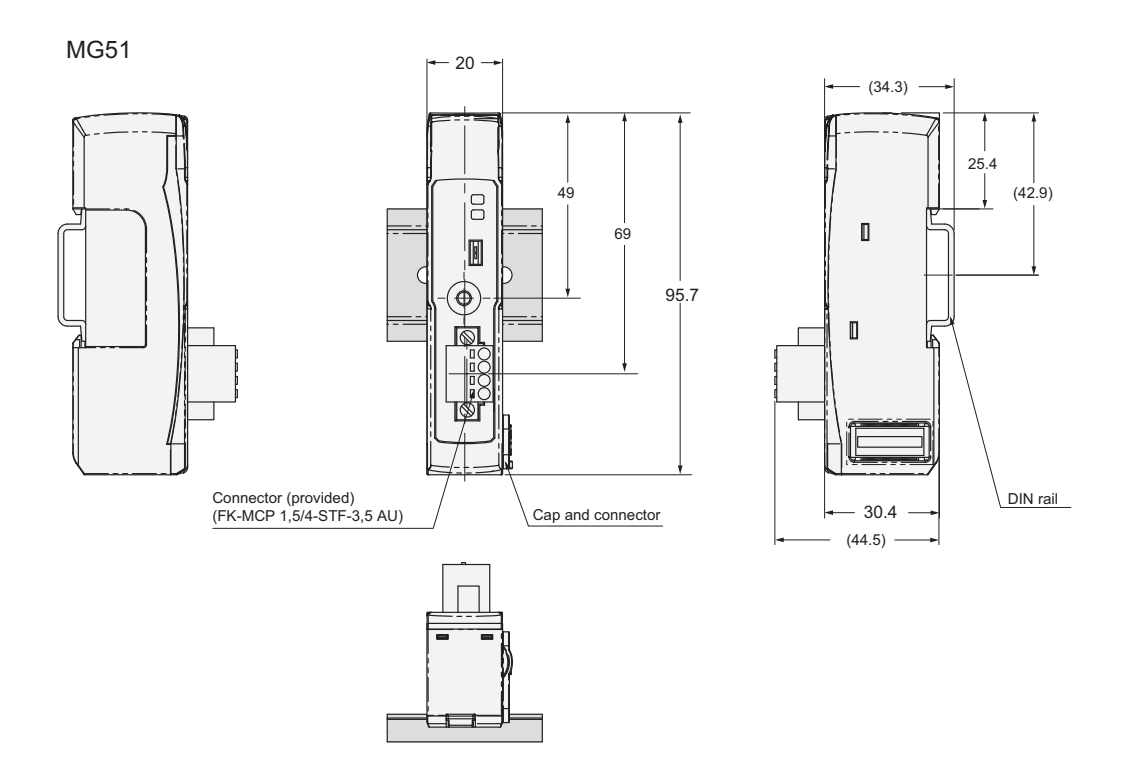

This appendix contains a glossary of terms related to the CC-Link Interface unit Main module.

| Term                          | Abbreviation | Description                                                            |
|-------------------------------|--------------|------------------------------------------------------------------------|
| CC-Link Partner Association   | CLPA         | The organization that opened the CC-Link technology and promotes       |
|                               |              | its use.                                                               |
| remote I/O                    | -            | A slave unit that handles DIO.                                         |
| remote device                 | -            | A slave unit that handles DIO and data.                                |
| intelligent device            | -            | A slave unit that handles DIO and data and supports transient          |
| Intelligent device            |              | transmissions.                                                         |
| master station                | -            | The unit that controls the CC-Link.                                    |
| standby master station        |              | The unit that takes over control of the CC-Link if a problem occurs    |
| standby master station        | -            | with the master station.                                               |
| local station                 |              | A unit that is connected to a PLC and communicates with master         |
|                               | -            | and slave stations.                                                    |
| Remote network version 1 mode | _            | A network that consists of only slave stations compatible with         |
| Remote network version 1 mode | -            | CC-Link version 1 specifications.                                      |
| Remote network version 2 mode | -            | A network that consists of slave stations compatible with both         |
|                               |              | CC-Link version 1 and version 2 specifications.                        |
|                               |              | A network to which a slave station that is compatible with CC-Link     |
| Remote Network Addition Mode  | -            | version 2 specifications is added to an existing network consisting of |
|                               |              | slave stations compatible with CC-Link version 1 specifications.       |
| Remote I/O Mode               | -            | A network that consists of only slave units that support remote I/O.   |
| expanded cyclic               | -            | An expansion function added to CC-Link Version 2 Mode that             |
|                               |              | separates data to more efficiently use limited network resources.      |
| link relays (RX/RY)           | -            | The name for signals that handle ON/OFF information for the            |
|                               |              | CC-Link.                                                               |
| link registers (RWw/RWr)      | -            | The name for devices that handle data for the CC-Link.                 |
| special link relays (SB)      | -            | The name for signals that monitor and control the operation status of  |
|                               |              | the CC-Link.                                                           |
| special link registers (SW)   | -            | The name for devices that monitor and set the operation status of      |
|                               |              | the CC-Link.                                                           |

このマニュアルに記載されている事柄の著作権は当社にあ り、説明内容は機器購入者の使用を目的としています。 したがって、当社の許可なしに無断で複写したり、説明内 容(操作、保守など)と異なる目的で本マニュアルを使用 することを禁止します。

本手册所记载的内容的版权归属 Magnescale Co., Ltd. 仅供购买本手册中所记载设备的购买者使用。

除操作或维护本手册中所记载设备的用途以外,未 经 Magnescale Co., Ltd. 的明确书面许可,严禁复制或使用 本手册的任何内容。

The material contained in this manual consists of information that is the property of Magnescale Co., Ltd. and is intended solely for use by the purchasers of the equipment described in this manual.

Magnescale Co., Ltd. expressly prohibits the duplication of any portion of this manual or the use thereof for any purpose other than the operation or maintenance of the equipment described in this manual without the express written permission of Magnescale Co., Ltd.

Le matériel contenu dans ce manuel consiste en informations qui sont la propriété de Magnescale Co., Ltd. et sont destinées exclusivement l'usage des acquéreurs de l'équipement décrit dans ce manuel.

Magnescale Co., Ltd. interdit formellement la copie de quelque partie que ce soit de ce manuel ou son emploi pour tout autre but que des opérations ou entretiens de l'équipement à moins d'une permission écrite de Magnescale Co., Ltd.

Die in dieser Anleitung enthaltenen Informationen sind Eigentum von Magnescale Co., Ltd. und sind ausschließlich für den Gebrauch durch den Käufer der in dieser Anleitung beschriebenen Ausrüstung bestimmt. Magnescale Co., Ltd. untersagt ausdrücklich die Vervielfältigung jeglicher Teile dieser Anleitung oder den Gebrauch derselben für irgendeinen anderen Zweck als die Bedienung oder Wartung der in dieser Anleitung beschriebenen Ausrüstung ohne ausdrückliche schriftliche Erlaubnis von Magnescale Co., Ltd.

## Magnescale Co., Ltd.

45 Suzukawa, Isehara-shi, Kanagawa 259-1146, Japan